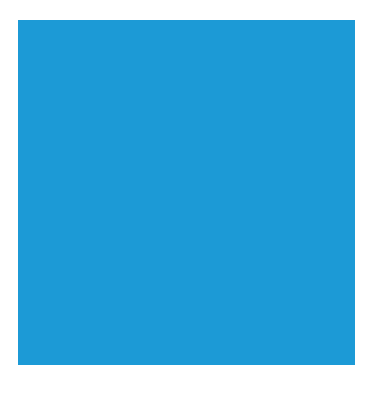

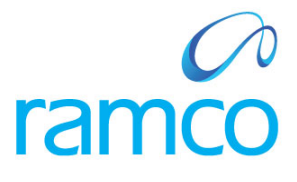

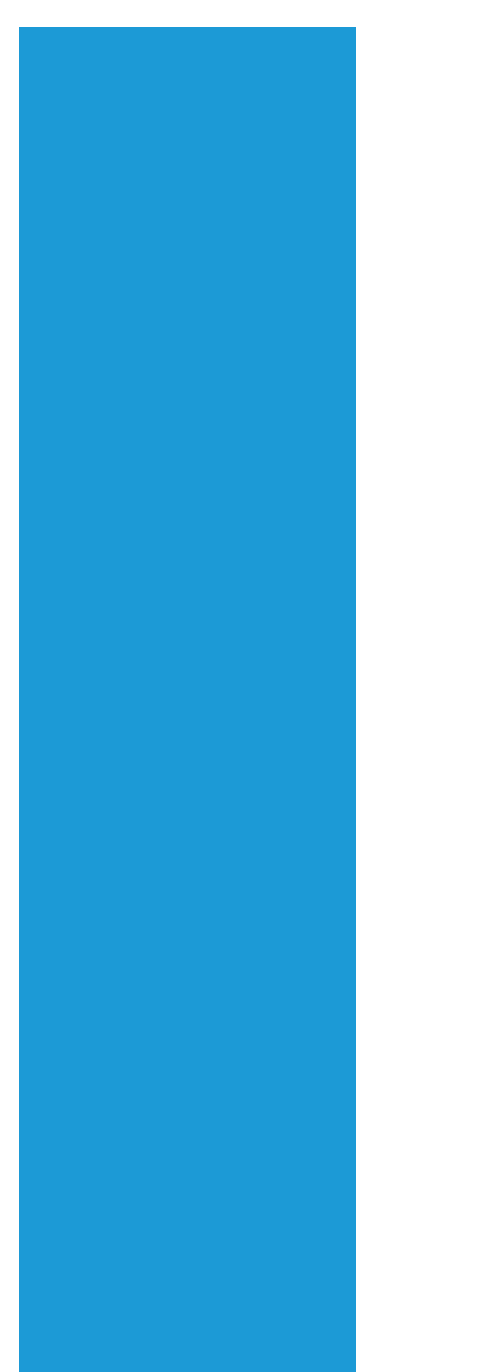

# **Ramco Aviation Solution**

# Version 5.7

# **Enhancement Notification**

Finance

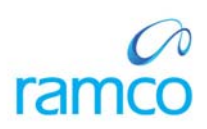

# DISCLAIMER

#### ©2014 Ramco Systems Ltd. All rights reserved. All trademarks acknowledged.

This document is published by **Ramco Systems Ltd**. without any warranty. No part of this document may be reproduced or transmitted in any form or by any means, electronic or mechanical, for any purpose without the written permission of **Ramco Systems Limited**.

Improvements and changes to this text necessitated by typographical errors, inaccuracies of current information or improvements to software programs and/or equipment, may be made by Ramco Systems Limited, at any time and without notice. Such changes will, however, be incorporated into new editions of this document. Any hard copies of this document are to be regarded as temporary reference copies only.

The documentation has been provided for the entire Aviation solution, although only a part of the entire solution may be deployed at the customer site, in accordance with the license agreement between the customer and Ramco Systems Limited. Therefore, the documentation made available to the customer may refer to features that are not present in the solution purchased / deployed at the customer site.

# TABLE OF CONTENTS

| WHAT'S NEW IN ORGANIZATION SETUP?                                                                   | 6      |
|----------------------------------------------------------------------------------------------------|--------|
| UNIQUE KEY TO DETERMINE ALL RAMCO INSTALLATIONS<br>Background                                       | 6<br>6 |
| Change Details                                                                                      | 6      |
| WHAT'S NEW IN ACCOUNT RULE DEFINITION?                                                              | 7      |
| REQUIREMENT TO CAPTURE ACCOUNT RULE DEFINITION FOR FLIGHT CONTRACT REVENUE ACCOUNTING<br>Background | 7<br>7 |
| Change Details                                                                                      | 7      |
| WHAT'S NEW IN SUPPLIER ORDER INVOICE FOR EXCHANGE ORDERS?                                           | 11     |
| ABILITY TO MODIFY COSTING INFORMATION FOR EXCHANGE ORDERS                                           | 11     |
| Background                                                                                          |        |
| Change Details                                                                                      |        |
| Requirement to view invoice documents from Order<br>Rackaround                                      | 13     |
| Change Details                                                                                      |        |
| WHAT'S NEW IN SUPPLIER PAYMENT PROCESSING?                                                          |        |
|                                                                                                    | 1.5    |
| REQUIREMENT TO VIEW INVOICE DOCUMENTS FROM ORDER                                                    |        |
| BUCKGFOUND<br>Change Details                                                                        |        |
| NEW SCREEN TO RECORD BANK CHARGES                                                                   |        |
| Background                                                                                          |        |
| Change Details                                                                                      |        |
| Behavior Change                                                                                     | 18     |
| WHAT'S NEW IN SUPPLIER INQUIRY?                                                                     | 19     |
| ABILITY TO VIEW INFORMATION ACROSS SUPPLIERS                                                        |        |
| Background                                                                                          |        |
| Screen Usability                                                                                    | 19     |
| WHAT'S NEW IN SUPPLIER AGEING ANALYSIS REPORT?                                                      |        |
| PROVISION TO RUN SUPPLIER AGEING REPORT WITH PAYMENT MODE                                           |        |
| Background                                                                                          |        |
| Change Details                                                                                      |        |
| WHAT'S NEW IN CUSTOMER DEBIT CREDIT NOTE?                                                           |        |
| REQUIREMENT TO SPECIFY EXCHANGE RATE IN CUSTOMER DEBIT CREDIT NOTE                                  | 25     |
| Background                                                                                          |        |
| Change Details                                                                                      |        |
| WHAT'S NEW IN CUSTOMER MISCELLANEOUS INVOICE?                                                       |        |
| ABILITY TO RECORD REMITTANCE INFORMATION IN INVOICE                                                 | 27     |
| Background                                                                                          |        |
| Change Details                                                                                      |        |
| WHAT'S NEW IN WITHHOLDING TAX ON CUSTOMER RECEIPT?                                                  | 30     |
| REQUIREMENT TO MAP INCOME / EXPENSE ACCOUNT TO WITHHOLDING TAX                                      | 30     |
| Background                                                                                          |        |
| Change Details                                                                                      |        |

| WHAT'S NEW IN CUSTOMER AND AR REPORTS?                                                    |    |
|-------------------------------------------------------------------------------------------|----|
| REQUIREMENT TO SPECIFY REPORT NAME IN CUSTOMER MASTER AND AR REPORTS                      | 32 |
| Background                                                                                |    |
| Change Details                                                                            |    |
| WHAT'S NEW IN TCD COMPUTATION OPTIONS?                                                    | 34 |
|                                                                                           | 24 |
| ENHANCING ICD COMPUTATION TO SPECIFY ROUNDING OFF METHOD                                  |    |
| Backgrouna                                                                                |    |
| Change Delans                                                                             |    |
| Imitations                                                                                |    |
| WHAT'S NEW IN THAI STATUTORY TAX REQUIREMENTS?                                            | 38 |
|                                                                                           | 20 |
| ENHANCING TCD COMPUTATION TO MANAGE THAI STATUTORY REQUIREMENTS                           |    |
| Backgrouna<br>Chango Detaile                                                              |    |
| Change Delaits                                                                            |    |
| I initations                                                                              |    |
| REQUIREMENT TO GENERATE TAX INVOICE NO                                                    |    |
| Rackoround                                                                                | 45 |
| Change Details                                                                            |    |
| WHAT'S NEW IN RELATED COMPANY TRANSACTIONS?                                               | 48 |
|                                                                                           |    |
| RELATED COMPANY TRANSACTIONS                                                              |    |
| Background                                                                                |    |
| Impact Details                                                                            |    |
| ABILITY TO IDENTIFY IF A SUPPLIER IS ALSO A GROUP COMPANY                                 |    |
| Change Details                                                                            |    |
| ABILITY TO PROCURE PARTS ON BEHALF OF A TRADING PARTNER                                   |    |
| A DII ITY TO SENID DADTS FOD DEDAID ON DEUAL FOF A TRADING PADTNED WHO IS A GROUD COMBANY |    |
| Change Details                                                                            |    |
| ARII ITY TO MANAGE SUPPI IER STOCK WITH VALUE                                             |    |
| Change Details                                                                            | 54 |
| ABILITY TO RECORD OPTIONS TO RECORD RELATED PARTY TRANSACTIONS                            |    |
| Change Details                                                                            |    |
| Other Impacted Business Components                                                        |    |
| Supplier Order Invoice                                                                    |    |
| Limitations and Assumptions                                                               | 58 |
| WHAT'S NEW IN FIXED ASSET MANAGEMENT?                                                     | 59 |
| $\Delta$ BILITY TO VIEW CMF INFORMATION                                                   | 59 |
| Rackoround                                                                                | 59 |
| Change Details                                                                            | 59 |
| REQUIREMENT TO ACCOUNT DESCRIPTION IN ACCOUNTING INFORMATION                              |    |
| Background.                                                                               |    |
| Change Details                                                                            | 61 |
| Assets addition and deletion report - ARI                                                 | 62 |
| Background                                                                                | 62 |
| Change Details                                                                            | 62 |
| Behavior Change                                                                           | 67 |
| WHAT'S NEW IN ARI - REPORTS BOOK KEEPING?                                                 | 69 |
| REPORT ON GL TRANSACTIONS - ARI                                                           | 69 |
| Background                                                                                |    |
| Change Details                                                                            |    |
| Behavior Change                                                                           |    |
| -                                                                                         |    |

| REPORT ON ELIMINATION FOR COMPANY CONSOLIDATION - ARI                       |                       |
|-----------------------------------------------------------------------------|-----------------------|
| Background                                                                  |                       |
| Change Details                                                              |                       |
| Behavior Change                                                             |                       |
| REPORT ON REPORT ON TAX TRANSACTIONS - ARI                                  |                       |
| Background                                                                  |                       |
| Change Details                                                              |                       |
| Behavior Change                                                             |                       |
| WHAT'S NEW IN COST BUDGET?                                                  |                       |
| ENHANCEMENT TO COST BUDGET TO RECORD APPROVED BY AND REMARKS                |                       |
| Background                                                                  |                       |
| Change Details                                                              |                       |
| WHAT'S NEW IN ARI REPORTS- MANAGEMENT ACCOUNTING?                           |                       |
| REPORT ON COST CENTER BALANCE - ARI                                         |                       |
| Background                                                                  |                       |
| Change Details                                                              |                       |
| Behavior Change                                                             |                       |
| WHAT'S NEW IN SMART SEARCH?                                                 |                       |
| SMART SEARCH FOR USAGE ID AND COST CENTER IN JOURNAL VOUCHER, SUPPLIER DIRE | CT INVOICE AND SUNDRY |
| PAYMENT                                                                     |                       |
| Background                                                                  |                       |
| Change Details                                                              |                       |
| Pre-requisite                                                               |                       |
| SMART SEARCH FOR ACCOUNT CODE IN JOURNAL VOUCHER AND ACCOUNT INQUIRY        |                       |
| Background                                                                  |                       |
| Change Details                                                              |                       |
| Pre-requisite                                                               |                       |
| SMART SEARCH FOR SUPPLIER CODE IN AP TRANSACTIONS                           |                       |
| Background                                                                  |                       |
| Change Details                                                              |                       |

# WHAT'S NEW IN ORGANIZATION SETUP?

## Unique Key to determine all Ramco Installations

Reference: AHBE-4884

#### Background

Ramco Aviation Suite is an enterprise class software with solutions for different categories of Aviation like MRO, Fixed Wing Operator, Rotor Wing Operator, Charter Operator, etc., Ramco Aviation has customers from all of these segments. In order to enhance their operations, a new module to support automation of transactions between Ramco Customers is under development.

As a first step, each of the Ramco installations will be assigned a unique code in order to facilitate the transaction automation.

#### **Change Details**

- > Partner ID has been as a new field in the **Company Setup** Process.
- Partner ID will be a unique code assigned for the Company which will be used for transaction automations across Ramco Customers.
- > This will be an auto-generated code maintained by Ramco.

| Business Process: Finance Setup                                                   | User: DMUSER                                                    | Organization Unit: ABC Limited                      | Role: ABC Role          |
|-----------------------------------------------------------------------------------|-----------------------------------------------------------------|-----------------------------------------------------|-------------------------|
| 🚓 Business Process 🕶 🛛 👷 Recent Activities 🕶 📄 🚖 Favorites                        | 5 <del>*</del>                                                  | Oulek Code 🛛 🔬 🛷 Screen Test+ 🏑 🎦 🎡                 | 🏅 🖭 👷 🕕 🗐 🗄 Themes+     |
| Create Company                                                                    |                                                                 |                                                     | 🛛 😂 🛱 Traibar 📲 🧟 🏠 🖓 😺 |
| Company Identity<br>Company Code<br>Parent Company Code<br>Registration Date      | Company Name<br>Parent Company Name<br>Parent Tom<br>Partner ID | Unique code Partner ID<br>will be assigned for each | •                       |
| Corporate Office                                                                  |                                                                 | of the company code                                 |                         |
| Address Address Zp Phone URL Company Currency Base Currency Paralel Base Currency |                                                                 | Cry                                                 | •                       |
| Create Breastered Office Details<br>Create Loads Croansation<br>Created by        | Assion formitted Currencies<br>Attach Notes                     | Create Business Linits Created Date                 |                         |
| Organization Setup -> Create Company                                              |                                                                 |                                                     | 9 Minute(s) 11:42 AM    |

# WHAT'S NEW IN ACCOUNT RULE DEFINITION?

# Requirement to capture account rule definition for Flight Contract Revenue accounting

#### Reference: AHBE-13052

#### Background

The application has been enhanced to address the commercial needs of the aircraft operators who are engaged in the contracted flight operations. For making the aircraft available during the contracted period, they charge their customers a standing fee every month. Also, they charge their customers for the aircraft usage, fuel consumption and crew allocation. These commercial terms are typically entered in the contract and the invoice is served on the customers on a periodic basis based on the milestone as agreed. Revenue Accounting needs to be handled for the various billing types for the contracted flight operations. The application needs to be enhanced to define the Account Code to which this revenue has to be posted based on the various attributes of the Flight Contract/ Flight Sheets/ Flight Billing Invoice Release.

#### **Change Details**

The Existing BPC **Book Keeping** which has the business component **Account Rule Definition** has been enhanced to include three new activities as given below:

- Create Flight Contract Account Definition
- Delete Flight Contract Account Definition
- View Flight Contract Account Definition

New User Interface has been added under Create Flight Contract Account Definition

• Set Flight Contract Parameters

#### Set Flight Contract Parameters:

Account Code to which the Charter / Services Revenue is to be posted can be defined in the **Create Flight Contract Account Definition**. The parameters based on which the account rule definition to be done has to be decided and set it in the **Set Flight Contract Parameters** User Interface. The parameter that can be set is one / combination of the following criteria:

- Customer Account Group
- Order Currency
- Charter Type
- Charter Category
- Billing Head

#### **Create Flight Contract Account Definition:**

Account Code in which the Charter / Services Revenue to be posted has to be defined. The values for the parameters that is set in **Set Flight Contract Parameters** as 'Yes' has to be selected and the Account Code in which the Charter / Services Revenue has to be posted for the selected combination has to be provided in the column Revenue Account. The date from which the Account Rule Definition is effective should also be provided.

#### **Delete Flight Contract Account Definition:**

The Account Rule Definition that has been created in **Create Flight Contract Account Definition** can be deleted in this User Interface. The Effective To Date selected will define the date up to which the Account Code mapped for the combination of the criteria will be used for posting the Charter / Services Revenue.

#### View Flight Contract Account Definition:

This activity allows viewing the Account Code that has been defined for all the combination of the parameters set by the user.

#### Exhibit 1:

| Set Flight Contract Parameters            |                        |
|-------------------------------------------|------------------------|
|                                           |                        |
| Customer Account Group                    | Order Currency Yes 💌   |
| Charter Type No                           | Charter Category Yes 💌 |
| Billing Head Yes 💌                        |                        |
|                                           | Set                    |
| Create Flight Contract Account Definition |                        |
|                                           |                        |
|                                           |                        |
|                                           |                        |

#### Illustrates Set Flight Contract Parameter

# Exhibit 2:

Illustrates Create Flight Contract Account Definition

| Crea               | ate Flight Contract Ac<br>Finance I<br>finition Details<br>Revenue Accoun | count Definition |              | Account Code<br>Revenue for t<br>will be posted | e in which the<br>he criteria selected | Effective from Date |                     |  |
|--------------------|---------------------------------------------------------------------------|------------------|--------------|-------------------------------------------------|----------------------------------------|---------------------|---------------------|--|
| 4 1                | -1/1 🕨 🕨 🕂                                                                | - 🗗 🖌 🏹 😨        |              |                                                 |                                        | 🕂 🖻 🛛 🛤             | Q V                 |  |
| # 🗆 stome          | er Account Group 🔎                                                        | Order Currency   | Charter Type | Charter Category                                | Billing Head                           | Revenue Account 🔎   | Effective from Date |  |
| 1                  |                                                                           | EUR 🗸            | ~            | Dry lease                                       | ✓ Block Hour Charges ✓                 | 44501               | 01-01-2014          |  |
| 2                  |                                                                           | ×                | ×            |                                                 | • •                                    |                     |                     |  |
| 4                  |                                                                           |                  |              |                                                 |                                        |                     |                     |  |
|                    |                                                                           |                  |              |                                                 |                                        |                     | ,                   |  |
| Create             |                                                                           |                  |              |                                                 |                                        |                     |                     |  |
| View Flight Contra | act Account Definition                                                    |                  |              |                                                 |                                        |                     |                     |  |
|                    |                                                                           |                  |              |                                                 |                                        |                     |                     |  |

#### Exhibit 3:

Illustrates Delete Flight Contract Account Definition

|        | Delete Flight Contract A                                                                      | ccount Definition            |      |                                    | ¥           |                       |                               |                               |             | <b>•</b> ? |
|--------|-----------------------------------------------------------------------------------------------|------------------------------|------|------------------------------------|-------------|-----------------------|-------------------------------|-------------------------------|-------------|------------|
| Se Se  | earch Criteria<br>Finance Book<br>Order Currency<br>Billing Head<br>ccount Definition Details | ABCPFB1  Usage Based charges | ¥    | Account Code 👂 [<br>Charter Type [ | T           | Valid Upt<br>provided | o date has to<br>and click De | D be It Group<br>lete ategory | Get Details |            |
| •      | < <u>1</u> -1/1 <b>P P</b> =                                                                  |                              |      | d + a +                            | 2           | . II () X (           |                               |                               | <b>V</b>    | Q          |
| #<br>1 | Customer Account Group                                                                        | GBP                          | IFRS | Dry                                | Usage Based | charge                | 196520                        | 01-01-2013                    | 30-04-2014  |            |
| 2      |                                                                                               |                              |      |                                    |             |                       |                               |                               |             |            |
|        |                                                                                               |                              |      |                                    |             |                       |                               |                               |             |            |
|        |                                                                                               |                              |      |                                    |             |                       |                               |                               |             |            |
|        |                                                                                               |                              |      | Dele                               | ete         |                       |                               |                               |             |            |
|        |                                                                                               |                              |      |                                    |             |                       |                               |                               |             |            |

# Exhibit 4:

Illustrates View Flight Contract Account Definition

| I,             | View Flight Contr          | act Account Def      | finition     |                  | *                  |                 |                       |                  |   |
|----------------|----------------------------|----------------------|--------------|------------------|--------------------|-----------------|-----------------------|------------------|---|
| - Se           | arch Criteria              |                      |              |                  |                    |                 |                       |                  |   |
|                | Finance                    | e Book ABCPFB1 🔻     |              | Account Co       | de 👂               |                 | Customer Account Grou | up 🔍 🔻           |   |
| Order Currency |                            |                      | Charter      | Type 🔍 🔻         |                    | Charter Catego  | ry 🔍                  |                  |   |
|                | Billin                     | g Head Block Hour Cl | harges 🔻 🔻   |                  |                    |                 |                       | Get Details      |   |
| - Ac           | count Definition Details – |                      |              |                  |                    |                 |                       |                  |   |
| -              | 🔹 <u>1</u> -1/1 🕨          | 💌 🝸 🐄                |              |                  |                    | ). 🗉 🖬 🗶 🖻      | ₹ 🗧 📕                 | T                | Q |
| #              | Customer Account Group     | Order Currency       | Charter Type | Charter Category | Billing Head       | Revenue Account | Effective from Date   | Valid Up to Date |   |
| 1              | N/A                        | CAD                  | EMS          | TESTQ            | Block Hour Charges | 141415          | 29-04-2014            | 30-04-2014       |   |
|                |                            |                      |              |                  |                    |                 |                       |                  |   |
|                |                            |                      |              |                  |                    |                 |                       |                  |   |
|                |                            |                      |              |                  |                    |                 |                       |                  |   |
|                |                            |                      |              |                  |                    |                 |                       |                  |   |
|                |                            |                      |              |                  |                    |                 |                       |                  |   |

# WHAT'S NEW IN SUPPLIER ORDER INVOICE FOR EXCHANGE ORDERS?

# Ability to modify Costing Information for Exchange Orders

Reference: AHBE-7950

#### Background

For Exchange Orders, accounting for exchange fee is recorded based on Costing Usage information selected in the Order. In some cases, the buyer may not have full information or might select incorrect information.

Requirement is to enable AP clerk with the option to modify the Costing information provided in the Exchange Order so that the expenses accounted are reclassified to the correct Cost Center details.

## Change Details

- Cost Center has been added in Supplier Order Invoice and will be available for category – Exchange PO.
- Cost Center based on Costing Usage in Exchange PO or Default Cost Center for Exchange Fee will be displayed.
- > User can modify the Cost Center based on Set Option.
- Accounting information recorded during Goods Inward or Exchange PO Amendment will be reclassified to the Cost Center specified in the Invoice.

Exhibit 1:

| Invoice                 | Information               |                                                               |                         |                                                                                      |              |                                                                                                    | Additional    | Column –Cost       | Center        |                 |
|-------------------------|---------------------------|---------------------------------------------------------------|-------------------------|--------------------------------------------------------------------------------------|--------------|----------------------------------------------------------------------------------------------------|---------------|--------------------|---------------|-----------------|
|                         | Inv<br>Invc               | voice #Q<br>pice Date 2013-24-1<br>Currency CAD ~<br>Comments | 12 B                    | Clear Invoice Category Exchange PO V<br>Finance Book ABCPFB1 V<br>Exchange Rate 1.00 |              | ar Invoice Category Exchange PO<br>Finance Book (AECPFB1)<br>Exchange Rate 1:00  Invoice Category – Exchange PO  Exchange PO |               | ory –              |               |                 |
| Supplie                 | r Information             |                                                               |                         |                                                                                      |              |                                                                                                    |               |                    |               | I               |
| Supplier #Q             |                           |                                                               |                         | Supplier Name                                                                        |              |                                                                                                    |               | Pa                 | ay Term 🤍     |                 |
| Pay To Supplier # 🛛 🗸 🗸 |                           | *                                                             | Pay To Supplier Name    |                                                                                      |              |                                                                                                    | An            | chor Date 2013-24- | 12 🔤          |                 |
| -                       | Sup. I                    | Invoice #                                                     |                         | Sup. Inv. Amount                                                                     |              |                                                                                                    |               | Sup.               | Inv. Date     |                 |
| Part/                   | Order Level T/C/D Info    | ormation Invoice                                              | Level T/C/D Information |                                                                                      |              |                                                                                                    |               |                    |               |                 |
|                         | Defa                      | ult Tax Key 🔽 🗸                                               |                         | Tax Exclusive 🔯                                                                      |              |                                                                                                    |               |                    |               |                 |
| << 4                    | ] [No records to display] | • • + - [                                                     | 0 4 9 9 7 %             |                                                                                      |              | 1                                                                                                    |               | 1 💼 📳 🖶 🗛          |               | <u>م</u>        |
| #                       | 🖾 Invoice Line #          | Order # 🥄                                                     | Part/T/C/D #            | Invoice Quantity                                                                     | Invoice Rate | Invoice Amount                                                                                                    | Cost Center 9 | Proposed Quantity  | Proposed Rate | Proposed Amount |
| 14                      | E1                        |                                                               |                         |                                                                                      |              |                                                                                                    |               |                    |               |                 |

#### Exhibit 2:

| Set Function Defaults                                                    |                                                                                                    |                                                                                                    | 12     |  |
|--------------------------------------------------------------------------|----------------------------------------------------------------------------------------------------|----------------------------------------------------------------------------------------------------|--------|--|
| Set option to modify<br>Accounting information from<br>Orders in Invoice | Allow Multiple Finance Book Postings<br>Default Finance Book<br>Payment Term # Prefix<br>Payment Processing Point Mandatory<br>Default Payment Processing Point<br>Invoice Tolerance (%) for Auto Matching on<br>Invoice Tolerance (%) for Auto Matching<br>Allow Auto Match Pailed Invoices during Period Closure<br>Invoice Tolerance (%) for Forced Matching<br>Auto Generate Stock Correction for Invoice Ret Variance<br>Post Rate Variance for Expenses to<br>Modify Pay Mode<br>Modify Pay Term<br>Variance Accounting for Tax<br>Default VAT Setting<br>Account mod.for 2-Way/4-Way CR Acceptance / Exch.Orders | No V<br>ABCOFB1 V<br>PT<br>Yes V<br>SALOU V<br>Value V<br>Value V<br>Ves V<br>Direct Expense Heads<br>Yes V<br>Expensed off V<br>No V<br>Alowed V | 100.00 |  |
|                                                                          | s                                                                                                    | et                                                                                                    |        |  |

## **Requirement to View Invoice documents from Order**

#### Reference: AHBE-9842

#### Background

Requirement is to view Invoice documents recorded for Order documents like Purchase Order, Repair Order and Loan Order.

#### **Change Details**

- > View Invoice documents link has been added to Order documents.
- > Invoice(s) recorded for the Order # will be displayed automatically for view
- View Invoice link has been added in View Purchase Order, View Repair Order and View Loan Order.

#### Exhibit 1:

| 👬 Business Process 🔹 👔 🙋 Recent A                                                                                                    | Activities 🔹 👷 Favorites 🔹                                                                                                    |                                                                                                    |                                                               | 🛷 Screen Test 🔹 📴 🎡 🌫                                                                                                    | 🛛 👷 🔘 🗐 🗄 Themes -   |
|----------------------------------------------------------------------------------------------------|----------------------------------------------------------------------------------------------------|----------------------------------------------------------------------------------------------------|---------------------------------------------------------------|----------------------------------------------------------------------------------------------------|----------------------|
| View Purchase Order                                                                                                    |                                                                                                    |                                                                                                    |                                                               | 3                                                                                                    | 🕸 Traibar 🔹 🏡 🚔 🐺 🥹  |
| PO Details Supplementary Deta                                                                                                    | Purchase Order # PO-028640-2013<br>User Status<br>alls                                                                                                    |                                                                                                    |                                                               | Amendment # 0 v<br>Status Open                                                                                                    | Get Amdnt details    |
| P0 Details                                                                                                    |                                                                                                    |                                                                                                    |                                                               |                                                                                                    |                      |
|                                                                                                    | PO Type General<br>Expense Type Revenue<br>PO Priority<br>Arcraft Reg #<br>PO Date 15]Peb/2013<br>Buyer Group<br>Suppler # 1<br>PO Currency NDD<br>Dasc Value NDD<br>PO Addored Charge NDD<br>Purchase for<br>Remarks | 50.00<br>0.00                                                                                                  | View Invoice link has been<br>added in the Order<br>documents | Core Status Executing Option: GR Movement PO Category Component # Port Type AI International SAFE AIR LIMITE And Re Name SAFE AIR LIMITE And Re Name SAFE AIR LIMITE AND Re Name SAFE AIR LIMITE AND Re Name SAFE AIR LIMITE AND Re Name SAFE AIR LIMITE AND Re Name SAFE AIR LIMITE AND Re Name SAFE AIR LIMITE AND RE Name SAFE AIR LIMITE AND RE Name SAFE AIR LIMITE AND RE Name SAFE AIR LIMITE AND RE Name SAFE AIR LIMITE AND RE Name SAFE AIR LIMITE AND RE Name SAFE AIR LIMITE AND RE Name SAFE AIR LIMITE AND RE Name SAFE AIR LIMITE AND RE Name SAFE AIR LIMITE AND RE Name SAFE AIR LIMITE AND RE NAME SAFE AIR LIMITE AND RE NAME SAFE AIR LIMITE AND R | .00<br>.00           |
| Item Details<br>Lizioad Documents<br>Vien Emma & Conditions<br>Wen Charament TCD defails<br>Vien Vien Charaments<br>Wen Associated Doc. Attachments<br>e |                                                                                                    | Generate PO Report<br>Vew Schedule & Distri<br>Vew Endeduce Distri<br>Vew PO-PR Coverage<br>Vew Exchange Issue |                                                               | Maintain Suzalier Correspondence<br>Veer Bert ICD details<br>Neer Renders Datails<br>Neer Renders Datails<br>View Involue                                                                                                    |                      |
| Purchase Order -> View Purchase Orde                                                                                                    | a.                                                                                                    |                                                                                                    |                                                               |                                                                                                    | 59 Minute(s) 7:24 Pf |
|                                                                                                    |                                                                                                    |                                                                                                    |                                                               |                                                                                                    |                      |

## Exhibit 2:

| 👬 Business Process + 🛛 👷 Recent Activities + 🛛 🌟 Favoriti                                                                                              | es •                                                                                  |                                               |                | Welcor 🛷 Screen Test 🔹 🎦                                                                       | i 🎕 I, e 🔶 🔕 A               | 🗄 Themes •       |
|----------------------------------------------------------------------------------------------------|---------------------------------------------------------------------------------------|-----------------------------------------------|----------------|------------------------------------------------------------------------------------------------|------------------------------|------------------|
| Select Invoice                                                                                                    |                                                                                       |                                               |                |                                                                                                | 💷 Traibar • 🛛 🏠              | 1 🛱 💭 😣          |
| Invoice Type Drder Based Invo                                                                                                    | oice 💌                                                                                | Invoice #                                     |                |                                                                                                |                              |                  |
| Invoice Category Purchase Order<br>Suppler # from<br>Order # from PO-028640-201<br>Total Invoice Annunt From<br>Invoice Date From<br>Invoice Date From | On launch of link, system<br>auto default all the Invoid<br>recorded for the Order de | Finance Book AT<br>In Will<br>Ces<br>Document | 3640-2013      | Suppler Invoice #<br>Suppler Invoice #<br>Created by<br>Payment Priority<br>Carrency<br>Status | Al v<br>Al v<br>Mi<br>Search |                  |
| Search Results                                                                                                    |                                                                                       |                                               | 12             | ] a 11 si ai 🛓   9 (#)   Al                                                                    | *                            | •<br>•           |
| # E Invoice # #05                                                                                                    | Invoice Date C                                                                        | urrency Tota                                  | Invoice Amount | Order #                                                                                        | Suppler #                    |                  |
| 1 SIN-004645-2013 Reversed                                                                                                    | 19/Feb/2013 U                                                                         | SD                                            |                | 21.00 PO-028640-2013                                                                           | 1                            |                  |
| •                                                                                                    | m                                                                                     |                                               |                |                                                                                                |                              | 1                |
| Wew Order Based Invoice                                                                                                    | View Delivery Charges Invo                                                            | ice                                           |                |                                                                                                |                              |                  |
| Supplier Order Based Invoice -> View Invoice                                                                                                    |                                                                                       |                                               |                |                                                                                                | 🕑 59 M                       | inute(s) 7:24 PM |

# WHAT'S NEW IN SUPPLIER PAYMENT PROCESSING?

## **Requirement to View Invoice documents from Order**

Reference: AHBE-9995

#### Background

Invoices are received from Suppliers in different currencies. While processing payment, the Payment is either processed in the Invoice currency or in the Currency as agreed with the Supplier. The payments are also processed from a Local currency bank account or foreign currency bank account based on treasury advice.

In case of cross currency payments, users are in some cases, are aware of the exchange rate which the bank will consider to process the transactions. This is either based on the contract with the Bank or as per the prevailing exchange rate on that day.

#### **Change Details**

In Ramco Aviation Solution, Payments to vendors are processed through Supplier Payment Pay batch. Regular Pay batch has been enhanced with below options.

- > Ability to modify Exchange rate between Credit Document Currency and Pay currency.
- > Ability to modify Exchange rate between Pay Currency and Bank Currency.
- > Visibility of Exchange rate between Bank Currency and Base Currency for information.

## Exhibit 1:

| Business Process: Payables Management<br>a Business Process + a Recent Activities + a Favorites + i<br>- Create Pay Batch<br>Search Results<br>- Create - Create - C | User: DMUSER<br>Is Release 5.6 - System Testing Environment | Ability<br>betwee<br>and Pa    | to specify Exch<br>en Credit Docu<br>y Currency ha | h. Rate<br>ment<br>is been | icreen Test + 🦽 🐮         | 5 @ 3. 0. 🔶 Ø<br>28 Trabar+ | Role: ABC Role       |
|----------------------------------------------------------------------------------------------------|-------------------------------------------------------------|--------------------------------|----------------------------------------------------|----------------------------|---------------------------|-----------------------------|----------------------|
| Conditional ment d     Conditional ment d     Conditional ment d                                                                                                    | Present Outstanders (munt Teansaction An                    | nunt Tran Mat Amaunt           | Day Evchance Date                                  | Amount in Day Ourse        | China Chata               | Day Made                    | ~                    |
|                                                                                                    | Freien Custorian ang Amount Transaction An                  |                                | Pay exchange note V                                | And and an and a second    | an an an an in 7 inc      | ray note                    |                      |
| 2 E EXP.00010-2013 USD                                                                                                    | 56.00                                                       | 56.10 50.40                    | 1.95                                               |                            | 109.49 09/04/201          | 13 Check                    |                      |
| 3 St-000115-2013 USD                                                                                                    | 100.00                                                      | 100.00 90.1                    | 1.95                                               |                            | 175.85 12/12/201          | 13 EFT                      |                      |
| 4 DP-000034-2014 USD                                                                                                    | 100.00                                                      | 100.00 100.00                  | 1.95                                               |                            | 195.00 03/10/201          | 14 Check                    |                      |
| 5 EXP-000152-2013 USD                                                                                                    |                                                             |                                | 1.95                                               |                            | 390.00 10/25/201          | 13 Check                    |                      |
| 6 recomple Decount,Penalty                                                                                                    | between Pay Cur<br>Bank Currency ><br>Currency has bee      | rency >><br>> Base<br>•n added |                                                    |                            |                           |                             | ,                    |
| Total Pay Amount (Tran) 968.62                                                                                                    | Total Pay                                                   | Amount (Base) 968.62           |                                                    | Tota                       | al Pay Amount (Bank)      | 968.62                      |                      |
| Payment Information                                                                                                    |                                                             |                                |                                                    |                            |                           |                             |                      |
| Pay Date 02/17/2014                                                                                                    | <u>_</u>                                                    | Pay Currency CAD -             |                                                    | Pay Curr. b                | o Bank Exch. Rate         |                             | 1.00                 |
| Bank/Cash # BHO CAD BLOCKED U                                                                                                    | rie a                                                       | lank Currency CAD              |                                                    | Bank Curr                  | to base Exch. Rate        | Rock                        |                      |
| Payment Mode                                                                                                    | Payment                                                     | Release Point SALOU ~          |                                                    |                            | Payment Koute<br>Priority | Medum 🗸                     | -                    |
| Supplier Payment -> Create Regular Pay Batch                                                                                                    |                                                             |                                |                                                    |                            |                           | 📴 🖬                         | 59 Minute(s) 6:41 PM |

## New Screen to Record Bank Charges

#### Reference: AHBE-6746

#### Background

When Payments are processed by Bank, charges are levied based on the type of transaction. In some cases, this information is known to the Users when they process payment. Requirement is to have ability to record Bank Charges during Payment and accounting for the same. Also, during Bank Reconciliation, both Payment and bank charges have to be reconciled together.

With this feature, User has an option to specify the Bank Charges for Payment Vouchers and Sundry Payment Voucher is automatically created for the Bank Charges, if the Payment Voucher is already paid. If the payment voucher is in any other status Sundry Payment Voucher is created for the Bank Charges when the Payment Voucher is paid.

#### **Change Details**

A new screen **Record Bank Charges** has been added in the **Release Payment** business component. The screen provides the option to specify bank charges for the Payment Vouchers. The link to the Screen Record Bank Charges has also been given from the following screens:

- > Create, Edit, Authorize Regular Pay batch
- > Create, Edit, Authorize Supplier Prepayment Voucher
- > Create, Edit, Authorize Sundry Payment Voucher
- > Create, Edit, Authorize Customer Payment Voucher
- > Direct Debit, Print Check and Create EFT.

#### Void Check, Void Direct Debit, Void EFT

Payables Management >> Release Payment >> Void Check

#### [Exhibit-II]

New field 'Void Bank Charges' has been added to specify whether Sundry Payment Voucher created for the Bank charges should also be voided or not.

#### **Bank Reconciliation:**

- The Payment voucher as well as the sundry payment voucher created for the bank charges are retrived as part of the Bank Book.
- The Check # /Comp Ref of the Payment Voucher is taken as Comp Ref for Sundry Payment Voucher.
- The Sundry Payment Voucher is also Reconciled along with the Payment Voucher on Auto-Reconcile.

#### Exhibit 1:

| <b>•</b> | Reco    | rd Bank Charges                                 |                        |            |              |              |                   |                                                   |                 |                    |                                      |            | 1 <b>1</b>                | īrailbar 🗸 🏡 ( | 3 🛱 🌄 🎯          |
|----------|---------|-------------------------------------------------|------------------------|------------|--------------|--------------|-------------------|---------------------------------------------------|-----------------|--------------------|--------------------------------------|------------|---------------------------|----------------|------------------|
| Sear     | ch Cril | t <b>eria</b><br>Ref #<br>Bank Code<br>Pay Mode | BMO CAD GENERAL<br>All | <b>v</b>   |              |              | Fin<br>Pay<br>Ins | ance Book All<br>Date From 24-11-201<br>trument # | 3               | Bar<br>vou<br>colu | nk Charge<br>Ichers can<br>Jimn<br>7 | s for the  | e Payment<br>orded in thi | S              |                  |
| <        | •       | 1 -5/5 🕨 💓 🛨                                    | - 🗗 🖉 🖌 🐐              |            |              |              |                   |                                                   | 1 🔁 ⊡ 🖬         |                    |                                      | H AI       |                           | *              | P                |
| #        |         | Document Type                                   | Document #             | Pay Date   | Pay Mode     | Instrument # | Pay Curr.         | Document Amount                                   | Document Status | Charg              | Bank Charges                         | Payee Name | Sundry Payment            | Voucher Status | Pay Batch        |
| 1        | E       | Sundry Payment Voucher                          | SPV-000040-2013        | 22-12-2013 | Direct Debit | XXX          | CAD               | 1000.00                                           | Paid            | CAT                |                                      |            |                           |                |                  |
| 2        | E       | Sundry Payment Voucher                          | SPV-000041-2013        | 22-12-2013 | Direct Debit | 0007         | CAD               | 1000.00                                           | Paid            | CAD                |                                      |            |                           |                |                  |
| 3        | E       | Payment Voucher                                 | 433-1                  | 10-12-2013 | Check        |              | CAD               | 9950.00                                           | Fresh           | CAD                | 50.00                                | 0000       |                           |                | PB-000107        |
| 4        | 1.8     | Customer Payment Voucher                        | CP-000011-2013         | 22-12-2013 | Check        | 0007         | CAD               | 4500.00                                           | Paid            | CAD                | 500.00                               | 400007     | SPV-000039-2013           | Void           |                  |
| 5        | 同       | Customer Payment Voucher                        | CP-000011-2013         | 22-12-2013 | Check        | 0007         | CAD               | 4500.00                                           | Paid            | CAD                | 1000.00                              | 400007     | SPV-000040-2013           | Paid           |                  |
| 6        | Ð       |                                                 |                        |            |              |              |                   |                                                   |                 |                    |                                      |            |                           |                |                  |
|          |         | <                                               |                        |            |              |              | III               |                                                   |                 |                    |                                      |            |                           |                | Б                |
| Releas   | e Paym  | ent -> Record Bank Charges                      |                        |            |              |              | Reco              | rd Bank Charges                                   | ]               |                    |                                      |            |                           | 🗿 58 Mi        | nute(s) 11:04 AM |

Payables Management >> Release Payment >> Record Bank Charges

### Exhibit 2:

Payables Management >> Release Payment >> Void Check

| •    | Void                                                              | Check   |                 |                 |            |          |              |                 |             |        |            | . Marine a |              | 💐 Traibar 🔹 🏠 🚔 🌄 🌜 |  |
|------|-------------------------------------------------------------------|---------|-----------------|-----------------|------------|----------|--------------|-----------------|-------------|--------|------------|------------|--------------|---------------------|--|
|      |                                                                   |         |                 |                 |            |          |              |                 |             |        |            |            |              |                     |  |
| Sear | ch Cr                                                             | iteria  |                 |                 |            |          |              |                 |             |        |            |            |              |                     |  |
|      |                                                                   |         | Check # From    |                 |            |          |              | To              |             |        |            |            | Payment Rout | e Bank 🗸            |  |
|      | Check Series # From                                               |         |                 |                 |            |          |              |                 |             |        |            |            |              |                     |  |
|      |                                                                   |         | Check Date From | 01-12-2013      |            |          |              | To 24           | 4-12-2013   |        |            | ank Charge | S Call       |                     |  |
|      | Automatic Check Series Automatic 🗸 De given in this column search |         |                 |                 |            |          |              |                 |             |        |            |            |              |                     |  |
| Sear | Search Results                                                    |         |                 |                 |            |          |              |                 |             |        |            |            |              |                     |  |
| «    |                                                                   |         |                 |                 |            |          |              |                 |             |        |            |            |              |                     |  |
| #    | E                                                                 | Check # | Check Series #  | Bank #          | Check Date | Currency | Check Amount | Voucher #       | Void Bank C | harges | Payee Name | Reason #   | Remarks      | Voiding Date        |  |
| 1    | 日                                                                 | 0002001 | 2               | BMO CAD BLOCKED | 01-12-2013 | CAD      | 125.00       | SPV-000020-2013 | 1           | ×      | 00000      | ×          |              | 01-12-2013          |  |
| 2    |                                                                   | 0002002 | 2               | BMO CAD BLOCKED | 01-12-2013 | CAD      | 500.00       | SPV-000023-2013 |             |        | 00000      | Y          |              | 01-12-2013          |  |
| 3    | E                                                                 | 0002003 | 2               | BMO CAD BLOCKED | 01-12-2013 | CAD      | 1000.00      | SPV-000022-2013 | NO          |        | 0000       | Y          |              | 01-12-2013          |  |
| 4    | Ē                                                                 | 0002004 | 2               | BMO CAD BLOCKED | 17-12-2013 | CAD      | 1450.00      | SPV-000028-2013 | res         | 100    | 00000      | v          |              | 17-12-2013          |  |
| 5    |                                                                   | 0002005 | 2               | BMO CAD BLOCKED | 17-12-2013 | CAD      | 1475.00      | SPV-000030-2013 |             | Y      | 00000      | ×          |              | 17-12-2013          |  |
|      |                                                                   |         |                 |                 |            |          |              |                 |             |        |            |            |              |                     |  |
|      |                                                                   |         |                 |                 |            |          |              |                 |             |        |            |            |              |                     |  |
|      |                                                                   |         |                 |                 |            |          |              | Void Che        | eck         |        |            |            |              |                     |  |
|      |                                                                   |         |                 |                 |            |          |              |                 |             |        |            |            |              |                     |  |

#### **Behavior Change**

- On creation of Payment Voucher, the user has the option to specify Bank Charges also. If the User has specified Bank charges, Sundry payment voucher is automatically created for the Bank Charges.
- > The user has the option to specify Bank charges at any time for paid vouchers and create Sundry Payment Voucher for the Bank Charges.

# WHAT'S NEW IN SUPPLIER INQUIRY?

## Ability to view information across Suppliers

#### Reference: AHBE-9308

#### Background

**Supplier Inquiry** provides information to AP Users for review of Vendor payments and adjustment history along with the analysis of open documents. Requirement is to have a screen with option to get the documents which are closed i.e. either paid or adjusted and also to provide the list of open transaction's and their pending balances along with their due days. This way it will help the users to review the Vendor balances and provide the glimpse of Vendor settlement history without traversing to different screens.

#### Screen Usability

- Supplier Inquiry will provide details of Vendor Balances at an FB level.
- Supplier Inquiry can be used as a screen to know the Payment and Adjustment History for each vendor with payment and settlement history being shown aligned to the source document.
- Supplier Inquiry can be used to know the pending transaction for a Vendor given a Particular period.
- Supplier Inquiry provides the user's to fetch vendor details based on the mode of payments made i.e. if the user wants to see the list of payments made to Vendor through "check", this screen can provide the details listing the payments made through check for a particular date range.
- Supplier Inquiry provides the user the benefit of knowing the payments made during a particular period by providing the Pay Date From and To in the filter criteria.
- This screen can be used to fetch the Vendor Balances for single Vendor alone and also it can be used to fetch the Vendor Balances across Suppliers.
- Supplier Inquiry also provides the Pending balances for Vendor's at a summary and transaction level.
- Supplier Inquiry also provides the credibility of at a transaction level by giving indication thorough different traffic lights i.e. the documents which have crossed their due date are shown in red and for documents which have not exceeded the due dates as shown in green.
- Supplier Inquiry provides the aged period at a transaction level i.e. the number of days the document is due to be paid.

## Illustrations

Exihibit 1: The below screen shot depicts Vendor Balances at a FB level for an Individual supplier.

| 1 100                                |                  | 1011 1    |                       | MIL.                                                            |                                                                                                    | _                               |                                                                | //*                                      |                                                | 5.000 M                                             |                            | 14 mars - 14 13                                                                                  |
|--------------------------------------|------------------|-----------|-----------------------|-----------------------------------------------------------------|----------------------------------------------------------------------------------------------------|---------------------------------|----------------------------------------------------------------|------------------------------------------|------------------------------------------------|-----------------------------------------------------|----------------------------|--------------------------------------------------------------------------------------------------|
|                                      |                  | 5         | Supplier              | # <b>Q</b> 1                                                    | Ge                                                                                                    | t                               |                                                                | Supplie                                  | r Name <u>MITSUI &amp; C</u>                   | OMPANY                                              | Supplier                   | Status Active                                                                                    |
|                                      |                  | Ba        | se Curr               | ency USD                                                        |                                                                                                    |                                 |                                                                | Net Amou                                 | nt Due 4,23,936.01                             |                                                     | Overdue                    | Amount 4,23,936.01                                                                               |
| nqui                                 | ire Tra          | ansaction | s A                   | geing Summary                                                   |                                                                                                    |                                 |                                                                |                                          |                                                |                                                     |                            |                                                                                                  |
| Sea                                  | arch C           | riteria – |                       |                                                                 |                                                                                                    |                                 |                                                                |                                          |                                                |                                                     |                            |                                                                                                  |
|                                      |                  |           | j                     | Finance Book XYZ-                                               | PFB                                                                                                    | v                               |                                                                | Doc. Type All                            | v                                              |                                                     | Doc. Attribute             | ¥                                                                                                |
|                                      |                  |           | Doc. D                | ate between 01/0                                                | 8/2013 - 24/12/                                                                                                    | 2013 🖸                          | 1                                                              | Pay. Date between                        | -                                              | 10                                                  | Paid By                    | v                                                                                                |
|                                      |                  |           |                       |                                                                 |                                                                                                    |                                 |                                                                |                                          |                                                |                                                     |                            |                                                                                                  |
|                                      |                  |           |                       | 🛛 Indude (                                                      | Closed Documents                                                                                                    |                                 |                                                                | 👿 Show Payment/ Settleme                 | nt Hist.                                       |                                                     | Search                     |                                                                                                  |
| 000                                  | cumer            | nt Info — |                       | 725                                                             |                                                                                                    |                                 |                                                                |                                          |                                                |                                                     | 10                         |                                                                                                  |
| «                                    | •                | 1 - 10 /  | 16 🕨                  | »                                                               |                                                                                                    |                                 |                                                                |                                          | 1                                              | ] • • • • • •                                       | AI                         | × /                                                                                              |
| #                                    | Due              | e Held?   | Age                   | Doc. Type                                                       | Doc. #                                                                                                    | Curr.                           | Doc. Amt.                                                      | Paid/Adj. Amt.                           | O/S Amt.                                       | Finance Book                                        | Supplier #                 | Supplier Name                                                                                    |
| 1                                    |                  |           | 16                    | Exp.Inv                                                         | EINV-000272-2013                                                                                                    | CAD                             | 2,000.00                                                       | 0.00                                     | 2,000.00                                       | XYZ-PFB                                             | 1                          | MITSUI & COMPANY                                                                                 |
|                                      |                  |           | 16                    | Exp.Inv                                                         | EINV-000273-2013                                                                                                    | USD                             | 1,000.00                                                       | 0.00                                     | 1,000.00                                       | XYZ-PFB                                             | 1                          | MITSUI & COMPANY                                                                                 |
| 4                                    |                  |           | 8                     | Item Inv.                                                       | II-000067-2013                                                                                                    | CAD                             | 2,500.00                                                       | 2,000.00                                 | 500.00                                         | XYZ-PFB                                             | 1                          | MITSUI & COMPANY                                                                                 |
| 3                                    |                  |           |                       | PaymentVoc                                                      | DV 000161 2012                                                                                                    | CAD                             | 1,000,00                                                       |                                          | 1 000 00                                       | XY7-PFB                                             | i i                        | MITSUL& COMPANY                                                                                  |
| 2<br>3<br>4                          | ٠                |           |                       | , alliencies                                                    | PV-000101-2015                                                                                                    | Chu                             | 1000100                                                        |                                          | 1,000,00                                       |                                                     | ÷                          |                                                                                                  |
| 2<br>3<br>4<br>5                     | •                |           |                       | Acc.D/N                                                         | <u>SADN-000095-2012</u>                                                                                                    | CAD                             | 1,000.00                                                       | 1,000.00                                 | 0.00                                           | XYZ-PFB                                             | 1                          | MITSUI & COMPANY                                                                                 |
| 2<br>3<br>4<br>5<br>6                | •                |           | 79                    | Acc.D/N<br>Order Inv.                                           | SADN-000095-2012<br>SOI-000392-2013                                                                                                    | CAD                             | 1,000.00                                                       | 1,000.00                                 | 0.00                                           | XYZ-PFB<br>XYZ-PFB                                  | 1                          | MITSUI & COMPANY<br>MITSUI & COMPANY                                                             |
| 2<br>3<br>4<br>5<br>6<br>7           | •                |           | <mark>7</mark> 9<br>5 | Acc.D/N<br>Order Inv.<br>Order Inv.                             | PV-000161-2013           SADN-000095-2012           SOI-000392-2013           SOI-000395-2013                                                      | CAD<br>USD<br>USD               | 1,000.00<br>5,800.00<br>2.60                                   | 1,000.00<br>0.00<br>0.00                 | 0.00 5,800.00 2.60                             | XYZ-PFB<br>XYZ-PFB<br>XYZ-PFB                       | 1 1 1 1                    | MITSUI & COMPANY<br>MITSUI & COMPANY<br>MITSUI & COMPANY                                         |
| 2<br>3<br>4<br>5<br>6<br>7<br>8      | •                |           | 79<br>5<br>5          | Acc.D/N<br>Order Inv.<br>Order Inv.<br>Order Inv.               | PV-000161-2013           SADN-000095-2012           SOI-000392-2013           SOI-000396-2013           SOI-000396-2013                            | CAD<br>USD<br>USD<br>USD        | 1,000.00<br>5,800.00<br>2.60<br>100.00                         | 1,000.00<br>0.00<br>0.00<br>0.00         | 0.00<br>5,800.00<br>2.60<br>100.00             | XYZ-PFB<br>XYZ-PFB<br>XYZ-PFB<br>XYZ-PFB            | 1<br>1<br>1<br>1           | MITSUI & COMPANY<br>MITSUI & COMPANY<br>MITSUI & COMPANY<br>MITSUI & COMPANY                     |
| 2<br>3<br>4<br>5<br>6<br>7<br>8<br>9 | *<br>*<br>*<br>* |           | 79<br>5<br>5<br>5     | Acc.D/N<br>Order Inv.<br>Order Inv.<br>Order Inv.<br>Order Inv. | SADI-000095-2012           SOI-000392-2013           SOI-000395-2013           SOI-000395-2013           SOI-000396-2013           SOI-000396-2013 | CAD<br>USD<br>USD<br>USD<br>USD | 1,000.00<br>1,000.00<br>5,800.00<br>2.60<br>100.00<br>1,010.00 | 1,000.00<br>0.00<br>0.00<br>0.00<br>0.00 | 0.00<br>5,800.00<br>2.60<br>100.00<br>1,010.00 | XYZ-PFB<br>XYZ-PFB<br>XYZ-PFB<br>XYZ-PFB<br>XYZ-PFB | 1<br>1<br>1<br>1<br>1<br>1 | MITSUI & COMPANY<br>MITSUI & COMPANY<br>MITSUI & COMPANY<br>MITSUI & COMPANY<br>MITSUI & COMPANY |

|      |          | Sup       | oplier #4  | ·            | Get                   |       |           | Supplier Nar                 | me           |              | Supplier Status | A                |
|------|----------|-----------|------------|--------------|-----------------------|-------|-----------|------------------------------|--------------|--------------|-----------------|------------------|
| auie | e Tran   | Base      | Currency   | a Summary    |                       |       |           | Net Amount D                 | ue           |              | Overdue Amount  |                  |
| qui  | ic mail  | 190110113 | - Adrin    | g summer y   |                       |       |           |                              |              |              |                 |                  |
| Sea  | rch Crit | teria     | E          | and the      |                       |       |           | Des Tess ut                  |              |              | D               |                  |
|      |          |           | Finar      | ICE BOOK All | V I Imm               | 10000 |           | Doc. Type All                | Y            |              | Doc. Attribute  | ×                |
|      |          | Do        | oc. Date I | o1/11/2      | 013 🕒 -               | 2     | Pay.      | Date between                 |              |              | Paid By         | Y                |
|      |          |           |            | <b>—</b>     | 10                    |       |           |                              |              |              |                 |                  |
| 00   | ument    | Info      |            | Include Clos | ed Documents          |       |           | Show Payment/ Settlement His | τ.           |              | Search          |                  |
| 11   |          | 10 / 20   |            |              |                       |       |           |                              | <b>1 1 1</b> |              |                 |                  |
|      | 1        | - 10 / 30 |            |              |                       |       |           |                              |              |              | AI              | <u>×</u> µ       |
|      | Due      | Held?     | Age        | Doc. Type    | Doc. #                | Curr. | Doc. Amt. | Paid/ Adj. Amt.              | O/S Amt.     | Finance Book | Supplier #      | Supplier Name    |
|      | ٠        |           | 16         | Exp.Inv      | EINV-000272-2013      | CAD   | 2,000.00  | 0.00                         | 2,000.00     | XYZ-PFB      | 1               | MITSUI & COMPANY |
|      | ٠        |           | 16         | Exp.Inv      | EINV-000273-2013      | USD   | 1,000.00  | 0.00                         | 1,000.00     | XYZ-PFB      | 1               | MITSUI & COMPANY |
|      | ٠        |           | 8          | Item Inv.    | <u>II-000067-2013</u> | CAD   | 2,500.00  | 2,000.00                     | 500.00       | XYZ-PFB      | 1               | MITSUI & COMPANY |
|      | ٠        |           |            | Acc.D/N      | SADN-000156-2013      | USD   | 500.00    | 0.00                         | -500.00      | XYZ-PFB      | 1000            | FEDEX FREIGHT EA |
|      |          |           |            | Acc.D/N      | SADN-000158-2013      | USD   | 200.00    | 0.00                         | -200.00      | XYZ-PFB      | 1000            | FEDEX FREIGHT EA |
|      | ٠        |           | 5          | Order Inv.   | SOI-000395-2013       | USD   | 2.60      | 0.00                         | 2.60         | XYZ-PFB      | 1               | MITSUI & COMPANY |
|      | ٠        |           | 5          | Order Inv.   | SOI-000396-2013       | USD   | 100.00    | 0.00                         | 100.00       | XYZ-PFB      | 1               | MITSUI & COMPANY |
|      | ٠        |           | 5          | Order Inv.   | SOI-000397-2013       | USD   | 1,010.00  | 0.00                         | 1,010.00     | XYZ-PFB      | 1               | MITSUI & COMPANY |
|      | ٠        |           |            | Order Inv.   | SOI-000399-2013       | USD   | 100.00    | 0.00                         | 100.00       | XYZ-S1PFB    | 1000            | FEDEX FREIGHT EA |
|      |          |           |            | Order Inv.   | SOI-000400-2013       | USD   | 100.00    | 0.00                         | 100.00       | XYZ-S1PFB    | 1000            | FEDEX FREIGHT EA |
|      | 1        |           |            |              |                       |       |           |                              |              |              |                 | >                |
|      | ,        |           |            |              |                       |       |           | 1                            |              |              |                 | ,                |

Exhibit 2: The Vendor Balances at a transaction level across suppliers

| iness Process    | Paya  | ables Manag | ement      |                     | 4              | User: DMUSER   | Ĺ               |                | Organiz          | ation Unit: Dem | io OU            |                      |                   | Role: Demo  |
|------------------|-------|-------------|------------|---------------------|----------------|----------------|-----------------|----------------|------------------|-----------------|------------------|----------------------|-------------------|-------------|
| Business Process | s▼    | 違 Recent    | Activities | 🔹 📩 Favorites 🔹 ns  | s - Release 5. | 4 System Testi | ing Environment |                |                  |                 | Quick Coo        | le 🔺 🛷 Screen Test 🔹 | 🛍 🚳 🗸 🕮           | 👷 🔘 🗐 🗯     |
| AP Inquiry       | 1     |             |            |                     |                |                |                 |                |                  |                 |                  |                      | 式 Trailba         | ar 🔹 🏠 🖨    |
|                  | ş     | Supplier #9 |            |                     | Get            |                |                 |                | Supplier N       | lame            |                  | Supplie              | er Status A       |             |
|                  | Ba    | se Currency |            |                     |                |                |                 |                | Net Amount       | Due             |                  | Overdue              | Amount            |             |
| quire Transa     | ction | s Ageing    | Summary    |                     |                |                |                 |                |                  |                 |                  |                      |                   |             |
| Search Criter    | 'ia   |             |            |                     |                |                |                 |                |                  |                 |                  |                      |                   |             |
|                  |       | Finan       | ce Book    | (YZ-PFB             | ¥              |                |                 | Doc. Type A    |                  | Y               |                  | Doc. Attribute       | ×                 |             |
|                  |       | Doc. Date b | etween [   | 01/11/2013 📑 💡      | 24/12/2013     |                | Pay             | . Date between |                  | -               |                  | Paid By Ched         | k 💌               | 00000034    |
|                  |       |             |            |                     |                |                |                 |                |                  |                 |                  |                      |                   |             |
| ocument In       | fo –  |             | V Indu     | de Closed Documents |                |                |                 | V Show Payn    | ent/Settlement H | fist.           |                  | Search               |                   |             |
| ] ] ] -          | 2/2   | • »         |            |                     |                |                |                 |                |                  | 1               |                  | I I Al               | v                 | Q           |
| Due H            | Held  | Age Doc.    | Туре       | Doc. #              | Curr.          | Doc. Amt.      | Paid/ Adj. Amt. | O/S Amt.       | Finance Book     | Supplier #      | Supplier Name    | Instrument #         | Pay To Supplier # | Sup. Ref. # |
|                  |       | Exp.        | Inv        | EINV-000274-2013    | CAD            | 4,000.00       | 4,000.00        | 0.00           | XYZ-PFB          | 1000            | FEDEX FREIGHT EA |                      | 1000              | SAI-0019384 |
|                  |       | Payr        | nentVoc    | PV-000160-2013      | CAD            | 2,500.00       |                 | 2,500.00       | XYZ-PFB          | 1000            | FEDEX FREIGHT EA | 00000034             | 1000              |             |
| <                |       |             |            |                     |                |                |                 |                |                  |                 |                  |                      |                   | >           |
|                  |       |             |            |                     |                |                |                 |                |                  |                 |                  |                      |                   |             |
|                  |       | 1201        |            |                     |                |                |                 |                |                  |                 |                  |                      |                   |             |

# WHAT'S NEW IN SUPPLIER AGEING ANALYSIS REPORT?

## Provision to run Supplier Ageing Report with Payment Mode

Reference: AHBE-9035

#### Background

**Supplier Ageing Report** is a critical report used by AP Users for review of Vendor balances and analysis of open documents. Requirement is to have the report enhanced with option to run with Payment Mode in addition to existing search options. This way it will help the users to review the Vendor balances grouped by Payment mode like Check, EFT, etc.

#### Change Details

- Supplier Ageing Analysis Report has been enhanced with option to select Supplier Payment mode
- Report output has been enhanced to display information based on Pay mode selected
- > Payment mode specified in the Supplier Master will be considered for the report

Exhibit 1: Illustrates the option to select Supplier Payment mode

| Business Process: Payables Management                                                                 | User: DMUSER                                                         | Organization Unit: ABC Limited                                                                                                    | Role: ABC Role                                                     |
|----------------------------------------------------------------------------------------------------|----------------------------------------------------------------------|----------------------------------------------------------------------------------------------------|--------------------------------------------------------------------|
| 📲 Business Process 🛛 🚊 Recent Activities 🗸 🔶 Favorites                                                |                                                                      | Quick Code 🔶 😽                                                                                                    | 🖉 Screen Test 🗸 🔏 🤭 🎡 🌫 🛤 👷 🚺 🗯 🏦 Them                             |
| Supplier Ageing Analysis Report                                                                       |                                                                      |                                                                                                    | 😂 Trailbar 🗸 🏠 🛱 👼                                                 |
| Finance Bor<br>Supplier Grou<br>Supplier Code from<br>Transaction Curren<br>Account Typ<br>Report Typ | k Al v<br>p Al v<br>y Al v<br>v Prepayment<br>v Deposit<br>e Detal v | Date<br>Suppler Name<br>Suppler Code to Q<br>Display Currency<br>Suppler Payment Mode<br>Display Suppliers with Net Debit Balances<br>Suppliers with Unadjusted Debit Documents<br>Sort Option | 12-21-2013<br>Transaction Currency  ALL  Sup Supplier Payment Mode |

#### Exhibit 2:

Illustrates the Ageing report output with Supplier Payment Mode

| Transaction<br>Supplier Gr<br>Supplier Pa | Currency :CAD<br>oup :TRADE<br>yMode | Ageing Report<br>be grouped by<br>Payment Mode | 21/<br>output will<br>Supplier | is of :<br>12/2013 | (Summary)  |            |        |             |
|-------------------------------------------|--------------------------------------|------------------------------------------------|--------------------------------|--------------------|------------|------------|--------|-------------|
| Code                                      | Name                                 | Total                                          | Current                        | 1-30 Days          | 31-60 Days | 61-90 Days | 91-120 | 121+ Days   |
| 00000                                     | ORDNANCE CORPS                       | 2210.00                                        | 1950.00                        | -995.00            | -6350.00   | 0.00       | 0.00   | 7605.00     |
| 00060                                     | HARCO LABORATORIES<br>INC.           | 95.00                                          | 0.00                           | 95.00              | 0.00       | 0.00       | 0.00   | 0.00        |
| 00141                                     | PIC DESIGN CORP                      | -100.00                                        | 0.00                           | 0.00               | 0.00       | 0.00       | 0.00   | -100.00     |
| 00222                                     | ESC ELECTRONICS<br>CORP              | -60.00                                         | 0.00                           | 0.00               | 0.00       | 0.00       | 0.00   | -60.00      |
| 00287                                     | CEM CO INC                           | -12000.00                                      | 0.00                           | -12000.00          | 0.00       | 0.00       | 0.00   | 0.00        |
| 0032M                                     | AIRTECH DORVAL ENR                   | 25313.00                                       | 0.00                           | 0.00               | 0.00       | 0.00       | 0.00   | 25313.00    |
| D1007                                     | A.I.C.C                              | 5000.00                                        | 0.00                           | 0.00               | 0.00       | 0.00       | 0.00   | 5000.00     |
| 0131B                                     | BRISK CORP                           | 4579.36                                        | 0.00                           | 0.00               | 0.00       | 0.00       | 0.00   | 4579.36     |
| DVWL8                                     | HONEYWELL INTL INC                   | 15300.00                                       | 0.00                           | 0.00               | 0.00       | 0.00       | 0.00   | 15300.00    |
| 77777                                     | PRADA                                | -100.00                                        | 0.00                           | 0.00               | 0.00       | 0.00       | 0.00   | -100.00     |
| 800875                                    | NORTHROP GRUMMAN<br>LITEF GMBH       | -715.45                                        | 0.00                           | 0.00               | 0.00       | 0.00       | 0.00   | -715.45     |
| 21/12/2013                                | 12:33:18                             |                                                |                                |                    |            |            |        | Page 1 of 5 |

#### **Pre-requisite**

- Option to run the report by Supplier Payment mode has been enabled based on option setting.
- Supplier Payment mode will load with all Payment modes only when the option is set as Yes.
- Customers requiring the option to launch Supplier Ageing Report with Supplier Payment mode are required to contact Ramco Support through rTrack.

# WHAT'S NEW IN CUSTOMER DEBIT CREDIT NOTE?

## Requirement to specify Exchange Rate in Customer Debit Credit Note

#### Reference: AHBE-11463

#### Background

Invoices are printed and issued to Customers for services rendered. Customer might revert with some dispute on the Invoice information generated. Commercial/Finance department discusses the dispute with the Customer and then approves the modification in Invoice amount.

The revised invoice amount is generated as Customer Debit/Credit Note. While recording the Debit/Credit Note for the Original Invoice, the User organization may want to use the same Exchange Rate so that Exchange Variance is not accounted.

Customer Debit Credit Note has been enhanced with option to specify Exchange Rate based on a set option.

## **Change Details**

Customer Debit Credit Note has been enhanced with option to specify Exchange Rate. The detail changes are as below:

> New Set Option to specify Exchange Rate basis for Customer Debit Credit Note has been introduced

> User has option to specify Exchange Rate basis as Master level or Transaction level.

If set as Master level, Exchange Rate specified in the 'Exchange Rate' master will be considered. Any information recorded in the Note will not be considered

> If set as Transaction level, user has option to specify the Exchange Rate in the Debit/Credit Note. Exchange Rate specified should be within the tolerance range set in the Exchange Rate Master

> Option can be modified at any time. Option available at the time of Authorization of Note will be considered for computation and accounting purpose.

Exhibit 1: Illustrates the option to specify the Exchange Rate basis in Customer Debit Credit Note

| Set Function Defaults                                                                                                    |                                      | 😂 Traibar 🗸 🏠 🛱 🗸          |
|----------------------------------------------------------------------------------------------------|--------------------------------------|----------------------------|
| Allow multiple Finance Book Postings Yes Y<br>Default Finance Book ABCPFB Y<br>Manage Exchange Rate at <u>Visioner Level</u><br>Master Level<br>Transaction Level | Ability to specify Exch. Rate option |                            |
| Last Modified by DMUSER                                                                                                    | Last                                 | t Modified Date 02-28-2014 |

## Exhibit 2: Illustrates the option to record Exchange Rate in Customer Debit Credit Note

| Business Process: Receivables Management                | s•         | User: DMUSER       | Orga<br>Welcome tr                         | Evaluation Data has been made                           | Role: ABC Role             |
|---------------------------------------------------------|------------|--------------------|--------------------------------------------|---------------------------------------------------------|----------------------------|
| Create Account Based Note                               |            |                    |                                            | editable enabling user to specify                       | 18 Traibar - 1 🏡 🚔 📮 😡     |
| Note Information                                        |            |                    |                                            | required Exchange Rate                                  |                            |
| Note #<br>Note Date 05/Mar/2014                         |            | 3                  | Note Type Credit V<br>Finance Book ABCPF81 | Numbering Type CAC                                      |                            |
| Customer Information                                    |            |                    | Continue Name                              |                                                         |                            |
| Customer # ~                                            |            |                    | Customer Note Amount                       | Customer Registered At SALO<br>Customer Note Date 05/Mg | /2014                      |
| Payment Information                                     |            |                    |                                            |                                                         |                            |
| Currency CAD V<br>Receipt Method                        |            |                    | Exchange Rate<br>Anchor Date               | 1.00 Pay Term <sup>Q</sup>                              |                            |
| Comments<br>Document Information                        |            |                    | Draft 🛅                                    |                                                         |                            |
| (No records to display) (* ) (* - (* 4)                 | 0) (0) Y Y |                    |                                            |                                                         | <u>م</u> ×                 |
| # 🗖 Account # 🤉                                         | Dr/Cr      | Transaction Amount | Remarks                                    | Ref Doc Type                                            | 0                          |
| 1 🗉                                                     | Debit 👻    |                    |                                            |                                                         | × *                        |
|                                                         |            |                    |                                            |                                                         |                            |
|                                                         |            |                    |                                            |                                                         | > •                        |
| Customer Debit Credit Note -> Create Account Based Note |            |                    |                                            |                                                         | 🕞 🔹 🕑 59 Minute(s) 9:45 Al |

# WHAT'S NEW IN CUSTOMER MISCELLANEOUS INVOICE?

## Ability to record Remittance Information in Invoice

Reference: AHBE-6400 / AHBE-8325

#### Background

When an organization provides an Invoice to Customer, the Organization's Bank information is also provided enabling the Customer to make prompt payment. In case of Multi-Company Group, the Holding Company may be collecting the Remittances and this information is provided to Customers in Invoice. Requirement is to have User's ability to specify the Bank Account / Company information in which the Remittance have to be made.

#### **Change Details**

#### **Customer Miscellaneous Invoice**

- > New fields added to record Remit to Company and Remit to Bank information
- > User defined-1 field provided to record any related information for the Invoice

> Print Invoice has been added enabling Users to launch the Invoice report on creation / modification of Invoice

> Changes recorded in Create / Edit / Authorize / View Miscellaneous Invoice

Option provided to control ability to select Bank information from Same Company or Parent Company

#### **Customer Direct Invoice:**

Exhibit – 1

Illustrates Miscellaneous Invoice screen with additional fields

|                       | Crea   | ate Invo   | ice                   |             |                                 |                                                   |                      |     |  |               | 式 Trailbar    | • 🏫 🖨 📮 📮 |
|-----------------------|--------|------------|-----------------------|-------------|---------------------------------|---------------------------------------------------|----------------------|-----|--|---------------|---------------|-----------|
| Inv                   | oice I | nformati   | on                    |             |                                 |                                                   |                      |     |  |               |               |           |
|                       |        |            | Invoice #             |             |                                 |                                                   |                      |     |  | Stat          | tus           |           |
|                       |        |            | Invoice Date          | 2013-24-12  | 3                               | Finance Br                                        | ook ABCPFB1 ¥        |     |  | Numbering Ty  | pe MIN 👻      |           |
|                       |        |            | Currency              | CAD 🕶       |                                 | Exchange R                                        | ate 1.00             |     |  | Dra           | aft 🗾         |           |
|                       |        |            | Total Invoice Amount  |             |                                 | Freight Amo                                       | unt                  |     |  | Commer        | nts           |           |
| Cu                    | tome   | r Informa  | ation                 |             |                                 |                                                   |                      |     |  |               |               |           |
|                       |        | E          | Sill To Customer #9   |             |                                 | Bill To Customer Na                               | me                   |     |  | Sale Ty       | pe co 💌       |           |
|                       |        | 4          | Ship To Customer #    | *           |                                 | Ship To Customer Na                               | me                   |     |  | Ship To       | Id 🗸          |           |
|                       |        |            | Pay Term <sup>Q</sup> |             |                                 | Anchor Da                                         | te 2013-24-12        |     |  |               |               |           |
| Par                   | t Info | rmation    |                       |             |                                 |                                                   |                      |     |  |               |               |           |
|                       |        |            | Default Tax Key       | ×           |                                 | Tax Exdus                                         | ive 🔽                |     |  |               |               |           |
| <b>«</b>              | •      | No record: | s to display] 🕨 测     | + - 0 4 0 . | V X                             |                                                   |                      |     |  | All           | ~             | Q         |
| #                     | 10     | Line #     | Part Type             | Par         | t #                             | Part Variant #                                    |                      | UOM |  | Quantity      | Unit Price    |           |
| *                     |        |            | ound -                |             | Additio<br>Compa                | onal fields added to rec<br>any and Bank informat | ord Remit to<br>ion  |     |  |               |               |           |
| Co                    | npute  | )          |                       |             |                                 | $\setminus$ /                                     |                      |     |  |               |               |           |
| Pay                   | ment   | Informa    | tion                  |             |                                 | $\langle \rangle$                                 |                      |     |  |               |               |           |
|                       |        |            | Receipt Type          | CREDIT 💌    |                                 | Cast                                              | # ~                  |     |  | Receipt Metho | od Regular 💌  |           |
|                       |        |            | Remit To Company      |             | ~                               | Remit To Ba                                       | nk AL 11             |     |  |               |               |           |
| Auto Adjust No 🗸      |        |            |                       | ADII        | lity to Print Invoice report on |                                                   |                      |     |  |               |               |           |
| Invoice Value Details |        |            |                       | crea        | tion / modifi                   | cation adde                                       | d                    |     |  |               |               |           |
| Value Excluding Tax   |        |            | 1                     | ax          |                                 |                                                   |                      |     |  |               |               |           |
| Charges               |        |            | Value Net of 1        | ax          |                                 |                                                   |                      |     |  |               |               |           |
|                       |        |            | Create                |             |                                 |                                                   | Create and Authorize |     |  |               | Print Invoice | )         |

#### Exhibit 2:

| Set Function Defaults                                                                                                    |                                                                                                    |
|----------------------------------------------------------------------------------------------------|----------------------------------------------------------------------------------------------------|
| Allow Price Change<br>Modify Pay Term<br>Pricing Applicability<br>Include Tax / Charge for Pricing<br>Include Discount for Pricing<br>Allow multiple Finance Book Postings<br>Default Finance Book<br>Automatic Shipping on Authorization<br>Pay Term Prefix<br>Remit to info. in Misc. Invoice | Yes     Yes       Yes     Yes       Yes     Option added to select Same company /<br>Group company Remittance       ABCPFB1     Yes       Yes     Yes       Yes     Yes       Yes     Yes |
|                                                                                                    | Set                                                                                                    |

### Limitations

- Invoice report will not reflect Remittance Information. Customers requiring modification to Invoice report to include Remittance information can contact Ramco Support thru' rTrack
- Remittance Information and Print report option from Invoice is available only in Customer Miscellaneous Invoice

# WHAT'S NEW IN WITHHOLDING TAX ON CUSTOMER RECEIPT?

## Requirement to Map Income / Expense Account to Withholding Tax

#### Reference: AHLI-573

#### Background

As per the statutory requirements, Withholding Taxes are added in Customer Receipt if the tax incidence is 'On Receipt'. In cases where Withholding Tax cannot be claimed from the Government, the same is being expensed off. Therefore, an expense account needs to be mapped to the Withholding Tax. Hence, accounting for the Withholding tax has to be allowed an Expense Account.

#### **Change Details**

- ➢ In Finance Set up → BU Parameter set up → Set parameters Default cost center, a new usage 'Withholding tax - Expensed off' is added, against which the default Cost Center for the Withholding Tax amount that needs to be expensed off can be specified.
- In Create Customer Receipt, when Withholding Tax with expense account code mapped to it is given, the accounting is made to the Expense Account mapped to it and to the default cost center mapped in the Finance set up - BU Parameter set up.

|      | 5     | Get Parameters - Default C     | ost Center                                            |                              |  |  |  |  |  |
|------|-------|--------------------------------|-------------------------------------------------------|------------------------------|--|--|--|--|--|
| - De | fault | Cost Center for Usages         | Default cost center mapped<br>for the Withholding Tax | Finance Book ABCPF61 🔻       |  |  |  |  |  |
| #    |       | Usage                          | st Center 👂                                           | Cost Center Description      |  |  |  |  |  |
| 1    |       | Withholding tax – Expensed off | 1800                                                  | 1800 - PRODUCTION CONTROL    |  |  |  |  |  |
| 2    |       | Invoice Rate Variance          | 9999                                                  | 9999 - Invoice Rate Variance |  |  |  |  |  |
| 3    |       | Invoice Quantity Variance      | 1800                                                  | 1800 - PRODUCTION CONTROL    |  |  |  |  |  |
| 4    |       | Repair Expense Variance        | 1800                                                  | 1800 - PRODUCTION CONTROL    |  |  |  |  |  |
| 5    |       | Exchange Rate Variance         | 1800                                                  | 1800 - PRODUCTION CONTROL    |  |  |  |  |  |
| 6    |       | Rounding Off                   | 7610                                                  | 7610 - Finance               |  |  |  |  |  |
| 7    |       | Bank Charges                   | 1800                                                  | 1800 - PRODUCTION CONTROL    |  |  |  |  |  |
| 8    |       | BER Cost/Salvage Value         | 1800                                                  | 1800 - PRODUCTION CONTROL    |  |  |  |  |  |
| 9    |       | Purchase Price Variance        | 1800                                                  | 1800 - PRODUCTION CONTROL    |  |  |  |  |  |
| 10   |       | Exchange Price Variance        | B429                                                  | Bell 429                     |  |  |  |  |  |
|      |       |                                |                                                       |                              |  |  |  |  |  |
|      | Set   |                                |                                                       |                              |  |  |  |  |  |
|      |       |                                |                                                       |                              |  |  |  |  |  |

**Exhibit 1:** Illustrates the Usage for which the Default Cost Center is mapped.

|            |                       |                  |        |            |          |                 |                     |                                     |                   | DM               | USER - ABC Limited - A | BC Role |   |
|------------|-----------------------|------------------|--------|------------|----------|-----------------|---------------------|-------------------------------------|-------------------|------------------|------------------------|---------|---|
| E          | dit Receipt           |                  |        |            |          |                 |                     |                                     |                   |                  | 🏋 🔀 🚍 (                | 🗲 😂     | ? |
| - Voucher  | Voucher Information   |                  |        |            |          |                 |                     |                                     |                   |                  | <b>^</b>               |         |   |
|            | Receipt               | # CR-000012-2014 | 4      |            |          | Receipt Catego  | ory Regular         |                                     |                   | Status Fresh     |                        |         |   |
| _          | Receipt Da            | te 05-02-2014    |        |            |          | Finance Bo      | ook ABCPFB1 V       |                                     |                   |                  |                        |         |   |
| - Receipt  | Information           |                  |        |            |          |                 |                     |                                     |                   |                  |                        |         |   |
|            | Customer #            | 100001           |        |            |          | Customer Na     | me Aviatiors & Co.  |                                     | Forward Cover App | licable No 🔻     |                        |         |   |
|            | Receipt Rou           | te Bank          |        |            |          | Receipt Mo      | de Direct Credit    | •                                   | Adjus             | stment Automatic | V                      |         |   |
|            | Curren                | cy CAD 🔻         |        |            |          | Exchange Ra     | te                  | 1.00000                             | Receipt An        | nount            | 1000.0                 | D       | Ε |
|            | Bank/Cash             | # BMO CAD BLOC   | KED 🔻  |            |          | Descript        | ion BMO Blocked CAD |                                     | Collector #       |                  |                        |         |   |
|            | Remit                 | er               |        |            |          | Dr              | aft 🔲               | Unapplied Amount 1000.00            |                   |                  |                        |         |   |
|            | Commer                | its              |        |            |          |                 |                     |                                     |                   |                  |                        |         |   |
| + Tax Info | ormation              |                  |        |            |          |                 |                     |                                     |                   |                  |                        |         |   |
| + Docume   | ent Information       |                  |        |            |          |                 |                     |                                     | Withhold          | ding Tax wi      | ith Expense            |         |   |
| - Debit Do | ocument Information – |                  |        |            |          |                 |                     |                                     | Account           | code map         | ped to it              | _       |   |
| •          | 1 -1/1 🕨 🕨            | + 0 0 (          | R T 🔣  |            |          |                 | ۵.                  | 9 x 2 🖱 x C 🖡                       | added ir          | n Receipt        |                        | Q       |   |
| # 🗆        | Debit Document Type   | Document #       | Term # | Due Date   | Currency | Document Amount | Outstanding Amount  | Adjusted Amount in Receipt Currency | Tax Key           | WHT Amount       | Net Receipt Amount     | Exchang |   |
| 1 🗉        | Direct Invoice        | MIN-000033-2013  | PT1    | 24-09-2013 | CAD      | 1000.00         | 1000.00             | 1000.00                             | WHT-On Rect 👻     | 200.00           | 800.00                 |         |   |
| 2 🗆        |                       |                  |        |            |          |                 |                     |                                     | *                 |                  |                        |         |   |
|            |                       |                  |        |            |          |                 |                     |                                     |                   |                  |                        |         |   |
|            |                       |                  |        |            |          |                 |                     |                                     |                   |                  |                        |         |   |
|            | 4                     |                  |        |            |          |                 |                     |                                     |                   |                  |                        |         |   |
|            |                       |                  |        |            |          | 11              |                     |                                     |                   |                  |                        | P       | ~ |

**Exhibit 2:** Illustrates Withholding Tax Applied on Customer Receipt.

|   | Accounting Information                       |                                       |           |          | •                           |              |                        | DINOCER        | × . |  |
|---|----------------------------------------------|---------------------------------------|-----------|----------|-----------------------------|--------------|------------------------|----------------|-----|--|
|   | Transaction # CR-C<br>Transaction Type Custo | 000089-2014 💌<br>omer Receipt Voucher |           |          | Transaction Date 16-04-2014 |              | Financial Posting Date | 16-04-2014     |     |  |
|   | 2 - 6 / 6                                    |                                       |           |          |                             |              | al 💷                   |                | T   |  |
| # | Account #                                    | WHT acco                              | ounted to | Expense  | Transaction Amount          | Finance Book | Analysis #             | Sub Analysis # |     |  |
| 2 | 120100                                       | Account v                             | vith Defa | ult Cost | 20.00                       | ABCPFB1      |                        |                |     |  |
| 3 | 120100                                       | Center                                |           |          | 700.00                      | ABCPFB1      |                        |                |     |  |
| 4 | 710100                                       |                                       |           |          | 20.00                       | ABCPFB1      |                        |                |     |  |
| 5 | 120100                                       |                                       | CR        | CAD      | 80.00                       | ABCPFB1      |                        |                |     |  |
| 6 | 90000                                        | 9999                                  | DR        | CAD      | 80.00                       | ABCPFB1      |                        |                |     |  |
|   | <                                            |                                       |           |          |                             |              |                        |                |     |  |

# WHAT'S NEW IN CUSTOMER AND AR REPORTS?

# Requirement to specify Report Name in Customer Master and AR Reports

Reference: AHBE-11089 / 11496

#### Background

Invoices are printed and issued to Customers for services rendered. For some Customers, there will be a requirement to print with a different name / Legal name.

Customer Master has been enhanced with option to specify Report Name for the Customer. Report Name will be printed in the Receivables Management reports.

#### **Change Details**

- Customer Master has been enhanced with option to specify Report Name in the field 'Name as in the Report'
- Receivables Management Reports enhanced to print/display the Report Name
- > If Report Name is not available, then Customer Name will be displayed in the report.
- Reports modified are Customer Ageing Analysis, Customer Sub-Ledger, Print Invoice and Customer Remittance Advice Report

Exhibit 1: Illustrates the option to record Report Name in Customer Master

| Business Process: Sales Setup                        | User: DMUSER                                       | Organization Unit: ABC                                                                                                    | Limited                |                         | Role: ABC Role      |
|------------------------------------------------------|----------------------------------------------------|----------------------------------------------------------------------------------------------------|------------------------|-------------------------|---------------------|
| Business Process • 👷 Recent Activities • 🔶 Favorites | <ul> <li>Welcome to Ramco Aviation Solu</li> </ul> | Itions Relates F.C. Sustem Testing F                                                                                                    | Owiek Code             | st• 🔏 🎦 🎨 🍒 🖭 🌟 🔘       | ) 🕮 💿 🏭 Them        |
| Treate Customer Record                               |                                                    | Report Name added as                                                                                                    | an                     | 😂 Traiba                | r•   🏡 🚔 📮 🌉        |
|                                                      |                                                    |                                                                                                    |                        | Date Format dd/mmm/yyyy |                     |
| Customer Details                                     |                                                    |                                                                                                    |                        |                         |                     |
| Customer #                                           | ŧ                                                  |                                                                                                    | Reference Status Under | Creation                |                     |
| Customer Name                                        | •                                                  |                                                                                                    | Name as in Report      |                         |                     |
| Parent Customer Code                                 | L IIIIII                                           |                                                                                                    | Supplier #Q            |                         |                     |
| SPEC 2000 Code                                       | •                                                  | Carlos Carlos Ca | SITA / ARINC           |                         |                     |
| Operator #                                           | =                                                  |                                                                                                    | Multiple Operators?    | ~                       |                     |
| Registration Date                                    | e 05/Mar/2014                                      |                                                                                                    | Engagement Type On Re  | :quest 💌                |                     |
| User Name <sup>C</sup>                               |                                                    |                                                                                                    |                        |                         |                     |
| Copy Details                                         |                                                    |                                                                                                    |                        |                         |                     |
| Customer #C                                          | L IIII                                             |                                                                                                    | Sales Point SALOL      | <b>v</b>                |                     |
|                                                      | E All                                              | Sales Point Information                                                                                                    |                        |                         |                     |
|                                                      | Main Customer Information                          | Address ID Information                                                                                                    |                        |                         |                     |
| Copy Options                                         | Payment Receipt Information                        | Commercial Information                                                                                                    |                        |                         |                     |
|                                                      | Default Bill To / Ship To Informatio               | n mTCD Details                                                                                                    |                        |                         |                     |
| Address Information                                  |                                                    |                                                                                                    |                        |                         |                     |
| Address Line 3                                       | 1                                                  |                                                                                                    | Address Line 2         |                         |                     |
| Address Line 3                                       | 3                                                  |                                                                                                    | City                   |                         |                     |
| Zip Code                                             |                                                    |                                                                                                    | State                  |                         |                     |
| ISO Country #                                        | £                                                  |                                                                                                    | Phone                  |                         |                     |
| Mobile                                               | 2                                                  |                                                                                                    | Fax                    |                         |                     |
| Customer -> Create Customer Record                   |                                                    |                                                                                                    |                        |                         | 🕑 37 Minute(s) 11:1 |

| nibit 2: Illustrates                   | the Repo             | rt Name disp<br>Aged Receivabl<br>as o | Receivenhance | ables Manager<br>ed to display th | nent reports<br>ne Report Nam | e                    |             |
|----------------------------------------|----------------------|----------------------------------------|---------------|-----------------------------------|-------------------------------|----------------------|-------------|
| Currency :CAD<br>Customer Group :Trade |                      |                                        |               |                                   | Display Cu                    | urrency : Transactio | on Currency |
| Invoice No. Date                       | Total                | Current 1                              | -30 Days      | 31-60 Days                        | 61-90 Days                    | 91-120 Days          | 121+ Days   |
|                                        | C. Tel. 007-008-400  | o cont, nazer wainwng                  |               |                                   |                               |                      |             |
| CAD-000010-2011 19/07/2011             | 1,450.00             |                                        |               |                                   |                               |                      | 1,450.00    |
| Total of 438781                        | 1,450.00             |                                        |               |                                   |                               |                      | 1,450.00    |
| 438641 A.J. WALTER (AVIATIO            | ON) LTD Tel: (44) 14 | 03 711777 Cont: Kirsty                 | Green         |                                   |                               |                      |             |
| CAD-000009-2011 11/07/2011             | 8,820.00             |                                        |               |                                   |                               |                      | 8,820.00    |
| Total of 438641                        | 8,820.00             |                                        |               |                                   |                               |                      | 8,820.00    |

# WHAT'S NEW IN TCD COMPUTATION OPTIONS?

## Enhancing TCD computation to specify rounding off method

Reference: AHBE-6216 / AHBE-7323

#### Background

Statutory requirements mandate Organizations to apply / record Tax on Invoices from Suppliers / to Customers. In some Countries, the requirement is to round off the Tax deducted / applied to the nearest value for ease of computation and payment. The requirement is to enable a provision to specify the rounding off information required for the Tax computation.

With this feature, User has an option to specify the rounding off requirements for the Taxes, Charges or Discount for computation purposes. Invoice documents where TCD can be applied have been enhanced to compute the TCD amount based on the Rounding off information selected in the TCD master

#### **Change Details**

Taxes, Charges and Discount master have been enhanced with a provision to specify Rounding off Information at each TCD-Variant Level.

| Rounding off – Method | Details                                                                   | Example                                                    |
|-----------------------|---------------------------------------------------------------------------|------------------------------------------------------------|
| CEIL                  | Rounding off the value<br>always to the nearest higher<br>currency value  | TCD computed as 123.24<br>Amount will be revised as 124.00 |
| FLOOR                 | Rounding off the value<br>always to the nearest lower<br>currency value   | TCD computed as 123.98<br>Amount will be revised as 123.00 |
| NEAREST               | Rounding off the value to the<br>nearest currency value<br>[higher/lower] | TCD computed as 123.98<br>Amount will be revised as 124.00 |
|                       | Nearest has an option to<br>specify significance of<br>rounding off       | Amount will be revised as 123.04                           |

#### **Taxes, Charges and Discount**

Procurement Management >> Taxes, Charges and Discount >> Create TCD >> Specify Tax Attributes [*Exhibit-I*]

- New field 'Rounding off Method' has been added to specify the rounding off method for the TCD-Variant. Options available are 'Ceil', 'Nearest' and 'Floor'
- New field 'Rounding off Significance' has been added to specify the rounding off details in case the Rounding off Method is 'Nearest'.
- Options available to specify Significance are 0,10,100,1000

| Method  | Significance | TCD Amount | Rounded-off Amount |
|---------|--------------|------------|--------------------|
| Nearest | 0            | 1223.34    | 1223.00            |
|         | 10           | 1223.34    | 1220.00            |
|         | 100          | 1223.34    | 1200.00            |
|         | 1000         | 1223.34    | 1000.00            |

#### Exhibit 1:

Illustrates the definition in Tax Master for Rounding-off definition (Procurement

Management >> Taxes, Charges and Discount >> Create TCD >> Specify Tax Attributes)

| Specify Tax Attributes                                                      |                                                               | < 💶 🚬 🔊 🚺 /2 🕸 Traibar - 🤷 🚔 📮                                                  |
|-----------------------------------------------------------------------------|---------------------------------------------------------------|---------------------------------------------------------------------------------|
| TCD details                                                                 |                                                               |                                                                                 |
| Tax Code Properties Basis Percentage Effective Error 2019-01-01             | Get Details                                                   | New field added to specify<br>rounding-off significance for<br>Mathed (Nearest) |
| Statutory Details<br>Tax Type Tax on Goods/Sen<br>Tax Nature Payable v      | rounding- off method                                          | Tax Ir<br>Tax Ir                                                                |
| Exchange Rate Type v<br>Provision Accounting v<br>Computation Logic Details | Accounting Event                                              | Exch. Rate ef.                                                                  |
| Tax Appropriation         Exclusive           Threshold Value               | Kounding off Method                                           | Threshold Basis None V<br>Rounding off Significance 0 V                         |
| User Defined Details User Defined Detail -1  User Defined Detail -4         | Cel<br>User Defined Detail -2<br>Floor<br>Nearest<br>Save At- | User Defined Detail -3                                                          |

#### **Finance Setup**

#### Exhibit 2:

Illustrates the definition in **Company Parameter Setup** for Rounding-off definition (*Finance Setup >> Company Parameter Setup >> Set Parameters – Book Keeping >> Set Rounding Off Methods*)

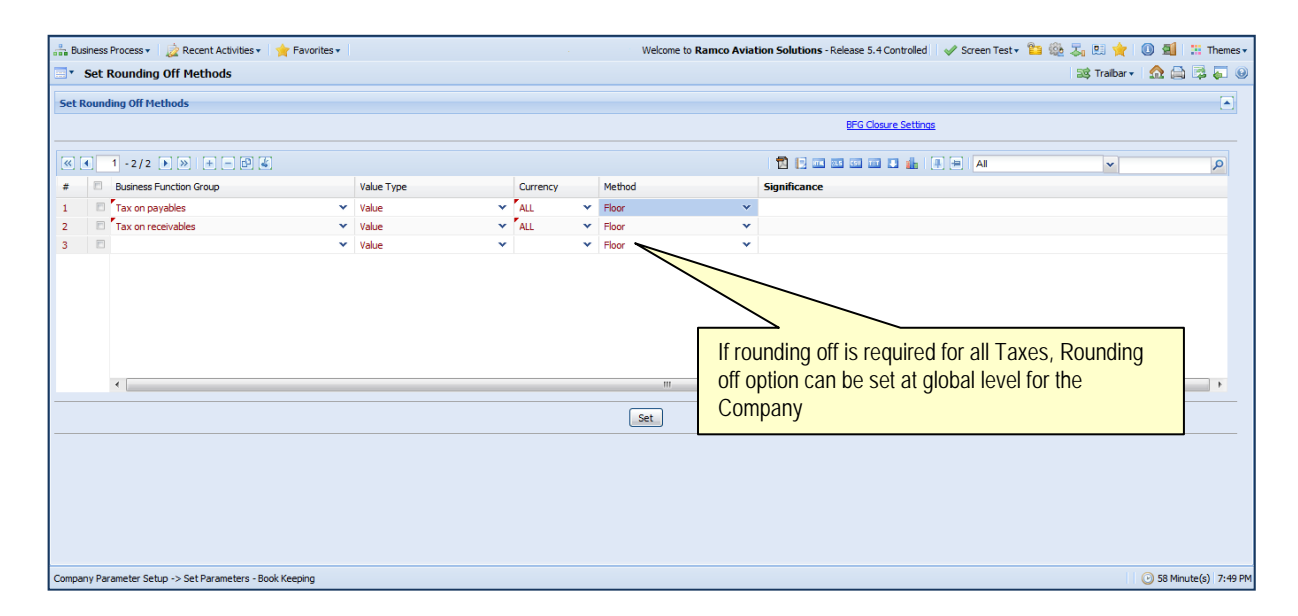

#### Supplier Invoices:

- Supplier Invoice documents has been enhanced to compute and round-off value based on Rounding off option set in the TCD Master / Finance Setup
- Enhancements has been completed in Supplier Order based Invoice, Supplier Expense Invoice, Supplier Item Invoice and Supplier Item based Debit/Credit Note

#### **Customer Invoices:**

- Customer Invoice documents has been enhanced to compute and round-off value based on Rounding off option set in the TCD Master / Finance Setup
- > Enhancements has been completed in Customer Miscellaneous Invoice

#### Behavior Change

- While creating TCD, User can select the option 'Rounding off Method' if required. It is not mandatory to select the Rounding off Method/Significance.
- If Rounding off Method is selected as 'Nearest', then User is required to select the Significance information for computation purposes.
#### Limitations

- TCD set with rounding off option applied on Order documents like Customer Order will not be rounded off based on the option set in TCD Master / Finance Setup.
- TCD computation based on rounding off in Customer Pack slip Invoice, Customer Service Invoice, Customer Prepayment Invoice and Customer Debit Credit Note is currently not available.

# WHAT'S NEW IN THAI STATUTORY TAX REQUIREMENTS?

# Enhancing TCD computation to manage Thai Statutory Requirements

Reference: AHBE-8251 / AHBE-8531 / AHBE-8203

#### Background

Statutory requirements of Thailand requires the below requirements to be adhered to Tax Compliance:

- VAT on Goods are computed and accounted on Invoice
- VAT on Services have to be accounted on Receipt of Tax Invoice from Vendor with provision accounting during Invoice
- Withholding tax to be computed and accounted during Payment of Invoice. No provision required during Invoicing
- Exchange Rate for VAT / WHT computation should be Bank of Thailand Exchange Rate which is specified on frequent basis
- WHT is recorded on Receipts from Customers.

### Change Details

In order to address the Thai Statutory Requirements changes were recorded in the below business components:

- Taxes Charges and Discount
- Supplier Invoices
- Supplier Payment
- AP Statutory Extensions
- Customer Invoices
- Customer Receipt

#### Taxes, Charges and Discount

Procurement Management >> Taxes, Charges and Discount >> Create TCD >> Specify Tax Attributes [Exhibit-I]

Additional fields – Exchange Rate Type, Accounting Event, Exch. Rate Date Ref. and Provision Accounting added to record accounting and computation details for Tax code.

| Field                | Values                                                      |
|----------------------|-------------------------------------------------------------|
| Exchange Rate Type   | Transaction Exch. Rate and all valid Exchange Rate Types    |
| Accounting Event     | On Payment<br>On Receipt of Tax Invoice                     |
| Exch. Rate Date Ref. | Liability Date<br>Realization Date<br>Tax Inv. Receipt date |
| Provision Accounting | Required<br>Not Required                                    |

#### Supplier Invoices

Supplier Direct Invoice, Supplier Order based Invoice, Supplier Debit Credit Note have been enhanced to record Provision Accounting if the option Provision Accounting is set as 'Required'. If the option is 'Not required', Tax computation will be done and accounting will not be processed.

#### **Supplier Payment**

- Supplier Payment has been enhanced with option to display WithHolding Tax information which will be processed during Payment to vendor [Exhibit -2]
- WHT and VAT will be recomputed based Exchange Rate Type and Date Ref. specified in the TCD Master for foreign currency documents
- User will have option to modify the WH Tax information during payment processing based on option setting. [Exhibit -3]
- Option is also provided whether to consider Penalty/Discount for WHT computation [Exhibit -3]

#### Maintain Tax Invoice Details

- > New screen to record Tax Invoice information from Vendors [Exhibit -4]
- If the option in TCD master is to record VAT accounting on receipt of Tax Invoice, accounting will be recorded on confirmation of Tax invoice receipt.
- > Journal Voucher will be recorded for the VAT Accounting.

#### Customer Invoices

Customer Direct Invoice, Customer Invoice, Customer Debit Credit Note have been enhanced to record Provision Accounting if the option Provision Accounting is set as 'Required'. If the option is 'Not required', Tax computation will be done and accounting will not be processed.

#### **Customer Receipt**

- Customer Receipt has been enhanced with option to record WHT information.[Exhibit 5]
- Accounting will be processed for With Holding Tax based on information specified in Receipt.

#### **AP**-Statutory Extensions

- > New Screen have been added to print WHT Certificate for Vendors [Exhibit -6]
- > New Screen to generate Tax reports for VAT and WHT [Exhibit -7]

## Exhibit -1:

Procurement Management >> Taxes, Charges and Discount >> Create TCD >> Specify Tax Attributes

| Specify Tax Attributes                                         |                                                         | 🔍 🔍 1 🕨 🚬 1 /1 💐 Traibar - 🛛 🏠 🚔 📮                 |
|----------------------------------------------------------------|---------------------------------------------------------|----------------------------------------------------|
|                                                                |                                                         | Date Format mm-dd-yyyy                             |
| TCD details<br>TCD # THAIVAT                                   | New cluster – Accounting<br>Details added to record Tax |                                                    |
| Tax Code Properties Basis Percentage Effective From 01-01-2013 | computation and accounting options                      |                                                    |
| Statutory Details                                              |                                                         |                                                    |
| Tax Type Inai VAI                                              | Applicability Sales<br>Tax Category                     | Tax Incidence On Payment V<br>Tax Class Services V |
| Accounting Details                                             |                                                         |                                                    |
| Exchange Rate Type v Provision Accounting v                    | Accounting Event                                        | V Exch. Rate Date Ref.                             |
| Computation Logic Details                                      |                                                         |                                                    |
| Tax Appropriation Exclusive  Threshold Value                   | % of Allowance Rounding off Method                      | Threshold Basis None  Rounding off Significance    |
| User Defined Details                                           |                                                         |                                                    |
| User Defined Detail -1 V<br>User Defined Detail -4             | User Defined Detail -2                                  | User Defined Detail -3                             |

Exhibit 1: Illustrates the definition in Tax Master for Accounting Details

#### Exhibit -2:

Payables Management >> Supplier Payment >> Create Regular Pay Batch

| •       | Create                                                                     | Pay Batch                    |                   |                  |                                       |                    |               | 鸿 Traibar 🔹   | 🏡 🖨 🗟 💆            |
|---------|----------------------------------------------------------------------------|------------------------------|-------------------|------------------|---------------------------------------|--------------------|---------------|---------------|--------------------|
|         |                                                                            | Pay Batch #<br>Request Date  | 12-24-2013        | Pay Batch Numbe  | ring Type PB v<br>ance Book ABCPFB1 v | v                  | Status        |               |                    |
| Sear    | ch Crite                                                                   | ria                          |                   |                  |                                       |                    |               |               |                    |
| Sear    | ch Resu                                                                    | lts                          |                   |                  | Г                                     |                    | _             |               |                    |
| [       | 4                                                                          | - 10 / 41 🕨 💓   🕂 🚍          | ] 🗗 🍯 象 🏹 🌾       |                  |                                       | WH Tax             | AI            | ~             | Q                  |
| #       |                                                                            | Transaction Amount           | Proposed Discount | Applied Discount | Proposed Penalty                      | information in     | posed WH Tax  | Applied WH Ta | x                  |
| 1       | 0                                                                          | 110.00                       | 0.00              | 0.00             | 0.                                    | Supplier Payment   | 11.0          | 0             | 1                  |
| 2       | 0                                                                          | 100.00                       | 0.00              | 0.00             | 0.                                    | Supplier r dynient | 0.0           | 0             |                    |
| 3       | E 0                                                                        | 150.00                       | 0.00              | 0.00             | 0.00                                  | 0.00               | 0.0           | 0             |                    |
| 4       | 0                                                                          | 200.00                       | 0.00              | 0.00             | 0.00                                  | 0.00               | 0.0           | 0             |                    |
| 5       | 0                                                                          | 200.00                       | 0.00              | 0.00             | 0.27                                  | 0.27               | 0.0           | 0             |                    |
| 6       | 0                                                                          | 250.00                       | 0.00              | 0.00             | 0.00                                  | 0.00               | 0.0           | 0             |                    |
| 7       | 0 🖾                                                                        | 300.00                       | 0.00              | 0.00             | 0.30                                  | 0.30               | 0.0           | 0             |                    |
| 8       | 0                                                                          | 500.00                       | 0.00              | 0.00             | 0.00                                  | 0.00               | 0.0           | 0             |                    |
| 9       | 0                                                                          | 500.00                       | 0.00              | 0.00             | 0.00                                  | 0.00               | 0.0           | 0             |                    |
| 10      | 0 🖾                                                                        | 500.00                       | 0.00              | 0.00             | 0.00                                  | 0.00               | 0.0           | 0             |                    |
|         | 4                                                                          |                              |                   |                  |                                       |                    |               |               | •                  |
| Reco    | Recompute Discount/Penalty Total Pay Amount (Tran) Total Pay Amount (Base) |                              |                   |                  |                                       |                    |               |               |                    |
| Payn    | nent In                                                                    | ormation                     |                   |                  |                                       |                    |               |               |                    |
| _       |                                                                            | Pay Date                     | 12-24-2013        | Pay              | Currency CAD 🗸                        |                    | Exchange Rate |               | 1.00               |
| Supplie | r Payme                                                                    | nt -> Create Regular Pay Bat | ch                |                  |                                       |                    |               | 📑   🧿         | ) 59 Minute(s) 4:: |

Exhibit 2: Illustrates the WHT Information in Supplier Payment

#### Exhibit -3:

Payables Management >> Supplier Payment >> Set Function Default

| Set Function Defaults                                                                                                    |     | 式 Trailbar 🕶 |
|----------------------------------------------------------------------------------------------------|-----|--------------|
| Allow multiple Finance Book Postings<br>Default Finance Book Postings<br>Default Release Payment Point<br>Action on Debit Document check<br>Action on Debit Document check<br>Action on Debit Balance check<br>Action on Credit Limit check<br>Allow Modification of Discount<br>Stub Printing Option<br># Of Lines In Stub<br>Cost Center for Discount<br>Cost Center for Discount<br>Analysis # for Pleasinty<br>Subanalysis # for Discount<br>Stubanalysis # for Pleasinty<br>Consider Discount/Penality for WH Tax Computation on Payment<br>Allow Modification of WH Tax | Yes | jag Iraibar∙ |

Exhibit 3: Illustrates the Set Options for WHT in Payment

# Exhibit -4:

Payables Management >> AP – Statutory Extensions >> Maintain Tax Invoice Details

| 📑 Maint        | tain Tax Invoice Details                             |                |                   |                              |             |                 |                                                           | 💐 Trailbar 🔹 🏠 📑      |          |
|----------------|------------------------------------------------------|----------------|-------------------|------------------------------|-------------|-----------------|-----------------------------------------------------------|-----------------------|----------|
|                | Finance Bool<br>Pay Voucher :<br>Supplier Document : | ABCPFB1        | ×                 | Supplier #Q<br>Pay Date from |             |                 | Credit Document #9<br>Pay Date to                         | 06-05-1919            |          |
| « 4 [Nc        | o records to display] 🕨 🚿                            | + - 0 % Y .    | κ.                |                              | Search      | New S<br>from V | Screen to record Tax Invoice<br>Vendor and VAT Accounting | ×                     | Q        |
| # E            | Supplier # Supp                                      | lier Name Crea | dit Document Type | Credit Document #            | Supplier Do | based           | on TCD attributes                                         | ce Type Tax Invoice # | H        |
|                |                                                      |                |                   |                              |             |                 |                                                           |                       |          |
|                |                                                      |                |                   |                              | nfirm       |                 |                                                           |                       |          |
| AP - Statutory | / Extensions -> Maintain Tax Ir                      | nvoice Details |                   |                              |             |                 |                                                           | 🕑 59 Minute           | (s) 4:5: |

Exhibit 4: Illustrates the screen to record Tax Invoice from Vendors

# Exhibit -5:

| ■ Create Receipt                   |               |                |          |                 |                         |                                     |             |               | 🞎 Traibar 🔹    | <u>A</u> 🖨 🛱 🗖  |
|------------------------------------|---------------|----------------|----------|-----------------|-------------------------|-------------------------------------|-------------|---------------|----------------|-----------------|
| Receipt #                          |               |                |          | Receipt Ca      | tegory Regular 💌        |                                     |             | Status        |                |                 |
| Receipt Date                       | 12-24-2013    |                |          | Financ          | e Book ABCPFB1 ¥        |                                     | (C) 1 (C)   | ype CR 🛩      |                |                 |
| Receipt Information                |               |                |          |                 |                         | WHT Inform                          | ation added |               |                |                 |
| Customer #Q                        |               |                |          | Customer        | Name                    | in Customer                         | Pacaint     | able No 🛩     |                |                 |
| Receipt Route                      | Bank 💌        |                |          | Receip          | t Mode Check            |                                     | Receipt     | nent Automati | ~              |                 |
| Currency                           | CAD Y         |                |          | Exchange        | Rate                    | 1.00                                |             | Amount        |                |                 |
| Bank/Cash #                        | BMO CAD BLOCK | KED 🕶          |          | Desc            | ription BMO Blocked CAD |                                     |             | lector #      |                |                 |
| Remitter                           |               |                |          |                 | Draft 📂                 |                                     | Unap        | ount          |                |                 |
| Comments                           |               |                |          |                 |                         |                                     |             |               |                |                 |
| Tax Information                    |               |                |          |                 |                         |                                     |             |               |                |                 |
| Default Tax Key                    | 1             | ~              |          | Withholdi       | ng Tax                  |                                     | Amount N    | let of Tax    |                |                 |
| Instrument Information             |               |                |          |                 |                         |                                     |             |               |                |                 |
| Document Reference                 |               |                |          |                 |                         |                                     |             |               |                |                 |
| Debit Document Information         |               |                |          |                 |                         |                                     |             |               |                |                 |
| ((No records to display)           |               | X X            |          |                 |                         |                                     | 🖬 🖬 🖬 🗛     |               | ~              | Q               |
| # 🗉 Debit Document Type Do         | ocument # To  | erm # Due Date | Currency | Document Amount | Outstanding Amount      | Adjusted Amount in Receipt Currence | y Tax Key   | WHT Amount    | Net Receipt Am | ount            |
| 1 🗉                                |               |                |          |                 |                         |                                     | 2           | ~             |                |                 |
|                                    |               |                |          |                 |                         |                                     |             |               |                |                 |
|                                    |               |                |          |                 |                         |                                     |             |               |                |                 |
| Customer Receipt -> Create Receipt |               |                |          |                 |                         |                                     |             |               | D• 6           | 58 Minute(s) 4: |

Receivables Management >> Customer Receipt >> Create Receipt

Exhibit 5: Illustrates the screen to record WHT on receipt from Customers

#### Exhibit -6:

Payables Management >> AP – Statutory Extensions >> Manage Withholding Tax Certificate

| Manage With Holding Tax Certificate                          |               |                                                      | 式 Traibar +   🏡 🚔 👼                                                |
|--------------------------------------------------------------|---------------|------------------------------------------------------|--------------------------------------------------------------------|
| Search Criteria                                              |               |                                                      |                                                                    |
| Suppler #Q<br>Pay Date from<br>WHT Cert. No.                 |               | Pay Batch No.<br>Pay Date to<br>12-24-2013<br>Status | Screen to view WHT<br>information and print<br>WHT Certificate for |
|                                                              |               |                                                      | Vendors                                                            |
| « 🖪 [No records to display] 🕨 💓 🍸 🙀                          |               |                                                      |                                                                    |
| # Supplier #                                                 | Supplier Name | Payment Date                                         | Pay Batch No. Pay er # Tot                                         |
|                                                              |               | Found no rows to display!!                           |                                                                    |
| AP - Statutory Extensions -> Manage With Holding Tax Certifi | cate          |                                                      | S9 Minute(s) 5                                                     |

Exhibit 6: Illustrates the screen to print WHT certificate for vendors

## Exhibit -7:

Payables Management >> AP – Statutory Extensions >> Print Tax Reports

| Business Process: Payables Management                         | User: DMUSER     | Organization Unit: ABC Limited     | Role: ABC Role         |
|---------------------------------------------------------------|------------------|------------------------------------|------------------------|
| 🍰 Business Process 🔹 🔬 Recent Activities 🔹 🔶 Favorites 🔹      |                  | Quick Code 🚽 🖌 Screen Test 🗸 🚰 🎭 🌄 | 🖭 👷 🕕 🗐 🗐 😳 📰 Themes 🗸 |
| Print Tax Reports                                             |                  |                                    | 😂 Traibar 🔹 🏡 🔛 🥹      |
| Tax Report Run ≢9.<br>Friancial Year Fr10<br>Tax Type Value / | →<br>Added Tax → | Screen to generate<br>tax reports  | adments                |
|                                                               |                  |                                    |                        |

Exhibit 7: Illustrates the screen to generate Tax reports

#### **Behavior Change**

When Tax Attributes are defined for TCD codes, Accounting details have to be specified for computation and accounting in transactions

#### Limitations

Accounting details can be recorded for TCD with Tax Nature Payable / Withholding and Tax applicability on Invoicing.

# Requirement to Generate Tax Invoice No.

Reference: AHBE-12752 / AHBC-850

## Background

As per the Statutory Requirement of Thailand, Output VAT is applied on Invoices, but the liability to pay tax to the government occurs only on receipt from the customer. The Organization is required to issue a Tax Invoice after the receipt of money from customer. To fulfill Thailand's Statutory Requirement, a Tax Invoice No. is generated while adjusting the Receipt with the Invoice.

### **Change Details**

Option to generate a Tax Invoice for Customer Receipt and the Numbering Type to be used for the Tax Invoice # is given in the **Specify Tax Attributes** page.

Tax Invoice # is generated in **Customer Balance Adjustment** and saved. When Credit Document(s) are adjusted with Debit Document(s) which has the TCD with the attribute 'Tax Invoice on Cust. Receipt?' set as "Required", Tax Invoice # will be generated with the Numbering Type specified in the TCD master.

# Exhibit - 1:

Illustrates the TCD Master set up for Tax Invoice # generation

|                                                                                                    | 1 |
|----------------------------------------------------------------------------------------------------|---|
| Date Format dd/mm/yyy                                                                                                    | Î |
| TCD # Thai - VAT TCD Variant # TAX-N-1<br>Get Detais                                                                                                    |   |
| Tax Code Properties                                                                                                    |   |
| Basis Percentage Tax Key TAX-1                                                                                                    |   |
| Effective From 01/01/2014 Tax Invoice on Cust. Effective To 30/04/2019                                                                                                    |   |
| Tax Type Tha VAT Receipt? to be given as required Applicability Sales T Customer Tax Invoice Tax Invoice Tax Invoi | = |
| Tax llature Payable Tax Category Payable To De Selected Tax Class Goods V                                                                                                    | - |
| Tax Invoice on Cust. Receipt? Kequred T Numbering Type                                                                                                    |   |
| Exchange Rate Type Transaction Exch. Rate v Accounting Event On Payment v Exch. Rate Date Ref. Liability Date v                                                                                                    |   |
| Provision Accounting Required T                                                                                                    |   |
| Tax Appropriation Exclusive v % of Allowance Trreshold Basis None v                                                                                                    |   |
| Threshold Value Rounding off Method Rounding off Method                                                                                                    |   |
| User Defined Details                                                                                                    |   |
| Liser Defined Detail -1 V Liser Defined Detail -2 V Liser Defined Detail -2                                                                                                    |   |
| User Defined Detail -4                                                                                                    |   |
| Save Attributes                                                                                                    |   |
|                                                                                                    | * |

SED . ABC Limited - ABC Dole

# Exhibit - 2:

Illustrates the Adjustment of Invoice with Receipt, which will generate a Tax Invoice

No., when the Invoice has the TCD with the above set up

| - Cu         | stom   | her Information                                                                                                    |                                                                      |                               |                                |                             |                          |                                                                                                    |                                              |                                                                                                    |                              |                                   |                       |
|--------------|--------|----------------------------------------------------------------------------------------------------|----------------------------------------------------------------------|-------------------------------|--------------------------------|-----------------------------|--------------------------|----------------------------------------------------------------------------------------------------|----------------------------------------------|----------------------------------------------------------------------------------------------------|------------------------------|-----------------------------------|-----------------------|
|              |        | Custor                                                                                                    | mer # 400007                                                         |                               |                                |                             | Customer Name AIR C      | ANADA                                                                                                    |                                              | Cust                                                                                                    | omer Hierarchy               | LOCAL                             |                       |
|              |        | Credit Document Cur                                                                                                    | rency USD                                                            |                               |                                |                             |                          |                                                                                                    |                                              | Adjust                                                                                                    | ment Sequence                | FIFO                              |                       |
| - Cn         | edit D | Documents                                                                                                    |                                                                      |                               |                                |                             |                          |                                                                                                    |                                              |                                                                                                    |                              |                                   |                       |
| -            | 4      | 1 -1/1 🕨 🖡                                                                                                    | • 🝸 😨                                                                |                               |                                |                             |                          | 😕 🕒 (                                                                                                    | 5 🗷 🖪 🗎                                      | ₿₽₽₩                                                                                                    | All                          | •                                 | 2                     |
| #            |        | Document Type                                                                                                    | Document #                                                           | Document                      | Date Document A                | mount                       | Unadjusted Amount        | Current Adjustment                                                                                                    | Currency                                     | Exchange Rate                                                                                                    | Receipt Type                 | e Billing Point                   | Finance Book          |
| 1            |        | Receipt Voucher                                                                                                    | CR-000110-2014                                                       | 04/04/201                     | .4                             | 2750.0000                   | 2750.0000                | 2750.0000                                                                                                    | USD                                          | 0.68441017                                                                                                    | 7 AREG                       | SALOU                             | ABCPFB1               |
|              |        |                                                                                                    |                                                                      |                               |                                |                             |                          |                                                                                                    |                                              |                                                                                                    |                              |                                   |                       |
|              |        |                                                                                                    |                                                                      |                               |                                |                             |                          |                                                                                                    |                                              |                                                                                                    |                              |                                   |                       |
|              |        |                                                                                                    |                                                                      |                               |                                |                             |                          |                                                                                                    |                                              |                                                                                                    |                              |                                   |                       |
|              |        | 4                                                                                                    |                                                                      |                               |                                |                             |                          |                                                                                                    |                                              |                                                                                                    |                              |                                   | ŀ                     |
| - De         | bit D  | <                                                                                                    |                                                                      |                               |                                |                             | m                        |                                                                                                    |                                              |                                                                                                    |                              |                                   | 4                     |
| - De         | bit D  | <<br>locuments<br>1 -1/1 ▶ 0                                                                                                    | • 7 5                                                                |                               |                                |                             | m                        | <b>) 1</b>                                                                                                    | 5 X & É (                                    | 6 8 8 0                                                                                                    | Al                           | V                                 | ۱<br>م                |
| – De         | bit D  | 1 -1/1   Document Type                                                                                                    | > ▼ T<br>Doament #                                                   | Due Date                      | Unadjusted Amount              | Customer ;                  | III<br># Currency        | X In Contract In Contract In C | च 🗶 🗊 🕻                                      | B ₽ ≈ Ш<br>Discount Ch                                                                                                    | All                          | edit Doc. Adj. (Credit Curr       | ρ<br>.) Cross Curr. E |
| De<br>       | bit D  | <<br>iocuments<br>1 -1/1<br>Document Type<br>Miscellaneous Invoice                                                                                                    | <ul> <li>T T</li> <li>Document #</li> <li>MIN-000080-2014</li> </ul> | <i>Due Date</i><br>04/04/2014 | Unadjusted Amount<br>2750.0000 | <i>Customer ;</i><br>400007 | # Currency<br>USD        | Exchange Rate<br>0.68441017                                                                                                    | रु 💌 🕼 📋 🕻<br>Adjustment Amount<br>2750.0000 | Image: Constraint of the second of the second of                               | All<br>harges Cre<br>0.0000  | v<br>edit Doc. Adj. (Credit Curr  | ,Cross Curr. E        |
| Dee<br>      | bit D  | <ul> <li>✓</li> <li>Ocuments</li> <li>1 - 1 / 1 ▶ 0</li> <li>Document Type</li> <li>Miscellaneous Invoice</li> </ul>                                                                                                    | T      T     Document #  MIN-000080-2014                             | <i>Due Date</i><br>04/04/2014 | Unadjusted Amount<br>2750.0000 | <i>Customer ;</i><br>400007 | # <i>Currency</i><br>USD | 2 [h]<br>Exchange Rate<br>0.68441017                                                                                                    | छ 💌 🕼 📋 🕻<br>Adjustment Amount<br>2750.000   | <ul> <li>Image: Constraint of the second of the second</li></ul> | All<br>harges Cre<br>0.0000  | ▼ <br>edit Doc. Adj. (Credit Curr | ρ<br>) Cross Curr. E  |
| De<br>De<br> | bit D  | <ul> <li>✓</li> <li>✓</li></ul> | ■ <b>T T</b><br>Document #<br>MIN-000080-2014                        | <i>Due Date</i><br>04/04/2014 | Unadjusted Amount<br>2750.0000 | <i>Customer :</i><br>400007 | # Currency<br>USD        | 2 In<br>Exchange Rate<br>0.68441017                                                                                                    | 5 🗶 🕼 🖹 🕻<br>Adjustment Amount<br>2750.000   | <ul> <li>□</li> <li>□</li> <li>□</li> <li>□</li> <li>□</li> <li>□</li> <li>0.0000</li> </ul>                                                                                                    | All<br>harges Cre<br>0.0000  | v<br>edt Doc. Adj. (Credt Curr    | μ<br>.) Cross Curr. Ε |
| De<br>       | bit D  | <ul> <li>↓ -1/1 ▶ 0</li> <li>Document Type</li> <li>Miscellaneous Invoice</li> </ul>                                                                                                    | ● ▼ <b>™</b><br>Doarnent #<br>MIN-00060-2014                         | <i>Due Date</i><br>04/04/2014 | Uhadjusted Amount<br>2750.0000 | <i>Customer :</i><br>400007 | # Currency<br>USD        | Exchange Rate     0.68441017                                                                                                    | S 🗴 🕼 💼 🕻<br>Adjustment Amount<br>2750.000   | €                                                                                                    | All<br>barges Crei<br>0.0000 | ▼<br>edt Doc. Adj. (Gredt Curr    | ,Cross Curr. E        |

Note: Two Tax Invoices will be generated when an Invoice is adjusted against two receipts documents.

# WHAT'S NEW IN RELATED COMPANY TRANSACTIONS?

# **Related Company Transactions**

#### Reference:

#### Background

In Aviation Industry, in order to optimize timelines or avail cost advantages, Organizations record procurements or repairs on behalf of Suppliers / Customers or Related / Group companies. This will help to ensure that the Parts are available on time and repairs are done within regulated timelines.

Ramco Aviation Solution has been enhanced with options to

- > Value Parts which are not owned by the Organization e.g. Supplier Parts
- > Record Procurement and Repair Transactions on behalf of Related Company
- Accounting in Related Company books of accounts for Transactions recorded in Source Company

#### **Impact Details**

The below Business Components are impact as part of this feature. The details of the changes are detailed in the respective sections: Taxes Charges and Discount

- Supplier
- Purchase Order
- Repair Order
- Stock Management
- Organization Setup
- Supplier Order Invoice
- Finance Book Processing

# Ability to identify if a Supplier is also a Group Company

Reference: AHBE-8477, AHBE-8878, AHBE-8958

#### **Change Details**

Supplier business component has been enhanced to identify a Supplier as Group Company. In **Register Supplier** and **Edit Supplier Details** screens, three new controls Nature of Supplier, Company Code and Partner ID are added.

**Nature of Supplier** – The drop down will be loaded with the values "External" and "Group Company". It will be defaulted with "External".

**Group Company** – The drop down will be loaded with the Company Code of Group Companies as identified in EMOD business component if the value in the drop down Nature of Supplier is selected as 'Group Company'.

**Partner ID** – Unique ID, if Group Company is also recognized as a Partner who uses Ramco.

#### Exhibit-I Identifies the changes in 'Register Supplier' Screen

| • Register Supplier  |                    |            |                          |          | Trailbar 🕇 | Δ 🖨 🛱 📮 |
|----------------------|--------------------|------------|--------------------------|----------|------------|---------|
| Supplier Information |                    |            |                          |          |            |         |
|                      | Supplier #         |            | Supplier Type            | Normal 🗸 |            |         |
|                      | Supplier Name      |            | Supplier Category        |          | ~          |         |
|                      | SPEC 2000 Code     |            | SITA / ARINC             |          |            |         |
|                      | Customer #Q        |            | Supplier Account Group Q |          |            |         |
|                      | Nature of Supplier | External 🗸 | Company Code             |          | ~          |         |
|                      | Partner ID         |            | Numbering Type           | Manual   | *          |         |

Please note the controls Nature of Supplier, Group Company and Partner ID is added in **View Supplier Details**, **Add Location Details**, **Edit Location Details** and **View Location Details** screen as a display only fields.

# Ability to procure parts on behalf of a Trading Partner

#### Reference: AHBE-8477

#### **Change Details**

In order to facilitate procurement of parts on behalf of a Trading Partner, a new set option "Purchase Order on behalf of Trading Partner" is added in **Purchase Option Settings** activity under **Logistics Common Master** business component. The option can be set as "Allowed" or "Not Allowed".

In **PR based PO**, **Create Purchase Order** and **Edit Purchase Order** screens following new fields are added,

**Purchase for** – Drop down. If the above option is set as "Allowed" then the drop down will be loaded with the values "Self" and "Supplier". If the option is set as "Not Allowed" then the drop down will be loaded only with "Self". In either cases, the value "Self" will be defaulted.

**Pur. for Trading Partner #** – Editable field with help and Enter Key function enabled. Supplier # on whose behalf the PO is raised needs to be entered. If 'Purchase for' is selected as "Supplier" entry of Pur. For Trading Partner # is mandatory.

**Trading Partner Name** – Display only field to display the name of the Supplier on whose behalf the PO is raised.

**PO & Inv. Org.** – Display only field to display the Company that is responsible for the PO and Invoice. It could be the login Company or the Group Company on whose behalf the PO is processed. Note: If the option "Enable Automatic Accounting for Purchases and Inventory transactions in related company" between the Login Company and Group Company is set as "Yes" in Organizational Setup business component and if the PO is for the Group Company, system will determine PO & Inv. Org. as "Supplier". Invoice for such PO will be raised in the Group Company only.

**Expense to** – Existing field "Purchase for" has been renamed as Expense to. Finance Book of Login Company or Group Company will be loaded as applicable for the PO that is processed.

In **Amend Purchase Order** and **View Purchase Order** screens Purchase for, Pur. for Trading Partner #, Trading Partner Name, PO & Inv. Org. and Expense to fields are added as display only fields.

The drop down field 'Purchase for' available in the entry point screen of **Edit Purchase Order**, **Authorize Purchase Order**, **Amend Purchase Order** and **View Purchase Order** has been renamed as 'Expense to' similar to the way it is done in the respective main screens.

#### Exhibit-II

Identifies the changes in 'Create Purchase Order' Screen

| Create Purchase Order            |          |                             | <b>⊒i</b> \$ Traibar <del>v</del>    | Δ 🖨 🛱 🌄 |
|----------------------------------|----------|-----------------------------|--------------------------------------|---------|
| PO Information                   |          |                             |                                      |         |
| Purchase Order #                 |          | Status                      | Numbering Type POA                   |         |
| PO Date 24-                      | -12-2013 | PO Category                 | v User Status v                      |         |
| PO Details Supplementary Details |          |                             |                                      |         |
| PO Details                       |          |                             |                                      |         |
| PO Type Ge                       | eneral 💌 | Expense Type Revenue 💌      | Receipt Recording Option GR Movement |         |
| PO Priority                      | ~        | Aircraft Reg #Q             | Component #Q                         |         |
| Buyer Group                      |          | Quality Attribute Check No  | Part Type 🛛 🖌 🗸                      |         |
| Remarks                          |          |                             | A                                    |         |
| Purchase for & Expense Details — |          |                             |                                      |         |
| Purchase for Se                  | elf 💌    | Pur. for Trading Partner #Q | Trading Partner Name                 |         |
| PO & Inv. Org.                   |          | Expense to                  |                                      |         |

#### Exhibit-III

Identifies the changes in View Purchase Order entry screen - Search Criteria tab

| Select Purchase Order                      |   |                     |                  | 38 | Trailbar 🔹 🏡 🚔 👼 |
|--------------------------------------------|---|---------------------|------------------|----|------------------|
| Direct Entry                               |   |                     |                  |    |                  |
| Purchase Order #                           |   | View Purchase Order |                  |    |                  |
| Search Criteria Additional Search Criteria |   |                     |                  |    |                  |
| Purchase Order #                           |   |                     | PO Type          | ~  |                  |
| PO Category                                | × |                     | PO Status        | ~  |                  |
| Part # / Mfr. Part #                       |   |                     | Part Description |    |                  |
| PO Date: From / To                         | 2 |                     | Supplier #       |    |                  |
| Created by                                 |   |                     | Warehouse #      | *  |                  |
| Expense to                                 | × |                     | Buyer Group      | ¥  |                  |

#### Exhibit-IV

Identifies the changes in View Purchase Order- Additional Search Criteria tab

| •    | Select Pu    | rchase Order             |               |          |   |     |                   |                            |   | 式 Trailbar | - 🔝 🚔 👼 |
|------|--------------|--------------------------|---------------|----------|---|-----|-------------------|----------------------------|---|------------|---------|
| Dire | ct Entry     |                          |               |          |   |     |                   |                            |   |            |         |
|      |              | Pure                     | hase Order #  |          |   | Vie | ew Purchase Order |                            |   |            |         |
| Sea  | rch Criteria | Additional Search Criter | ia            |          |   |     |                   |                            |   |            |         |
|      |              |                          | Part Type     | ~        |   |     |                   | Expense Type               | ~ |            |         |
|      |              |                          | Core Status   | ~        |   |     |                   | User Status                | × |            |         |
|      |              | Ref. D                   | ocument Type  |          | ~ |     |                   | Ref. Document #            |   |            |         |
|      |              | W                        | rranty Claim? | <b>v</b> |   |     |                   | PO Priority                | × |            |         |
|      |              | Total PO Va              | ue: From / To |          | ( | CAD |                   | Claim #                    |   |            |         |
|      |              |                          | Purchase for  | ~        |   |     |                   | Pur. for Trading Partner # |   |            |         |
|      |              |                          |               |          |   |     |                   |                            |   |            |         |

# Ability to send parts for repair on behalf of a Trading Partner who is a Group Company

#### Reference: AHBE-9095

#### Change Details

In order to facilitate sending parts for Repair on behalf of another Supplier who is a Group Company, a new set option "Repair Order on behalf of Trading Partner" is added in **Purchase Option Settings** activity under **Logistics Common Master** business component. The option can be set as "Allowed" or "Not Allowed".

In **Create Repair Order**, **Edit Repair Order** and **View Repair Order** screens, following new fields are added,

**Repair for** – Display only field. Either "Self" or "Supplier" will be displayed. If a Supplier Owned part is sent for Repair and if the Supplier happens to be a Group Company then if the option "Enable Automatic Accounting for Purchases and Inventory transactions in related company" between the Login Company and Group Company is set as "Yes" in Organizational Setup business component Repair for will be displayed as "Supplier". Invoice for such RO will be raised in the Group Company only.

**Repair for Trading Partner #** – Display only field that displays the Supplier # of the Group Company.

**Trading Partner Name** – Display only field to display the name of the Supplier on whose behalf the RO is raised.

**RO & Inv. Org.** – Display only field to display the Company that is responsible for the RO and Invoice. It could be the login Company or the Group Company on whose behalf the RO is processed.

**Expense to** – Display only field to display the Finance Book of Group Company as identified in Organization Setup business component.

## Exhibit-V

Identifies the changes in Create Repair Order

| Treate Repair Order                                                                        |                                                                              | 38 Traibar • | 🗠 🖨 🛱 💭 |
|--------------------------------------------------------------------------------------------|------------------------------------------------------------------------------|--------------|---------|
| Repair Order Info                                                                          |                                                                              |              |         |
| Repair Order #<br>RO Type<br>Remarks                                                       | Regar Order # Numbering Type v Status<br>v Doprise Type v CAPEX Proposal # Q |              |         |
| Repair Shop Details<br>Repair Shop #Q<br>Address<br>Contact PersonQ<br>Fax                 | Repar Shop                                                                   |              |         |
| Repair Order Details                                                                       |                                                                              |              |         |
| <ul> <li>Repair for &amp; Expense Details<br/>Repair for<br/>RO &amp; Inv. Org.</li> </ul> | Repair for Trading Partner # Trading Partner Name<br>Expense to              |              |         |

# Ability to manage supplier stock with value

#### Reference: AHBE-7865

#### Change Details

In order to facilitate valuation of Supplier owned stock, a new option "Inventory Valuation for Supplier Stock" is added in **Set Inventory Process Parameter** activity under **Logistics Common Master** business component. The option can be set as "Yes" or "No". If the option is set as "Yes", the attribute "Valuated" for Supplier Owned stock status can be set as "Yes" in User Defined Stock Status business component. In all inventory transactions involving valuated supplier owned stock status, cost will be persisted in respective transaction. If the stock is owned by Group Company then cost will be managed in the base currency of the Group Company if automatic accounting is enabled for the Group Company and necessary postings to the Group Company OU will be managed.

Following are the pre-requisite to manage supplier stock with value;

- Unique Warehouse needs to be identified for each trading partner whose stock needs to be valued in inventory.
- In automatic accounting is enabled then Finance Book of the Group Company to be identified as the Finance Book of the Warehouse.
- Valuation Method of the supplier part that needs to be valued in stock should only be set as "Actual Cost".
- Expense Type of the supplier part should only be set as "Revenue".

Summary of impact in various inventory transactions is as given below.

- Opening Balance of Valuated Supplier stock should only be inducted through Unplanned Receipt transaction.
- Goods Receipt / Repair Receipt will understand if the PO or RO meant to receive a valuated trading partner stock and accordingly default / enforce selection of valued supplier owned stock status. Upon movement, along with the quantity, cost will also be managed in stock.
- During unplanned receipt of valuated supplier stock, if the supplier happens to be a Group Company and if automatic accounting is enabled then Total Part Cost needs to be entered in the base currency of the Group Company.
- Valuated and non-valuated stock status cannot be mixed in one transaction.
- Warehouse holding valuated supplier stock cannot be set as transfer warehouse to participate in demand management with any other warehouses. But these Warehouses can be configured as direct issue warehouses.

- Stock Correction positive and negative both quantity and value will be permitted for valuated supplier stocks.
- Valuated supplier stock cannot be chosen during Loan Receipt, these will continue to be treated as non-valuated stocks.
- Accounting Usage and Costing Usage will be enforced to be selected as relevant when valuated supplier stock is transacted using Stock Correction, Unplanned Receipt, Unplanned Return, Unplanned Issue and Material Loss.
- For non-owned parts, Accounting will not be recorded in the Source Company books of accounts.

# Ability to record Options to record Related Party Transactions

Reference: AHBE-8738, AHBE-8678

#### **Change Details**

**Organization Setup** has been enhanced with options to record accounting for transactions recorded for Related Party transactions. Accounting will be derived based on Source Company definitions and translated based on mapping recorded.

Exhibit -VI:

Finance Setup >> Organization Setup >> Maintain Organization Parameters

| pplica | ble R | elations Set Option | 15                     |              |                      |                  |                      |                               |                                     |       |             |    |
|--------|-------|---------------------|------------------------|--------------|----------------------|------------------|----------------------|-------------------------------|-------------------------------------|-------|-------------|----|
| earc   | h by  |                     |                        |              |                      |                  |                      |                               |                                     |       |             | B  |
|        |       | De                  | fn. for Company Code   | ABC 💌        | Transactin           | ng with Company  | Code 🗸 XYZ<br>Search | · ·                           | Option Category                     |       | ~           |    |
| et O   | ption | s                   |                        | Screen to re | ecord option setting | is for           |                      |                               |                                     |       |             |    |
| «      |       | 1 - 5 / 5 🕨 💓 🛛 🕂   | ] 🖃 🕼 🏋 🌾              | Related Cor  | many Transaction     | ,<br>IC          |                      | 1 🔁 💽 🚥 🚥 💷 🔳                 | All                                 | ~     |             | Q  |
| ŧ      |       | Defn. for - Company | Defn. for - Partner Id | Itclated Col | inparty mansaction   | 3                | er                   |                               | Permitted Values                    | Value | Status      | En |
|        |       | ABC                 |                        | XTZ          |                      | able Automat     | c Accounting on      | behalf of Dest. Company       | Enter '0' for No and '1' for Yes    |       | Not Defined |    |
|        |       | ABC                 |                        | XYZ          |                      | efault FB for R  | ecording Transa      | ctions for Trading Partner    | Enter valid Finance Book defined in |       | Not Defined |    |
|        |       | ABC                 |                        | XYZ          |                      | Basis of Accoun  | ing in Destinatio    | in Company                    | Enter '0' for Account Mapping       |       | Not Defined |    |
|        |       | ABC                 |                        | XYZ          | V                    | Consider Source  | Company CC a         | nd Analysis for Dest. Company | Enter '1' for Yes                   |       | Not Defined |    |
|        |       | ABC                 |                        | XYZ          |                      | Invoicing for Pu | chase/Repair or      | h behalf of Dest. Company     | Enter '1' for By Dest. Company      |       | Not Defined |    |
|        |       |                     |                        |              |                      |                  |                      |                               |                                     |       |             |    |
|        |       |                     |                        |              |                      |                  |                      |                               |                                     |       |             |    |
|        |       | •                   |                        |              | III                  |                  |                      |                               |                                     |       |             |    |
|        |       |                     |                        |              |                      | Save             |                      |                               |                                     |       |             |    |

Exhibit VI: Illustrates the options for Related Company Transactions

#### Exhibit -VII:

Finance Setup >> Organization Setup >> Maintain Organization Parameters

|         | Maint                                                                                                    | tain Account Ma      | pping across Cor    | npanies               |                                    |        |                                                |                         |                             |       | 鸿 Trailbar 🗸 🏠 📄      | 🤹 🏹 🥹       |
|---------|----------------------------------------------------------------------------------------------------|----------------------|---------------------|-----------------------|------------------------------------|--------|------------------------------------------------|-------------------------|-----------------------------|-------|-----------------------|-------------|
| Searc   | h by                                                                                                    |                      |                     |                       |                                    | Г      |                                                |                         |                             | 1     |                       |             |
| Acco    | Source Company Code ×         ABC         ×         De           Account Happing         ((a, (1 - 10/99) *))) + (-10) ((a, 10/99) *))         ((a, (1 - 10/99) *))) + (-10) ((a, 10/99) *))         ((a, (1 - 10/99) *)))         ((a, (1 - 10/99) *))))         ((a, (1 - 10/99) *))))         ((a, (1 - 10/99) *))))         ((a, (1 - 10/99) *)))))         ((a, (1 - 10/99) *)))))))))))))))))))))))))))))))))) |                      |                     |                       |                                    |        | Screen to rec<br>mapping betw<br>Destination C | ord a<br>/een :<br>ompa | ccount<br>Source and<br>any |       | Unmapped Accounts     | •           |
|         |                                                                                                    | Source Company       | Source Partner Id   | Source Account Code 🤍 | Source Acct. Desc                  | Source | Acct. Currency Source Acct                     | Class D                 | lest. st. Partr             | er Id | Dest. Account. Code 🤍 | -           |
| 1       |                                                                                                    | ABC 🗸                |                     | 1001                  | Freight Control Account            | CAD    | INCSTATEM                                      | NT                      |                             |       | Land                  |             |
| 2       |                                                                                                    | ABC 🗸                |                     | 123400                | GST/HST Refund                     | CAD    | BALANCESH                                      | ET                      | ~                           |       |                       |             |
| 3       |                                                                                                    | ABC 🗸                |                     | 123700                | Investment Tax Credit - Refundable | CAD    | BALANCESH                                      | ET                      | ~                           |       |                       |             |
| 4       |                                                                                                    | ABC 🗸                |                     | 123850                | Claims Receivable                  | CAD    | BALANCESH                                      | ET                      | *                           | •     |                       |             |
| 5       |                                                                                                    | ABC 🗸                |                     | 123900                | Accrued Revenue / Receivable       | CAD    | BALANCESH                                      | ET                      | ~                           |       |                       |             |
| 6       |                                                                                                    | ABC 🗸                |                     | 123950                | Supplier Receivable                | CAD    | BALANCESH                                      | ET                      | ~                           |       |                       |             |
| 7       |                                                                                                    | ABC 🗸                |                     | 129000                | Future Tax Assets (ST)             | CAD    | BALANCESH                                      | ET                      | *                           |       |                       |             |
| 8       |                                                                                                    | ABC 🗸                |                     | 130000                | Inventory - Repairables            | CAD    | BALANCESH                                      | ET                      | *                           |       |                       |             |
| 9       |                                                                                                    | ABC 🗸                |                     | 131000                | Inventory - Consumables            | CAD    | BALANCESH                                      | ET                      | *                           |       |                       |             |
| 10      |                                                                                                    | ABC 🗸                |                     | 131111                | Inventory-Tools                    | CAD    | BALANCESH                                      | ET                      | *                           |       |                       |             |
|         |                                                                                                    | •                    |                     | m                     |                                    |        |                                                |                         |                             |       |                       | •           |
|         |                                                                                                    |                      |                     |                       |                                    |        | Save                                           |                         |                             |       |                       |             |
| Organiz | ation S                                                                                                    | Setup -> Maintain Ac | count Mapping acros | s Companies           |                                    |        |                                                |                         |                             |       | 🕑 59 Minut            | e(s) 6:18 P |

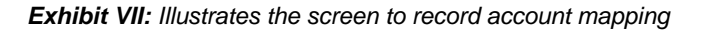

#### **Other Impacted Business Components**

#### **Supplier Order Invoice**

- Order Invoice has been enhanced to record Invoice for Orders recorded in Source Company.
- Recording of Invoice has been enabled based on Component Interaction between Invoice and Order

#### Finance Book Processing

- Transit Account Balance has been enhanced to display document break-up in Related Company for transactions recorded in Source Company
- Inventory Report has been enhanced to display part break-up in Related Company for Parts held in Source Company Warehouse.

#### Limitations and Assumptions

- > Accounting will be derived based on Source Company Rule Definitions.
- Accounting in Related Company will not be online. It will be recorded based on a Scheduler which can be scheduled to run based on user defined frequency
- Accounting in Related Company books of accounts will be based on Account mapping specified.
- Cost Center and Analysis information in Source Company will be recorded in Related Company books of accounts
- Master information Account code, Cost Center, Analysis information, Supplier, Taxes Charges and Discount and Pay Term have to be synchronized between Source and Destination Companies.
- Transactions recorded for Related Company transactions will be based on numbering definition in Source Company
- Recording of Procurement/Repair on behalf of Suppliers has been enabled only for those Suppliers who were recorded as Related Company

# WHAT'S NEW IN FIXED ASSET MANAGEMENT?

# Ability to view CME information

Reference: AHBE-2568 / AHBE-5040

#### Background

Ramco Aviation **Fixed Assets Management** has been enhanced to record Usage based Depreciation for Fixed Assets which is widely used by Rotor Operators. As part of the feature, the changes for Retirement of Assets with CME information and Recording of Depreciation Adjustment for CME Assets is related now.

#### **Change Details**

#### Asset Retirement

- Asset Retirement has been enhanced with new fields Cap. Maint. Exp.(CME), CME – Cumulative Depreciation, CME-Book Value and Total – Book Value
- Additional fields provide information of CME cost details in addition to Asset Cost details for visibility before recording Asset Disposal.

#### Asset Depreciation Adjustment

- Depreciation Adjustment has been enhanced with new field CME Depreciation Charge in order to record Depreciation Adjustment for CME Cost of an Asset-Tag
- Accounting to CME Depreciation Account and CME Cumulative Depreciation Account has been handled on creation of Depreciation Adjustment.

## Exhibit - 1:

| Business Process: Fixed Ass    | ts Management                                               |            |          | User: DMUSER            |                   |                                                     | Organization Unit                     | ABC Limited          |                     |                  | Role: A   | BC Role           |
|--------------------------------|-------------------------------------------------------------|------------|----------|-------------------------|-------------------|-----------------------------------------------------|---------------------------------------|----------------------|---------------------|------------------|-----------|-------------------|
| 🏤 Business Process 🕶 🗌 👷 R     | ecent Activities +                                          | 📩 Favorit  | tes +    | w                       | elcome to Ramco A | Aviation Solutions Rel                              | ase 5.6 - Unit Testing Environm       | Quick Code           | 🔶 🛷 Screen Tes      | - 🔏 📁 🎨 🌫 🗉      | 🔶 🛈 🕯     | 🗄 Themes 🕶        |
| T Retire Asset                 |                                                             |            |          |                         |                   |                                                     |                                       |                      |                     | 32\$ Ti          | albar 🔹 🏠 | 角 🛱 💭 😣           |
| F                              | etirement No.                                               |            |          |                         | Reti              | rement Date 2013/05                                 | Sep 🖪                                 |                      | th sub              | Status           |           | ń                 |
| Payr                           | ent Category Cr                                             | redit v    |          |                         |                   | Proposal #9                                         |                                       |                      | Generate Authoriz   | ed Invoice No    | <b>v</b>  |                   |
| Search Criteria                |                                                             |            |          |                         |                   |                                                     |                                       |                      |                     |                  |           |                   |
| A<br>Asset Lo                  | set No. From<br>Tag No. From<br>ation Code 9<br>Cost Center |            |          |                         | Marked I          | To<br>To<br>Asset Class # All<br>For Retirement Yes | Additional field:<br>details before F | s to viev<br>Retirem | w CME<br>ent of Ass | etssearch _      |           |                   |
| Asset Information              |                                                             |            |          |                         |                   |                                                     |                                       |                      |                     |                  |           |                   |
| (( ( ) -2/2 ) )                | • •                                                         | ¥ 7 🖗      |          |                         |                   |                                                     | 1 1 1 1                               |                      | 💼 🗉 🖬 🗛             |                  | *         | P                 |
| # 🗏 'e Asset Cla               | s Code Cost                                                 | t Center 7 | Tag Cost | Cumulative Depreciation | Tag Book Value    | Cap.Maint. Exp. (CME)                               | CME-Cumulative Depreciation           | CME-Book V           | (alue               | Total-Book Value |           | Retiremen         |
| 1 D ROTABLE                    | 1200                                                        | 0000       | 10.80    | 1.29                    | 9.51              | 0.00                                                | 0.00                                  |                      | 0.0                 |                  | 9.5       | Scrap             |
| 2 B ROTABLE                    | 1800                                                        | D          | 500.00   | 11.33                   | 488.67            | 0.00                                                | 0.00                                  |                      | 0.0                 |                  | 488.67    | Scrap             |
| 4                              |                                                             |            |          |                         |                   |                                                     |                                       |                      |                     |                  |           | sale              |
| Preview Depredation            |                                                             |            |          |                         |                   |                                                     |                                       |                      |                     |                  |           |                   |
| •                              |                                                             |            |          |                         |                   | Retire Asset                                        |                                       |                      |                     |                  |           | •                 |
| Asset Disposal -> Retire Asset |                                                             |            |          |                         |                   |                                                     |                                       |                      |                     |                  | 🏹 🛛 🕑 591 | Minute(s) 4:27 PM |

Exhibit 1: Visibility of CME information in Asset Retirement

#### Exhibit - 2:

| Business Process: Fixed Assets Management                                                    | u               | Iser: DMUSER                                            | Organization Unit: ABC Limited                                                                                                    | Role: ABC Role |
|----------------------------------------------------------------------------------------------|-----------------|---------------------------------------------------------|----------------------------------------------------------------------------------------------------|----------------|
| 📩 Business Process 🕶 🛛 🎃 Recent Activities 🕶                                                 | 🚖 Favorites 🕶   |                                                         | Quick Code 🛛 🔬 🛷 Screen Test + 🏑 🛅 🎡 😹 🚖                                                                                                    | 🕕 🕺 🔚 Themes 🕶 |
| Treate Depreciation Adjustment                                                               |                 |                                                         | 20 Traibar                                                                                                    | -   🏡 🚔 🐺 😣    |
| Document No.<br>Transaction Date<br>Posting Cost Center<br>Search Criteria<br>Asset Class // |                 | Depreciation Book C<br>Finance B<br>Depreciation Cables | of copp of Document Status<br>account of Account of Accou | •              |
| Asset Information                                                                            | 200 x x         | ia                                                      |                                                                                                    | •<br>•         |
| # Asset No.                                                                                  | Tag No. Dr / Cr | Depredation Charge                                      | CME Depredation Charge Remarks                                                                                                    |                |
| 1 0                                                                                          | UK              | *                                                       |                                                                                                    |                |
|                                                                                              |                 | Compute To                                              |                                                                                                    |                |
| Remarks                                                                                      |                 | Depreciation T                                          | Create                                                                                                    |                |

Exhibit 2: Additional field to record CME Depreciation Adjustment

# **Requirement to Account Description in Accounting Information**

Reference: AHBE-9785

#### Background

Display of Account Description and Cost Center Description in **Accounting Information** screen in Asset Depreciation Processing has been enabled.

#### **Change Details**

Account Description and Cost Center Description has been added in Accounting Information screen in Asset Depreciation Processing

#### Exhibit - 1:

| 100 | Transac<br>Financial Post<br>counting Information | tion No. DEP-000007-2014 m<br>ng Date 31/03/2013 |       |                  | Transaction Type Depri | Account<br>Descript<br>added | Account and Cost Center<br>Description columns has been<br>added |             |                         |   |
|-----|---------------------------------------------------|--------------------------------------------------|-------|------------------|------------------------|------------------------------|------------------------------------------------------------------|-------------|-------------------------|---|
| 11  | 4 1 - 10 / 186 3 33                               | X K                                              |       |                  |                        |                              | 80.000                                                           |             | ~                       | A |
|     | Account Code                                      | Account Description                              | Dr/Cr | Account Currency | Transaction Amount     |                              | Finance Book                                                     | Cost Center | Cost Center Description |   |
|     | CUMM.DEP-ENGINE                                   | Cummulative Depreciation Engine                  | CR    | CAD              |                        | 153.05                       | ABCPF01                                                          |             |                         |   |
|     | CUMM.DEP-ENGINE                                   | Cummulative Depreciation Engine                  | CR    | CAD              |                        | (76.53)                      | ABCPF01                                                          |             |                         |   |
|     | CUMM.DEP-ENGINE                                   | Cummulative Depreciation Engine                  | CR    | CAD              |                        | 153.05                       | ABCPFB1                                                          |             |                         |   |
|     | CUMM.DEP-ENGINE                                   | Cummulative Depreciation Engine                  | OR    | CAD              |                        | (76.53)                      | ABCPFB1                                                          |             |                         |   |
|     | CUMM.DEP-ENGINE                                   | Cummulative Depreciation Engine                  | CR    | CAD              |                        | 153.05                       | ABCPFB1                                                          |             |                         |   |
|     | CUMM.DEP ENGINE                                   | Cummulative Depreciation Engine                  | CR    | CAD              |                        | (76.53)                      | ABCPEB1                                                          |             |                         |   |
|     | DEPRECIATION ENGINE                               | Depreciation Engine                              | DR    | CAD              |                        | (97.76)                      | ABCPEB1                                                          |             |                         |   |
|     | DEPRECIATION-ENGINE                               | Depreciation Engine                              | DR    | CAD              |                        | 250.81                       | ABCPEB 1                                                         | 056         | Hydraulics Shop         |   |
|     | DEPRECIATION-ENGINE                               | Depredation Engine                               | DR    | CAD              |                        | (76.53)                      | ABCPF81                                                          |             |                         |   |
| 2   | DEPRECIATION-ENGINE                               | Depredation Engine                               | DR.   | CAD              |                        | (97.76)                      | ABCPF01                                                          |             |                         |   |
|     | •                                                 |                                                  |       |                  |                        |                              |                                                                  |             |                         |   |

Exhibit 1: Illustrates the option to view description in Accounting Information screen

# Assets addition and deletion report - ARI

#### Reference: AHBE-6708

#### Background

Companies require reporting which lists movement or changes in Fixed Assets for a period range. This is required as a back-up to Auditors to reflect the changes recorded in Fixed Assets. This includes any Additions / Disposals / Deletions from Fixed Assets during the year or period. This report gives in detail the list of asset additions and deletions.

#### **Change Details**

The **Fixed Assets Addition Report** and **Fixed Assets Deletions** report was published in the Advanced Reporting Interface detailing out the list of assets added and deleted during the given period of time.

- Asset Additions Report lists the Capitalization / Capital Journal and Amendments recorded to an Asset for the input period. Information of Asset details, CME information, document information and date will be displayed in the report output
- Asset Deletions Reports lists the Disposals recorded to an Asset for the input period. Information of Asset details, CME information, disposal details, Invoice information will be displayed in the report output.

The screen shots given below provides the steps to launch AR report and output information provided in **Asset Additions / Deletions Report** 

#### Launching the ARI reports:

1. Click the DW launcher icon (highlighted in *Exhibit 2*) in the Application after logging in. Click the following report links to launch the Fixed Assets – Addition & Deletion Report:

"Asset Additions Report" and "Asset Deletion AR Report"

#### Exhibit -1

| Outek Code       Image: Screen Test +       Image: Screen Test +       Image: Sc                                                                                                    |
|----------------------------------------------------------------------------------------------------|
| Supplier     Amount Age      Invoice Amount Summary     Currency:                                                                                                    |
| Supplier Amount Age<br>Supplier Amount Age<br>Troce Matched<br>Anno Matched<br>Anno Matched<br>A |
| Supplier Amount Age<br>Supplier Amount Age<br>Invoice Amount Summary Currency:                                                                                                    |
| Constant Matched      Invoice Amount Summary Currency:      Constant Summary Currency:      Constant Summary Currency:                                                                                                    |
|                                                                                                    |
| Invoice Amount Summary Currency : Avg. Processing Time                                                                                                    |
|                                                                                                    |
| Value Excluding T/C/D :                                                                                                    |
| Taxes :                                                                                                    |
| Charges : 0 003 0.06 0.09 0.12 0.15                                                                                                    |
| Discount :                                                                                                    |
| Sup. Inv. Amount : Authorize Invoice                                                                                                    |
| Unmatched Amount : Hold / Release Invoice                                                                                                    |
|                                                                                                    |

Exhibit 1 Log-in to Ramco Application

## Exhibit -2

| Organization Unit: ABC Limited | Role: ABC Role                                      |
|--------------------------------|-----------------------------------------------------|
| Quick Code 🚽 ✔ Screen Te       | est 🗸 🚰 🎕 🌄 🖭 🚖 🔟 🗐 🗐 📀 🗮 Themes 🗸                  |
|                                | 💙 🔤 Trailbar 🔹 🏠 🚱                                  |
|                                | Q 🔂 🐔 💳                                             |
|                                |                                                     |
|                                | ? 🔿 🤼 🛲 🗙                                           |
| Search By                      | Efficiency<br>23 Dec 2013<br>Straight Match Success |
| Supplier Amount Age            | 24                                                  |
|                                | 18                                                  |

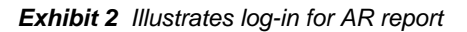

#### Exhibit -3:

| Samco DecisionWorks - Dashboard - Windows Internet Explorer |                                                  |                     |
|-------------------------------------------------------------|--------------------------------------------------|---------------------|
| Monitor * Configure * Administer * Products * Help *        |                                                  |                     |
|                                                             | URL:                                             | 일 😋 🗶 📓 🗐           |
| <b>憲</b> :                                                  | ogged on Product:Ramco Business Analytics User:D | emo User Role:Admin |
| Dashboard                                                   | M                                                | Settings 🤍 🙎        |
| Reports                                                     |                                                  | <u> </u>            |
| Report name                                                 | Last processed date                              | A                   |
| Asset Addition Report                                       |                                                  |                     |
| Asset Deletion AR Report                                    |                                                  |                     |
| Audd Trail Report-TCD Master                                |                                                  |                     |
| Cost Budget Revision                                        |                                                  |                     |
| Detailed - Report                                           |                                                  |                     |
| ► Exception - Report                                        |                                                  |                     |
| ▶Summary - Report New Feports - ASSET                       |                                                  |                     |
| Addition Report & Asset                                     |                                                  |                     |
| Deletion AP Report                                          |                                                  |                     |
| Dection Alt Report                                          |                                                  |                     |
|                                                             |                                                  |                     |
|                                                             |                                                  |                     |
|                                                             |                                                  |                     |
|                                                             |                                                  |                     |
|                                                             |                                                  |                     |
|                                                             |                                                  |                     |
|                                                             |                                                  |                     |
|                                                             |                                                  |                     |
|                                                             |                                                  | -                   |
|                                                             |                                                  |                     |
| Monitor & Dashboard Note: Press F2 to Jounch online help    |                                                  | 12/24/2013 10:40:57 |

Exhibit 3 Illustrates AR report list

2. Provide the input for the search criteria in the parameters dialog box as shown in *Exhibit 4.* 

Search parameters: 'Company Code', 'Date from' and 'Include Capital Journal' are mandatory input parameters to be provided for extracting the report.

Click 'Ok' after providing the necessary inputs. The report will be extracted in the format shown in the *Exhibit 5*.

#### Exhibit -4:

| 🗿 Parameters Webpage Dia     | log                                   |   |              |     |          |  |  |  |  |  |  |
|------------------------------|---------------------------------------|---|--------------|-----|----------|--|--|--|--|--|--|
| Report Name : Asset Addition | n Report - Parameters                 |   |              |     |          |  |  |  |  |  |  |
| Company Code                 | ABC                                   |   | Finance Book | All | ×        |  |  |  |  |  |  |
| Date From                    | 12-01-2013                            | 8 | Date To      |     | 題        |  |  |  |  |  |  |
| Asset Group                  | · · · · · · · · · · · · · · · · · · · |   | Asset Class  |     | <b>~</b> |  |  |  |  |  |  |
| Include Capital Journal      | Yes                                   |   |              |     |          |  |  |  |  |  |  |
|                              |                                       |   |              |     |          |  |  |  |  |  |  |
|                              |                                       |   | Ok Cancel    |     |          |  |  |  |  |  |  |

Exhibit 4 Illustrates Asset Additions Report Input Screen

# Exhibit -5:

| locis        |                   |            |              |                |       |             |             |               |               |               |                |              |             |          |
|--------------|-------------------|------------|--------------|----------------|-------|-------------|-------------|---------------|---------------|---------------|----------------|--------------|-------------|----------|
| Ass          | et Addition Repor | 0          |              |                |       |             |             |               |               |               |                |              | 10 A        |          |
| age Size 20  |                   |            |              |                |       |             |             |               |               |               |                |              |             |          |
|              |                   |            |              |                |       |             |             |               |               |               |                |              |             |          |
| 1 1 1 0      | 2 1 11            |            |              |                |       |             |             |               |               |               |                | -            |             |          |
| Finance Book | Asset Numb        | Tag Number | Asset Descr. | Tag Descrip    | Usage | Asset Group | Asset Class | Capitalizatio | Capitalizatio | Inservice Da. | Acquisition C_ | Proposal No  | Location Co | Cost Cen |
| ABCPFB1      | ENGINE-1          | 1.00       | Engine       | Engine wing    | Asset | ENGINE      | ENGINE      | CBT-000004-2  | 2013-09-15 00 | 2013-01-01 00 | -18,365.00     | APN-000023-2 | AMYTR       |          |
| ABCPFB1      | ENGINE-1          | 0.00       | Engine       | Engine Wing    | Asset | ENGINE      | ENGINE      | CBT-000004-2  | 2013-09-15 00 | 2013-01-01 00 | 18,365.00      | APN-000023-2 | AMYTR       |          |
| ABCPFB1      | ENGINE-9          | 1.00       | Rotable Part | Rotable Part W | Asset | Engine      | ENGINE      | CAP-000041-2  | 2013-09-17 00 | 2013-08-01 00 | 200.00         | APN-000023-2 | AMYTR.      | 3000001  |
| ABCPFB1      | ENGINE-9          | 1.00       | Rotable Part | Rotable Part W | Asset | Engine      | ENGINE      | CJV-000022-2  | 2013-09-17 00 | 2013-08-01 00 | -,150.00       | APN-000023-2 | AMYTR.      | 3000001  |
| ABCPFB1      | ENGINE-9          | 1.00       | Rotable Part | Rotable Part W | CME   | Engine      | ENGINE      | CJV-000022-2  | 2013-09-17 00 | 2013-08-01 00 | 150.00         | APN-000023-2 | AMYTR       | 3000001  |
| ABCPFB1      | ENGINE-1          | 5.00       | Engine       | Engine 3       | Asset | ENGINE      | ENGINE      | CBT-000005-2  | 2013-09-23 00 | 2013-01-01 00 | -18,305.00     | APN-000023-2 | AMYTR       |          |
| ABCPFB1      | ENGINE-1          | 7.00       | Engine       | Engine 3(1)    | Asset | ENGINE      | ENGINE      | CBT-000005-2  | 2013-09-23 00 | 2013-01-01 00 | 18,305.00      | APN-000023-2 | AMYTR.      |          |
| ABCPFB1      | ENGINE-14         | 1.00       | Rotable      | Engine-cme01   | CME   | Engine      | ENGINE      | CJV-000028-2  | 2013-05-27 00 | 2013-03-01 00 | -1,325.00      |              | AMYVR       | 050      |
| ABCPFB1      | ROTABLES-5        | 1.00       | Rot9         | R1             | Asset | ROTAIRCON   | ROTABLES    | CAP-000048-2  | 2013-10-10 00 | 2013-10-10 00 | 250.00         | APN-000008-2 | AMYTR       | 1200000  |
| ABCPFB1      | ROTABLES-5        | 1.00       | Rot9         | R1             | Asset | ROTAIRCON   | ROTABLES    | CJV-000029-2  | 2013-10-10 00 | 2013-10-10 00 | -,250.00       | APN-000000-2 | AMYTR       | 1200000  |
| ABCPFB1      | ROTABLES-5        | 1,00       | Rot9         | R1             | CME   | ROTAIRCON   | ROTABLES    | CJV-000029-2  | 2013-10-10 00 | 2013-10-10 00 | 250.00         | APN-000006-2 | AMYTR.      | 1200000  |
| ABCPFB1      | ENGINE-22         | 1.00       | rotable      | Rotable comp   | Asset | Engine      | ENGINE      | CAP-000057-2  | 2013-11-05 00 | 2013-11-05 00 | 75.00          | APN-000023-2 | AMYEG       | 050      |
| ABCPFB1      | ENGINE-22         | 2.00       | rotable      | Rotable comp   | Asset | Engine      | ENGINE      | CAP-000057-2  | 2013-11-05 00 | 2013-11-05 00 | 75.00          | APN-000023-2 | AMYEG       | 050      |
| ABCPFB1      | ENGINE-22         | 1.00       | rotable      | Rotable comp   | Asset | Engine      | ENGINE      | CJV-000036-2  | 2013-11-05 00 | 2013-11-05 00 | -75.00         | APN-000023-2 | AMVEG       | 050      |
| ABCPFB1      | ENGINE-22         | 1.00       | rotable      | Rotable comp   | CME   | Engine      | ENGINE      | CJV-000036-2  | 2013-11-05 00 | 2013-11-05 00 | 75.00          | APN-000023-2 | AMYEG       | 050      |
| ABCPFB1      | ENGINE-22         | 2.00       | rotable      | Rotable comp   | Asset | Engine      | ENGINE      | CJV-000036-2  | 2013-11-05 00 | 2013-11-05 00 | +35.00         | APN-000023-2 | AMYEG       | 050      |
| ABCPF81      | ENGINE-22         | 2.00       | rotable      | Rotable comp   | CME   | Engine      | ENGINE      | CJV-000038-2  | 2013-11-05 00 | 2013-11-05 00 | 35.00          | APN-000023-2 | AMYEG       | 056      |
| ABCP/B1      | ENGINE-28         | 1.00       | engine       | Engine         | Asset | Engine      | ENGINE      | CAP-000081-2  | 2013-11-08 00 | 2013-11-08 00 | 800.00         | AP%-000023-2 | AMYEG       | 058      |
| ABCPFB1      | ENGINE-23         | 1.00       | ROTABLE CO   | ROTABLE CO     | CME   | Engine      | ENGINE      | CJV-000040-2  | 2013-11-13 00 | 2013-03-01 00 | 841.87         |              | AMYTR       | 058      |
|              |                   |            |              |                |       |             |             |               |               |               |                |              |             |          |

#### Exhibit 5 Illustrates Asset Additions Report output

# Exhibit -6:

| Parameters Webpage Dial      | log                    |   |              |     | -        | × |
|------------------------------|------------------------|---|--------------|-----|----------|---|
| Report Name : Asset Deletion | AR Report - Parameters |   |              |     |          |   |
| Company Code                 | I ✓                    |   | Finance Book | All | <b>v</b> |   |
| Date From                    |                        | 8 | Date To      |     | 8        |   |
| Asset Group                  | ×                      |   | Asset Class  |     | <b>v</b> |   |
|                              |                        |   |              |     |          |   |
|                              |                        |   |              |     |          |   |
|                              |                        |   | Ok Cancel    |     |          |   |

Exhibit 6 Illustrates Asset Deletions Report Input Screen

# Exhibit -7:

|                    |                  |                       |                 |             |             |                     |                     | <b>\$</b>           |      |
|--------------------|------------------|-----------------------|-----------------|-------------|-------------|---------------------|---------------------|---------------------|------|
| Page Size 20       |                  |                       |                 |             |             |                     |                     |                     |      |
| [4 4   1 of 1 ▷ ▷] |                  |                       |                 |             |             |                     |                     |                     |      |
| Finance Book Asset | t Number Tag Num | ber Asset Description | Tag Description | Asset Group | Asset Class | Capitalization Date | In Service Date     | Disposal Date       | Ret  |
| ABCPFB1 IT-ITEQP   | P-2 1            | HARDWARE              | dfsafdsf        | HARDWARE    | IT-ITEQP    | 2013-03-21 00:00:00 | 2013-03-21 00:00:00 | 2013-03-21 00:00:00 | Sale |
| ABCPFB1 IT-ITEQP   | P-3 2            | HARDWARE              | fdsafdsfs       | HARDWARE    | IT-ITEQP    | 2013-09-13 00:00:00 | 2013-09-13 00:00:00 | 2013-09-13 00:00:00 | Sale |
| ABCPFB1 ENGINE-    | -2 4             | Engine                | Engine new      | Engine      | ENGINE      | 2013-09-25 00:00:00 | 2013-09-25 00:00:00 | 2013-09-25 00:00:00 | Sal  |
| ABCPFB1 ENGINE-    | -2 3             | Engine                | Engine Walt     | Engine      | ENGINE      | 2013-10-01 00:00:00 | 2013-10-01 00:00:00 | 2013-10-01 00:00:00 | Sale |
| ABCPFB1 IT-ITEQP   | P-3 6            | HARDWARE              | fdsafdsfs       | HARDWARE    | IT-ITEQP    | 2013-10-21 00:00:00 | 2013-10-21 00:00:00 | 2013-10-21 00:00:00 | Sale |

Exhibit 7 Illustrates Asset Deletions Report output

#### Modify the Search Criteria:

Click the icon to modify the search parameters

#### Exhibit -8:

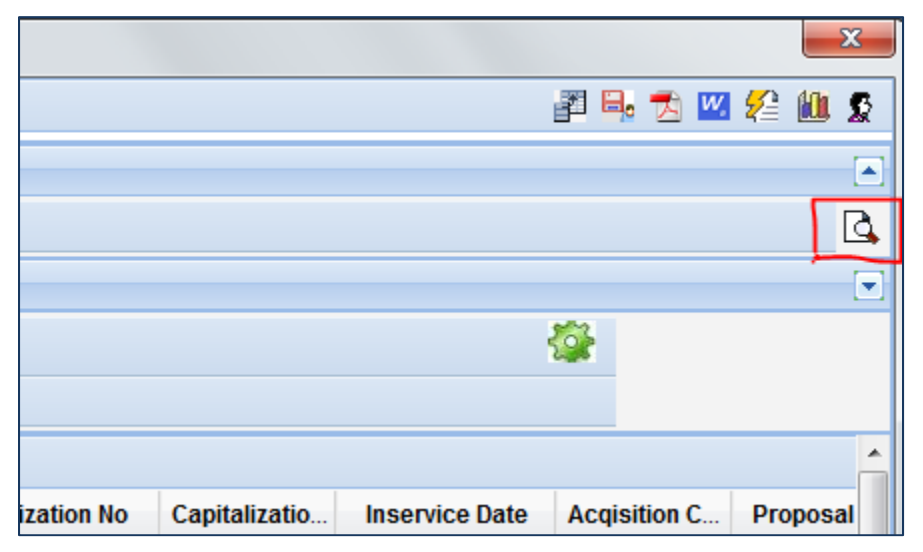

Exhibit 8 Illustrates option to modify Input Parameters

3. Click the Icon to generate the output again. <u>Exhibit -9:</u>

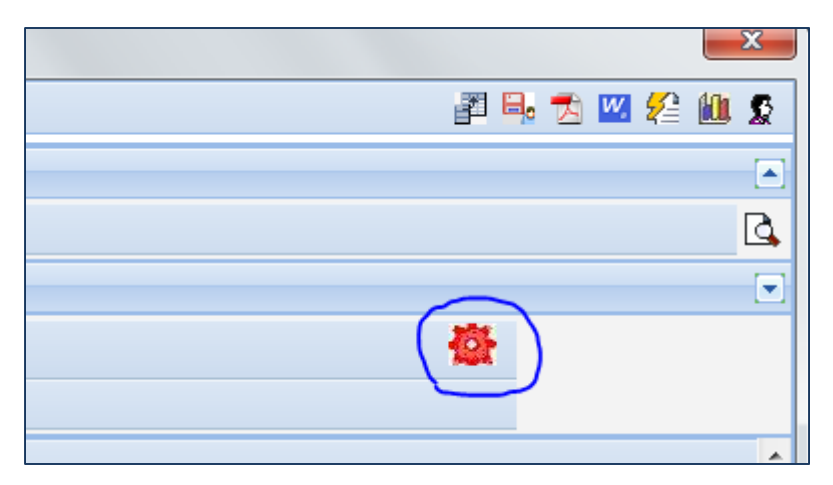

Exhibit 9 Illustrates option to refresh of output

# **Behavior Change**

- > The D-cube Report is now enabled in ARI.
- Asset Addition Report Columns:

| <b>V</b> | Finance Book        |
|----------|---------------------|
| <b>V</b> | Asset Number        |
| <b>V</b> | Tag Number          |
| <b>V</b> | Asset Description   |
| <b>V</b> | Tag Description     |
| <b>V</b> | Usage               |
| <b>V</b> | Asset Group         |
| <b>V</b> | Asset Class         |
| <b>V</b> | Capitalization No   |
| <b>V</b> | Capitalization Date |
| <b>V</b> | Inservice Date      |
| <b>V</b> | Acqisition Cost     |
| <b>V</b> | Proposal No         |
| <b>V</b> | Location Code       |
| V        | Cost Center         |

# > Asset Deletions Report Columns:

| ✓        | Finance Book        | <b>V</b> | CME Tag Cost     |
|----------|---------------------|----------|------------------|
| <b>V</b> | Asset Number        | <b>V</b> | CME Cum Dep      |
| <b>V</b> | Tag Number          | <b>V</b> | CME Book Value   |
| <b>V</b> | Asset Description   | <b>V</b> | Total Book Value |
| <b>V</b> | Tag Description     | <b>V</b> | Sale Value       |
| <b>V</b> | Asset Group         | <b>V</b> | Gain or Loss     |
| <b>V</b> | Asset Class         | <b>V</b> | Proposal Number  |
| <b>V</b> | Capitalization Date | <b>V</b> | Customer Number  |
| <b>V</b> | InService Date      | <b>V</b> | Customer Name    |
| <b>V</b> | Disposal Date       | <b>V</b> | Invoice Number   |
| <b>V</b> | Retirement Mode     | <b>V</b> | Invoice Date     |
| <b>V</b> | Asset Tag Cost      | <b>V</b> | Invoice Type     |
| <b>V</b> | Asset Cum Dep       | V        | Period From      |
| V        | Asset Book Value    | <b>V</b> | Period To        |

# WHAT'S NEW IN ARI - REPORTS BOOK KEEPING?

# **Report on GL Transactions - ARI**

Reference: AHBE-7887

#### Background

Finance Team in any organization would like to view all the GL postings recorded over a period range. This is required for internal analysis and audit review

In Ramco Aviation Solution, the above requirements are satisfied through Account Ledger report. The same has been enhanced now as ARI Report with additional columns.

#### Change Details

A new AR Report has been modeled to provide information of GL Transactions recorded for a date range.

Below Screen shots provides the steps to launch AR report and output for Report on GL Transactions

#### Launching the ARI reports:

Click the DW launcher icon (highlighted in *Exhibit 2*) in the Application after logging in. Click the following report links to launch the GL Transactions: - ARI Report

#### Exhibit -1

|                                |                                                                                                    | User: DMUSER                      | Organization Unit: ABC Limited    | Role: ABC Role                                |
|--------------------------------|----------------------------------------------------------------------------------------------------|-----------------------------------|-----------------------------------|-----------------------------------------------|
| 击 Business Process 🕶 🗌 🎃 Recen | t Activities 🔹 📩 Favorites 🔹                                                                        |                                   | Quick Code 🗼 🛷 Screen             | n Test+ 🔏 🐚 🍥 љ 👷 💷 🍓 😳 🖽 Themes+             |
|                                |                                                                                                    |                                   |                                   | 38 Traibar+ 🛛 🏠 🚔 🌄 🍇                         |
| Welcome DMUSER                 |                                                                                                    |                                   |                                   | Q. 🔂 🗟 🛛                                      |
| Home Sales Fina                | ance Materials                                                                                      |                                   |                                   |                                               |
| Order Based Invoice            |                                                                                                    |                                   |                                   | ? O 🐰 🔜 X                                     |
| Invoice Processing             | b Ready to Involce - 45     Requires Followsp - 13     b Upcoming Work - 236 Followsp Upcoming Work | Select DocumentsAll<br>Inv./Ref.# |                                   | Efficiency 23 Dec 2013<br>Swaph Match Success |
| Preview Invoice                | oth                                                                                                 | er Details                        | Invoice Amount Summary Currency : | Avg. Processing Time                          |
| Supplier :                     |                                                                                                    | Order # :                         | Value Excluding T/C/D :           | 10                                            |
| Finance Book :                 |                                                                                                    | Order Type :                      | Taxes :                           | 12                                            |
| Invoice # :                    |                                                                                                    | Buyer :                           | Charges :                         | 0.03 0.06 0.09 0.12 0.18                      |
| Last Modified by :             | E                                                                                                   | xpense Type :                     | Discount :                        | Maintain Invoice                              |
| Sup.Inv.# :                    |                                                                                                    | Due Date :                        | Sup. Inv. Amount :                | Authorize Invoice                             |
| Comments :                     |                                                                                                    |                                   | Unmatched Amount :                | Match Invoice Williams Invoice Williams       |
|                                |                                                                                                    |                                   |                                   | 🖸 52 Minute(s) : 10:35 /                      |

Exhibit 3 Log-in to Ramco Application

## Exhibit -2

| Organization Unit: ABC Limited | Role: ABC Role                                      |
|--------------------------------|-----------------------------------------------------|
| Quick Code 🚽 🖋 Scree           | n Test 🗸 🔁 🅸 🌄 🖭 🌪 🕕 🗐 🗐 🔅 🛪 Themes 🗸               |
|                                | 🔰 🔜 Trailbar 🗤 🏡 🚔 📮 🥹                              |
|                                | Q 🔂 🗟 🗂                                             |
|                                |                                                     |
|                                | ? 🕀 🦊 📠 🗙                                           |
| Search By                      | Efficiency<br>23 Dec 2013<br>Straight Match Success |
| Supplier Amount Age            | 24                                                  |

Exhibit 4 Illustrates log-in for AR report

Exhibit -3:

|               | Monitor *                 | Configure *      | Administer *  | Products * | Help *   |   |
|---------------|---------------------------|------------------|---------------|------------|----------|---|
| ramco         | 🛅 🔍 🔍 I 🔞                 |                  |               |            |          |   |
| <b>+ &gt;</b> |                           |                  |               |            |          |   |
|               |                           |                  |               |            |          | C |
| Reports       | 5                         |                  |               |            |          |   |
|               |                           |                  |               | Rep        | ort name |   |
| Detaile       | d - Report                |                  |               |            |          |   |
| Except        | tion - Report             |                  |               |            |          |   |
| GL Tra        | ansaction ARI Report      |                  |               |            |          |   |
| Report        | t on Cost Center Balanc   | New F            | Penort - Gl   |            |          |   |
| Report        | t on Elimination for Comp | any Conso Transa | actions – ARI |            |          |   |
| Report        | t On Tax Transaction      | Repor            | t             |            |          |   |
| Summa         | ary - Report              |                  |               |            |          |   |
|               |                           |                  |               |            |          |   |
|               |                           |                  |               |            |          |   |
|               |                           |                  |               |            |          |   |
|               |                           |                  |               |            |          |   |
|               |                           |                  |               |            |          |   |

Exhibit 3 Illustrates AR report list

4. Provide the input for the search criteria in the parameters dialog box as shown in *Exhibit 4.* 

Search parameters: Company Code, Finance Book, Account Code From, Account Code To, Cost Center From, Cost Center To, From Date and To Date are input parameters to be provided for extracting the report.

Click 'Ok' after providing the necessary inputs. The report will be extracted in the format shown in the *Exhibit 5*.

Exhibit -4:

| Parameters Webpage D                                 | Dialog     |    |                 |     |   |  | × |  |  |  |
|------------------------------------------------------|------------|----|-----------------|-----|---|--|---|--|--|--|
| Report Name : GL Transaction ARI Report - Parameters |            |    |                 |     |   |  |   |  |  |  |
| Company Code                                         | ABC        | *  | Finance Book    | All | ~ |  |   |  |  |  |
| Account Code From                                    |            |    | Account Code To |     |   |  |   |  |  |  |
| Cost Center From                                     |            |    | Cost Center To  |     |   |  |   |  |  |  |
| From Date                                            | 01-01-2014 | 19 | To Date         |     | 8 |  |   |  |  |  |
|                                                      |            |    |                 |     |   |  |   |  |  |  |
|                                                      |            |    | Ok Cancel       |     |   |  |   |  |  |  |

Exhibit 4 Illustrates GL Transactions – ARI Report Input Screen

#### Exhibit -5:

|             | GL Transaction | n ARI Report |            |         |                   |                   |                 |           |                |                 |              |                   | <b>\$</b>     |          |
|-------------|----------------|--------------|------------|---------|-------------------|-------------------|-----------------|-----------|----------------|-----------------|--------------|-------------------|---------------|----------|
| Page Size 2 | 0              |              |            |         |                   |                   |                 |           |                |                 |              |                   |               |          |
| 14 4        | 4 I of 184 🕨 🕅 |              |            |         |                   |                   |                 |           |                |                 |              |                   |               |          |
| Organiza    | Organizat      | Company      | Compa      | Finance | GL Voucher Number | Document Type     | Document Nu     | Narration | Posting Date   | Transaction D   | Account Code | Account Desc      | Transaction C | Transa E |
| SALOU       | ABC Limited    | ABC          | Apple Inc. | ABCPFB1 | GL-000622-2014    | Capital Journal   | CJV-000008-2014 |           | 2014-01-01 00  | 2014-01-01 00:0 | 160100       | Building & Facili | CAD           | 240      |
| SALOU       | ABC Limited    | ABC          | Apple Inc. | ABCPFB1 | GL-000622-2014    | Capital Journal   | CJV-000006-2014 |           | 2014-01-01 00  | 2014-01-01 00:0 | 405000       | Rounding off      | CAD           | -240     |
| SALOU       | ABC Limited    | ABC          | Apple Inc. | ABCPFB1 | GL-000624-2014    | Capital Journal   | CJV-000007-2014 |           | 2014-01-01 00  | 2014-01-01 00:0 | 405000       | Rounding off      | CAD           | -1000    |
| SALOU       | ABC Limited    | ABC          | Apple Inc. | ABCPFB1 | GL-000624-2014    | Capital Journal   | CJV-000007-2014 |           | 2014-01-01 00  | 2014-01-01 00:0 | 160100       | Building & Facili | CAD           | 1000     |
| SALOU       | ABC Limited    | ABC          | Apple Inc. | ABCPFB1 | GL-000618-2014    | Capitalization Vo | CAP-000007-2014 |           | 2014-01-01 00  | 2014-01-01 00:0 | 161100       | Capital Work In   | CAD           | -1760    |
| SALOU       | ABC Limited    | ABC          | Apple Inc. | ABCPFB1 | GL-000618-2014    | Capitalization Vo | CAP-000007-2014 |           | 2014-01-01 00  | 2014-01-01 00:0 | 160100       | Building & Facili | CAD           | 1760     |
| SALOU       | ABC Limited    | ABC          | Apple Inc. | ABCPFB1 | GL-000786-2014    | Customer Misc.Inv | MIN-000039-2014 |           | 2014-01-01 00  | 2014-01-01 00:0 | 200450       | Service Tax Pro   | CAD           | -240     |
| SALOU       | ABC Limited    | ABC          | Apple Inc. | ABCPFB1 | GL-000786-2014    | Customer Misc.Inv | MIN-000039-2014 |           | 2014-01-01 00  | 2014-01-01 00:0 | 200450       | Service Tax Pro   | CAD           | -240     |
| SALOU       | ABC Limited    | ABC          | Apple Inc. | ABCPFB1 | GL-000786-2014    | Customer Misc.Inv | MIN-000039-2014 |           | 2014-01-01 00  | 2014-01-01 00:0 | 200450       | Service Tax Pro   | CAD           | -240     |
| SALOU       | ABC Limited    | ABC          | Apple Inc. | ABCPFB1 | GL-000786-2014    | Customer Misc.Inv | MIN-000039-2014 |           | 2014-01-01 00  | 2014-01-01 00:0 | 120100       | A/R Trade CAD     | CAD           | 2000     |
| SALOU       | ABC Limited    | ABC          | Apple Inc. | ABCPFB1 | GL-000786-2014    | Customer Misc.Inv | MIN-000039-2014 |           | 2014-01-01 00  | 2014-01-01 00:0 | 120100       | A/R Trade CAD     | CAD           | 80       |
| SALOU       | ABC Limited    | ABC          | Apple Inc. | ABCPFB1 | GL-000786-2014    | Customer Misc Inv | MIN-000039-2014 |           | 2014-01-01 00  | 2014-01-01 00:0 | 120100       | A/R Trade CAD     | CAD           | 80       |
| SALOU       | ABC Limited    | ABC          | Apple Inc. | ABCPFB1 | GL-000786-2014    | Customer Misc.Inv | MIN-000039-2014 |           | 2014-01-01 00  | 2014-01-01 00:0 | 120100       | A/R Trade CAD     | CAD           | 80       |
| SALOU       | ABC Limited    | ABC          | Apple Inc. | ABCPFB1 | GL-000786-2014    | Customer Misc Inv | MIN-000039-2014 |           | 2014-01-01 00  | 2014-01-01 00:0 | 120100       | A/R Trade CAD     | CAD           | 240      |
| SALOU       | ABC Limited    | ABC          | Apple Inc. | ABCPFB1 | GL-000786-2014    | Customer Misc.Inv | MIN-000039-2014 |           | 2014-01-01 00  | 2014-01-01 00:0 | 120100       | A/R Trade CAD     | CAD           | 240      |
| SALOU       | ABC Limited    | ABC          | Apple Inc. | ABCPFB1 | GL-000786-2014    | Customer Misc Inv | MIN-000039-2014 |           | 2014-01-01 00  | 2014-01-01 00:0 | 120100       | A/R Trade CAD     | CAD           | 240      |
| SALOU       | ABC Limited    | ABC          | Apple Inc. | ABCPFB1 | GL-000786-2014    | Customer Misc.Inv | MIN-000039-2014 |           | 2014-01-01 00  | 2014-01-01 00:0 | 120100       | A/R Trade CAD     | CAD           | -40      |
| SALOU       | ABC Limited    | ABC          | Apple Inc. | ABCPFB1 | GL-000786-2014    | Customer Misc.Inv | MIN-000039-2014 |           | 2014-01-01 00. | 2014-01-01 00:0 | 120100       | A/R Trade CAD     | CAD           | -40      |
| SALOU       | ABC Limited    | ABC          | Apple Inc. | ABCPFB1 | GL-000786-2014    | Customer Misc.Inv | MIN-000039-2014 |           | 2014-01-01 00  | 2014-01-01 00:0 | 120100       | A/R Trade CAD     | CAD           | -40      |
|             |                |              |            | 1       |                   |                   |                 |           | 1              |                 |              |                   |               |          |

Exhibit 5 Illustrates GL Transactions – ARI Report output

#### Modify the Search Criteria:

5. Click the icon to modify the search parameters

# Exhibit -6:

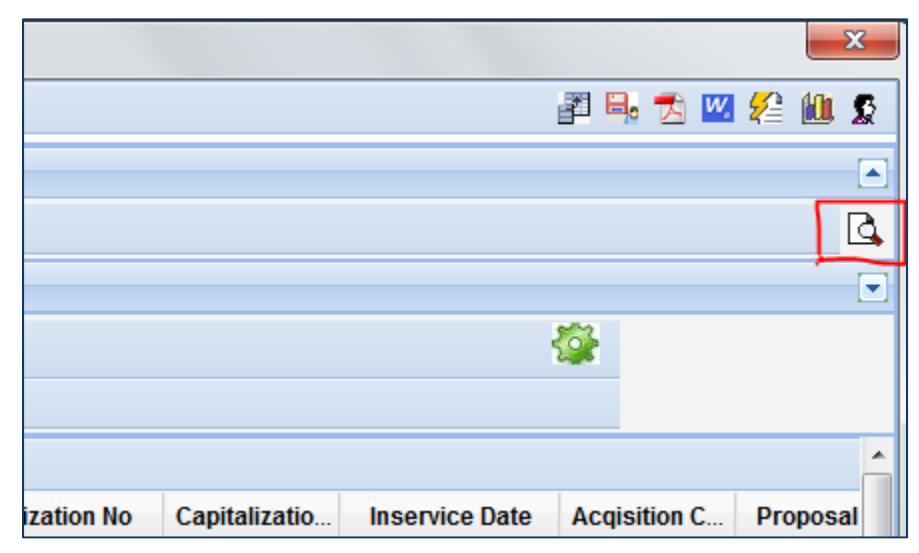

Exhibit 6 Illustrates option to modify Input Parameters
6. Click the Icon to generate the output again. <u>Exhibit -7:</u>

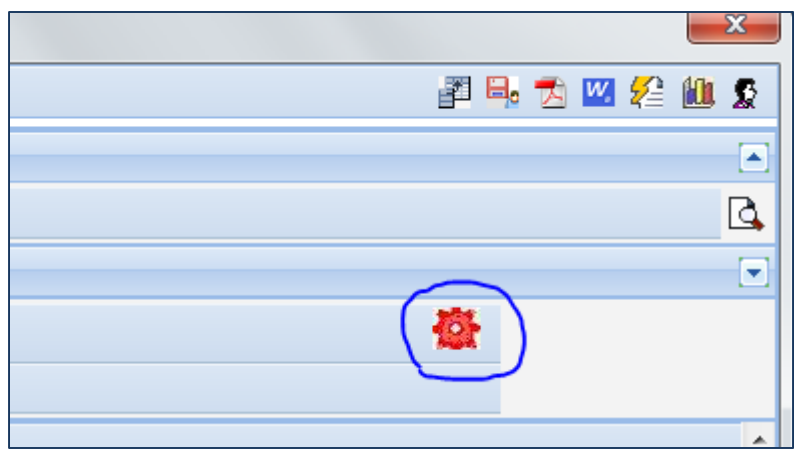

Exhibit 7 Illustrates option to refresh of output

# **Behavior Change**

➢ GL Transactions – ARI Report Output Columns:

| OU                        | SubAnalysis Code               |
|---------------------------|--------------------------------|
| OU Description            | SubAnalysis Code Description   |
| Company Code              | Exp Class                      |
| Company Name              | <b>Ref. Transaction Number</b> |
| Finance Book              | Remarks                        |
| GL Voucher Number         | Item Type                      |
| Document Type             | Item Code                      |
| Document Number           | Item Description               |
| Narration                 | Quantity                       |
| Posting Date              | Authorized By                  |
| Transaction Date          | Authorized Date                |
| Account Code              | Customer Order Number          |
| Account Code Description  | SWO Number                     |
| Transaction Currency      | AME Number                     |
| Transaction Amount        | Exchange Order Number          |
| Exchange Rate             | Ref. Document Type             |
| Base Amount               | Ref. Document Number           |
| Cost Center               | Customer ID                    |
| Cost Center Description   | Customer Name                  |
| Analysis Code             | Supplier ID                    |
| Analysis Code Description | Supplier Name                  |

# **Report on Elimination for Company Consolidation - ARI**

Reference: AHBE-10305

#### Background

Companies with subsidiaries are required to prepare Consolidated Financial Statements for Internal Reporting and Reporting to Tax Authorities. As part of consolidation, User organizations are required to eliminate transactions between Group companies, so the financial statements reflect true state of affairs.

A new report has been modeled to display Group company transactions, so that elimination entries can be processed for Company Consolidation.

#### **Change Details**

A new AR Report has been modeled to provide information of Transactions between Group Companies in order to record Elimination Entries for Consolidation.

Below Screen shots provides the steps to launch AR report and output for Report on Elimination for Company Consolidation

#### Launching the ARI reports:

Click the DW launcher icon (highlighted in *Exhibit 2*) in the Application after logging in. Click the following report links to launch the Report on Elimination for Company Consolidation:

#### Exhibit -1

| starse Deserves 1 (De Deserves                                                                                                  |                                                                             | User: DMUSER                                                                         |   | Organization Unit:                                                         | ABC Limited                                                        |              |                                                   |                                                                      |                                                                                                    | R      | tole: ABC R |
|----------------------------------------------------------------------------------------------------|-----------------------------------------------------------------------------|--------------------------------------------------------------------------------------|---|----------------------------------------------------------------------------|--------------------------------------------------------------------|--------------|---------------------------------------------------|----------------------------------------------------------------------|----------------------------------------------------------------------------------------------------|--------|-------------|
| ancas Process • 👘 😰 Recent                                                                                                    | Activities 🔹 📩 Favorites 🕶                                                  |                                                                                      |   |                                                                            | Quick Cod                                                          | o 🕐 🛷 Screen | Test 🖌 🔏 🕯                                        | b 🖗 3                                                                | i 🖭 🚖 I                                                                                                    | 0 1    | Q: 🖽 1      |
|                                                                                                    |                                                                             |                                                                                      |   |                                                                            |                                                                    |              |                                                   |                                                                      | 3\$ Traiba                                                                                                    | r•   🏡 | 🚔 🛤         |
| ome DMUSER                                                                                                    |                                                                             |                                                                                      |   |                                                                            |                                                                    |              |                                                   | _                                                                    |                                                                                                    | (      | 0, 🗗        |
| Home Sales Finar                                                                                                    | nce Materials                                                               |                                                                                      |   |                                                                            |                                                                    |              |                                                   |                                                                      |                                                                                                    |        |             |
| er Based Invoice                                                                                                    |                                                                             |                                                                                      |   |                                                                            |                                                                    |              |                                                   |                                                                      |                                                                                                    | 201    | 8 🔜 🗙       |
| Invoice Processing                                                                                                    | k Ready to Invoice - 45                                                     | Select DocumentsAll-                                                                 | • | Search By                                                                  |                                                                    | Go           | Effici<br>Straig                                  | ency<br>ht Match S                                                   | 23 Dec                                                                                                    | 2013   |             |
|                                                                                                    | <ul> <li>F Requires Followup - 13</li> <li>F Upcoming Work - 236</li> </ul> | Inv./Ref.#                                                                           |   | Supplier                                                                   | Amount                                                             | Age          |                                                   | 10 -<br>12 -<br>0 -<br>0 -<br>10                                     | 1                                                                                                    | 12     |             |
| Ready For Invoice 📕 Reg. 5                                                                                                    | Follow-up 📃 Upcoming Work                                                   |                                                                                      | • |                                                                            |                                                                    | E 10         | Ford                                              | e Matche<br>Matched                                                  | d                                                                                                    |        |             |
| Ready For Invoice Req   Preview Invoice                                                                                         | Follow-up 📕 Upcoming Work                                                   | ther Details                                                                         |   | Invoice Amount S                                                           | ummary Curro                                                       | E 10         | Avg. P                                            | e Matche<br>Matcheo<br>rocessing                                     | d<br>I<br>I Time                                                                                               |        |             |
| Ready For Invoice Req 1 Preview Invoice Supplier :                                                                              | Follow-up 📕 Upcoming Work                                                   | ther Details                                                                         |   | Invoice Amount S<br>Value Excluding T                                      | Summary Curro                                                      | E 10         | Avg. P                                            | e Matche<br>Matcheo<br>rocessing                                     | d<br>I<br>I Time                                                                                               |        | _           |
| Ready For Invoice Reg ( Preview Invoice Supplier : Finance Book :                                                               | Follow-up 📕 Upcoming Work                                                   | ther Details<br>Order # :<br>Order Type :                                            | • | Invoice Amount S<br>Value Excluding T<br>T                                 | Summary Curry<br>/C/D :<br>axes :                                  | 📰 10         | Force     Avg. P     10     11     12             | e Matche<br>o Matchec<br>rocessing                                   | d<br>I<br>I Time                                                                                               |        |             |
| Ready For Invoice Read, I<br>Preview Invoice<br>Supplier :<br>Finance Book :<br>Invoice # :                                     | Follow-up 📕 Upcoming Work                                                   | ther Details<br>Order # :<br>Order Type :<br>Buyer :                                 | • | Invoice Amount S<br>Value Excluding T<br>T<br>Cha                          | iummary Curro<br>/C/D :<br>axes :<br>irges :                       | 10<br>Incy : | Force     Avg. P     10     11     12     0       | 0.03                                                                 | d<br>I<br>Time<br>0.06 0.06                                                                                    | 0.12   | 0.16        |
| Ready For Invoice Req. (<br>Preview Invoice<br>Supplier :<br>Finance Book :<br>Invoice # :<br>ast Modified by :                 | Fotov-up Upcoming Work                                                      | ther Details<br>Order # :<br>Order Type :<br>Buryer :<br>Expense Type :              |   | Invoice Amount S<br>Value Excluding T<br>T<br>Cha                          | Gummary Curry<br>/C/D :<br>axes :<br>arges :<br>count :            | 10 Incy 1    | Avg. P                                            | 0.03                                                                 | d<br>1<br>1 Time<br>0.06 0.06                                                                                  | 0.12   | 0.16        |
| Ready For Invoice Req. I<br>Preview Invoice<br>Supplier :<br>Finance Book :<br>Invoice # :<br>Last Modified by :<br>Sup.Inv.# : | Fotowap Upcoming Work                                                       | ther Details<br>Order # :<br>Order Type :<br>Buyer :<br>Expense Type :<br>Due Date : |   | Invoice Amount S<br>Value Excluding T<br>T<br>Cha<br>Disc<br>Sup. Inv. Arr | iummary Curre<br>/C/D :<br>axes :<br>irupes :<br>count :           | BRCY 1)      | Avg. P<br>10<br>11<br>12<br>2<br>Hainta<br>Author | e Matches<br>o Matches<br>rocessing<br>0.03<br>in Involce            | d<br> <br>  Time<br> <br> <br> <br> <br> <br> <br> <br> <br> <br> <br> <br> <br> <br> <br> <br> <br> <br> <br> | 0 0.12 | 0.16        |
| Reap For Invoice Req. 1 Preview Invoice Supplier : Finance Book : Invoice # : Last Modified hy : Sup.Inv.# :                    | Fotov-up Upcoming Work                                                      | ther Details<br>Order # :<br>Order Type :<br>Buyer :<br>Expense Type :<br>Due Date : |   | Invoice Amount S<br>Value Excluding T<br>T<br>Cha<br>Dise<br>Sup. Inv. An  | iummary Curre<br>/C/D :<br>axes :<br>orges :<br>count :<br>count : | E 10         | Autro                                             | e Matched<br>o Matched<br>rocessing<br>0.03<br>in Invoice<br>Invoice | d<br> <br>  Time<br> <br> <br> <br> <br> <br> <br> <br> <br> <br> <br> <br> <br> <br> <br> <br> <br> <br> <br> | 9 0.12 | 0.15        |

Exhibit 5 Log-in to Ramco Application

#### Exhibit -2

| Organization Unit: ABC Limited    | Role: ABC Role                                      |
|-----------------------------------|-----------------------------------------------------|
| Quick Code 🚽 🖋 Screen T           | est 🕻 🛃 📴 🎭 🌄 🖭 🌪 🕕 🗿 🗐 😳 📰 Themes 🗸                |
|                                   | 💙 🔤 Trailbar 🔹 🏠 📮 😡                                |
|                                   | Q 🔂 😤 💳                                             |
|                                   |                                                     |
|                                   | ? 🕀 🦊 📇 🗙                                           |
| Search By  Go Supplier Amount Age | Efficiency<br>23 Dec 2013<br>Straight Match Success |
|                                   | 18 -                                                |

Exhibit 6 Illustrates log-in for AR report

#### Exhibit -3:

|            | Monitor *               | Configure *       | Administer *          | Products *  | Help 📍   |   |
|------------|-------------------------|-------------------|-----------------------|-------------|----------|---|
| ramco      | 🛅 🔍   🗞     R           |                   |                       |             |          |   |
| <b>+ →</b> |                         |                   |                       |             |          |   |
|            |                         |                   |                       |             |          | D |
| Reports    |                         |                   |                       |             |          |   |
|            |                         |                   |                       | Rep         | ort name |   |
| Detaile    | d - Report              |                   |                       |             |          |   |
| Except     | ion - Report            |                   |                       |             |          |   |
| GL Tra     | nsaction ARI Report     |                   |                       |             |          |   |
| Report     | on Cost Center Balance  | •                 |                       |             |          |   |
| Report     | on Elimination for Comp | any Consolidation |                       |             |          |   |
| Report     | On Tax Transaction      |                   |                       |             |          |   |
| Summa      | ry - Report             | New Re            | port – Report on Elim | ination for |          |   |
|            |                         | Compar            | ly Consolidation      |             |          |   |
|            |                         |                   |                       |             |          |   |
|            |                         |                   |                       |             |          |   |
|            |                         |                   |                       |             |          |   |
|            |                         |                   |                       |             |          |   |

Exhibit 3 Illustrates AR report list

Provide the input for the search criteria in the parameters dialog box as shown in *Exhibit* 4.

Search parameters: Group Company Code, Period, Year and Report Option are input parameters to be provided for extracting the report.

Report can be launched with three options:

- Transactions Expense/Revenue
  - Report provides Transactions between Group Companies with Expense / Revenue account codes for the Input Period
- Account Balance BS
  - Report provides Account balances for Balance Sheet Accounts as on Input Period end date
  - Supplier and Customer Balances [modeled as Group Companies] will be considered
- Preview JV
  - Report provides a Preview of JV which is required to be processed for elimination considering the above transactions

Click 'Ok' after providing the necessary inputs. The report will be extracted in the format shown in the *Exhibit 5*.

#### Exhibit -4:

| Parameters Webpage Di       | ialog                         |                  |               |                                 |
|-----------------------------|-------------------------------|------------------|---------------|---------------------------------|
| Report Name : Report on Eli | mination for Company Consolid | ation - Paramete | ers           |                                 |
| Group Company Code          | 0100                          | ~                | Period        | JAN14                           |
| Year                        | 01 Jan 2014 - 31 Dec 2014     | ~                | Report Option | Transactions - Expense/ Revenue |
|                             |                               |                  |               | Transactions - Expense/ Revenue |
|                             |                               |                  |               | Preview JV                      |
|                             |                               |                  |               | Account Balance - BS            |
|                             |                               |                  |               | < >                             |
|                             |                               |                  | Ok Cancel     |                                 |

Exhibit 4 Illustrates Report on Elimination for Company Consolidation Input Screen

#### Exhibit -5:

| Source Company | Source Co. Currency | Source Finance Book | Account Code | Account Description      | Dr Cr Flag | Account Currency | Amount in Account<br>Currency | Base Exch. Rate |
|----------------|---------------------|---------------------|--------------|--------------------------|------------|------------------|-------------------------------|-----------------|
| SMH            | USD                 | SMHPFB              | 44026        | Service Revenue          | CR         | USD              | 2350                          | 1               |
| SML            | SGD                 | SMLPFB              | 20000        | Accounts Payable - Trade | CR         | SGD              | 2000                          | 1               |
| SML            | SGD                 | SMLPFB              | 54050        | Landing fees             | CR         | SGD              | 2000                          | 1               |
| SML            | SGD                 | SMLPFB              | 54050        | Landing fees             | DR         | SGD              | 2000                          | 1               |
| SMH            | USD                 | SMHPFB              | 12190        | A/R Domestic Customers   | DR         | USD              | 1350                          | 1               |

| Amount in Source Co.<br>Currency. | Transaction with<br>Company | Eliminate Txn. at | Parent Co. Currency | Exch. Rate Type | Exch. Rate | Amount in Parent Co.<br>Currency | Tran Date | Year | Period | Year | Period |
|-----------------------------------|-----------------------------|-------------------|---------------------|-----------------|------------|----------------------------------|-----------|------|--------|------|--------|
| 2000                              | SMH                         | SMH               | USD                 | MONTH END       | 0.85       | 1700                             |           | FY12 | Apr-12 | FY12 | Apr-12 |
| 1350                              | SML                         | SMH               | USD                 | MONTH END       | 1          | 1350                             |           | FY12 | Apr-12 | FY12 | Apr-12 |

Exhibit 5 Illustrates Report on Elimination for Company Consolidation output

#### Modify the Search Criteria:

Click the icon to modify the search parameters

#### Exhibit -6:

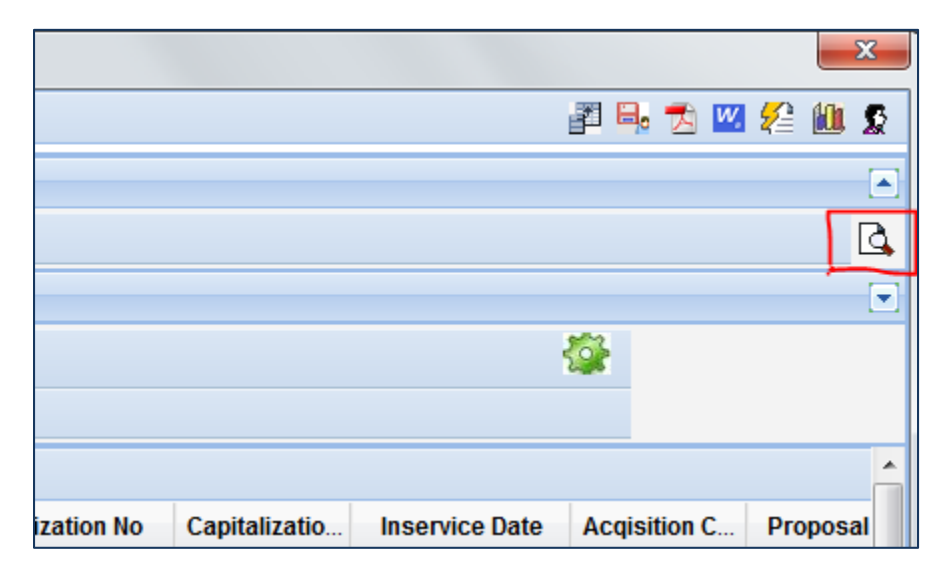

Exhibit 6 Illustrates option to modify Input Parameters

Click the Icon to generate the output again.

# Exhibit -7:

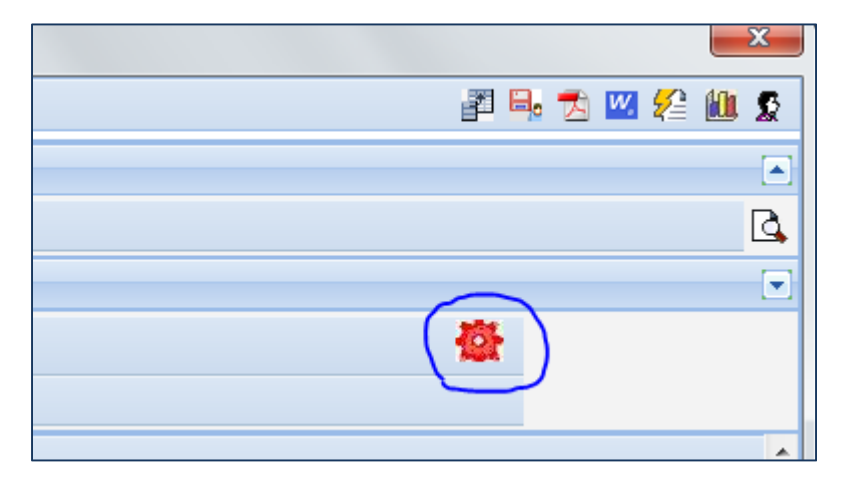

Exhibit 7 Illustrates option to refresh of output

# **Behavior Change**

> Report on Elimination for Company Consolidation Output Columns:

| Source Company                |
|-------------------------------|
| Source Company Currency       |
| Source Finance Book           |
| Account Code                  |
| Account Code Description      |
| Dr Cr Flag                    |
| Account Currency              |
| Amount in Account Currency    |
| Base Exch. Rate               |
| Amount in Source Co. Currency |
| Transaction with Company      |
| Eliminate Txn. At             |
| Parent Co. Currency           |
| Exch. Rate Type               |
| Exch. Rate                    |
| Amount in Parent Co. Currency |
| Tran. Date                    |
| Year                          |
| Period                        |

# **Report on Report on Tax Transactions - ARI**

Reference: AHBE-9996

#### Background

User Organization requires information on Tax details in order to payment and preparation of Tax Returns and submission to Tax Authorities.

In Ramco Aviation Solution, Report on Tax Transactions is available to address the above requirement. The report has been now modeled as **ARI Report** with additional columns for analysis.

#### **Change Details**

A new AR Report has been modeled to provide information of Tax information

Below Screen shots provides the steps to launch AR report and output for Report on Tax Transactions

#### Launching the ARI reports:

Click the DW launcher icon (highlighted in *Exhibit 2*) in the Application after logging in. Click the following report links to launch the Report on Tax Transactions:

#### Exhibit -1

|                                |                                                                                                    | User: DMUSER                      | Organization Unit: ABC Limited                                | Role: ABC Role 🔼                                                                                                    |
|--------------------------------|----------------------------------------------------------------------------------------------------|-----------------------------------|---------------------------------------------------------------|----------------------------------------------------------------------------------------------------|
| 🟪 Business Process 🕶 🛛 ৶ Recen | t Activities 🔹 📩 Favorites 🔹                                                                              |                                   | Quick Code 🚽 🛷 Stre                                           | en Test + 🔏 🛅 🎡 😹 👷 🕕 🔮 🗐 🖉 🔅 🗄 Themes +                                                                                                    |
|                                |                                                                                                    |                                   |                                                               | 😂 Traibar+ 🛛 🏠 🚔 🌄 🥹                                                                                                    |
| Welcome DMUSER                 |                                                                                                    |                                   |                                                               | Q. 🔂 🗟 🗖                                                                                                    |
| Home Sales Fina                | ance Materials                                                                                            |                                   |                                                               |                                                                                                    |
| Order Based Invoice            |                                                                                                    |                                   |                                                               | ? O 🐰 🏧 🗙                                                                                                    |
| Invoice Processing             | b Ready to Invoire - 45     b Requires Followup - 13     b Upcoming Work - 236      fotowup Upcoming Work | Select DocumentsAll<br>Inv./Ref.# | v    Search By     v     Co       Supplier     Amount     Age | Efficiency 23 Dec 2013<br>Straight Match Success<br>23<br>4<br>10<br>10<br>12<br>10<br>12<br>14<br>10<br>12<br>14<br>16<br>10<br>12<br>14<br>16<br>16<br>16<br>16<br>16<br>16<br>16<br>16<br>16<br>16 |
| Preview Invoice                | Ot                                                                                                    | her Details                       | Invoice Amount Summary Currency :                             | Avg. Processing Time                                                                                                    |
| Supplier :                     |                                                                                                    | Order # :                         | Value Excluding T/C/D :                                       | 10                                                                                                    |
| Finance Book :                 |                                                                                                    | Order Type :                      | Taxes :                                                       | 12                                                                                                    |
| Invoice # :                    |                                                                                                    | Buyer :                           | Charges :                                                     | 0 0.03 0.06 0.09 0.12 0.16                                                                                                    |
| Last Modified by :             | 4                                                                                                    | Expense Type :                    | Discount :                                                    | Haintain Invoice                                                                                                    |
| Sup.Inv.# :                    |                                                                                                    | Due Date :                        | Sup. Inv. Amount :                                            | Authorize Invoice                                                                                                    |
| Comments :                     |                                                                                                    |                                   | Unmatched Amount :                                            | Hold / Release Invoice                                                                                                    |
|                                |                                                                                                    |                                   |                                                               | 🕑 52 Minute(s) . 10:35 Al                                                                                                    |

Exhibit 7 Log-in to Ramco Application

#### Exhibit -2

| Organization Unit: ABC Limited | Role: ABC Role                                   |
|--------------------------------|--------------------------------------------------|
| Quick Code 🔶 🛷 Scr             | reen Test 🗸 🚰 🎭 🌄 🖭 👷 🛛 🗐 🔍 📰 Themes 🗸           |
|                                | 💙 🔝 Trailbar 🗸 🏠 🛱 두 🥹                           |
|                                | 🔍 🔂 🐔 💳                                          |
|                                |                                                  |
|                                | <b>? 은 릤 霝 ×</b>                                 |
| Search By                      | Efficiency 23 Dec 2013<br>Straight Match Success |

Exhibit 8 Illustrates log-in for AR report

# Exhibit -3:

|            | Monitor *               | Configure *       | Administer *                      | Products * | Help 🕈   |   |
|------------|-------------------------|-------------------|-----------------------------------|------------|----------|---|
| ramco      | 🛅 🔍 I 🗞 I I R           |                   |                                   |            |          |   |
| <b>+ +</b> |                         |                   |                                   |            |          |   |
|            |                         |                   |                                   |            |          | D |
| Reports    |                         |                   |                                   |            |          |   |
|            | -                       |                   |                                   | Rep        | ort name |   |
| Detaile    | d - Report              |                   |                                   |            |          |   |
| Except     | tion - Report           |                   |                                   |            |          |   |
| GL Tra     | insaction ARI Report    |                   |                                   |            |          |   |
| Report     | on Cost Center Balance  | •                 |                                   |            |          |   |
| Report     | on Elimination for Comp | any Consolidation |                                   |            |          |   |
| Report     | On Tax Transaction      |                   | <u> </u>                          |            |          |   |
| Summa      | ary - Report            |                   | Report – Report on Ta<br>sactions | ax         |          |   |
|            |                         |                   |                                   |            |          |   |
|            |                         |                   |                                   |            |          |   |
|            |                         |                   |                                   |            |          | _ |
|            |                         |                   |                                   |            |          |   |
|            |                         |                   |                                   |            |          |   |

#### Exhibit 3 Illustrates AR report list

Provide the input for the search criteria in the parameters dialog box as shown in Exhibit 4.

Search parameters: Company Code, Finance Book, Currency, Financial Year, Financial Period, Account Code From, Account Code To, Transaction Category, Transaction Type, Transaction Status, TCD Code, TCD Variant, Tax Type, Tax Key, Tax Category, Tax Class, Tax Nature, Control Totals By, Sort By are input parameters to be provided for extracting the report.

Click 'Ok' after providing the necessary inputs. The report will be extracted in the format shown in the *Exhibit 5*.

#### Exhibit -4:

| Parameters Webpage Dia      | alog                    |     |                      |               |   |
|-----------------------------|-------------------------|-----|----------------------|---------------|---|
| Report Name : Report On Tax | x Transaction - Paramet | ers |                      |               |   |
| Company                     | ABC                     | ~   | Finance Book         | ABCPFB1       | ~ |
| Currency                    | CAD                     | ~   | Financial Year       | 2014          | * |
| Financial Period            | JAN 14                  | ~   | Account Code From    |               |   |
| Account Code To             |                         |     | Transaction Category | Purchase      | ~ |
| Transaction Type            |                         | ~   | Transaction status   | Authorized    | ~ |
| Tcd Code                    |                         |     | Tcd Variant          |               |   |
| Тах Туре                    |                         | ~   | Tax key              |               |   |
| Tax Category                |                         | ~   | Tax Class            |               | ~ |
| Tax Nature                  |                         | ~   | Control Total By     | TCD Code-wise | ~ |
| Sort By                     | Transaction date        | ~   |                      |               |   |
| ·                           |                         |     | Ok Cancel            |               |   |
|                             |                         |     |                      |               |   |

Exhibit 4 Illustrates Report on Tax Transactions Input Screen

#### Exhibit -5:

| Report          | On Tax Transaction     |              |               |                  |                   |                  |                |                     | <b>*</b>     |         |  |
|-----------------|------------------------|--------------|---------------|------------------|-------------------|------------------|----------------|---------------------|--------------|---------|--|
| Page Size 20    |                        |              |               |                  |                   |                  |                |                     |              |         |  |
| 1 of 18         |                        |              |               |                  |                   |                  |                |                     |              |         |  |
| Transaction Cat | Transaction Type       | Account Code | Document Date | Document #       | Document Currency | Trading Partner# | Tradingpartner | Supplier Document # | Tax Reg. No. | TCD C   |  |
| Purchase        | Expense Invoice        | 203800       | 01/04/2013    | EXP-000053-2013  | USD               | 0000             | GE             | 300                 |              | WHT FE  |  |
| Purchase        | Expense Invoice        | 203800       | 01/04/2013    | EXP-000054-2013  | USD               | 0000             | GE             | 999                 |              | WHT FE  |  |
| Purchase        | Expense Invoice        | 203800       | 01/04/2013    | EXP-000053-2013  | USD               | 0000             | GE             | 300                 |              | WHT FE  |  |
| Purchase        | Expense Invoice        | 203800       | 01/04/2013    | EXP-000054-2013  | USD               | 0000             | GE             | 999                 |              | WHT FE  |  |
| Others          | Journal Voucher - Reg  | 414100       | 01/05/2013    | JVRC-000004-2013 | CAD               |                  |                |                     |              | 1       |  |
| Purchase        | Supplier Item Based C  | THAIWHTONPMT | 01/11/2013    | SIC-000009-2013  | CAD               | 0000             | GE             |                     |              | THAIWH  |  |
| Purchase        | Supplier Item Based C  | THAIWHTONPMT | 01/11/2013    | SIC-000009-2013  | CAD               | 0000             | GE             |                     |              | THAIWH  |  |
| Purchase        | Purchase- RR Accepta   | 7900         | 02/01/2014    | GR-000001-2014   |                   |                  |                |                     |              | TAX AP  |  |
| Purchase        | Purchase GI Acceptance | 7900         | 02/01/2014    | GI0000262013     |                   |                  |                |                     |              | TAX AP  |  |
| Purchase        | Purchase- RR Accepta   | 7900         | 02/01/2014    | GR-000001-2014   |                   |                  |                |                     |              | TAX AP. |  |
| Purchase        | Purchase GI Acceptance | 7900         | 02/01/2014    | GI0000262013     |                   |                  |                |                     |              | TAX AP. |  |
| Purchase        | Purchase- RR Accepta   | 7900         | 02/01/2014    | GR-000001-2014   |                   |                  |                |                     |              | TAX AP. |  |
| Purchase        | Purchase GI Acceptance | 7900         | 02/01/2014    | GI0000262013     |                   |                  |                |                     |              | TAX AP. |  |
| Purchase        | Purchase- RR Accepta   | 7900         | 02/01/2014    | GR-000001-2014   |                   |                  |                |                     |              | TAX AP  |  |
| Purchase        | Purchase GI Acceptance | 7900         | 02/01/2014    | GI0000262013     |                   |                  |                |                     |              | TAX AP  |  |
| Purchase        | Purchase GI Acceptance | 7900         | 03/01/2014    | GI0000302013     |                   |                  |                |                     |              | TAX AP  |  |
| Purchase        | Purchase GI Acceptance | 7900         | 03/01/2014    | GI0000312013     |                   |                  |                |                     |              | TAX AP  |  |
| Purchase        | Purchase GI Acceptance | 7900         | 03/01/2014    | GI0000332013     |                   |                  |                |                     |              | TAX AP  |  |
| Purchase        | Purchase GI Acceptance | 7900         | 03/01/2014    | GI0000302013     |                   |                  |                |                     |              | TAX AP. |  |

Exhibit 5 Illustrates Report on Tax Transactions output

#### Modify the Search Criteria:

Click the icon to modify the search parameters

#### Exhibit -6:

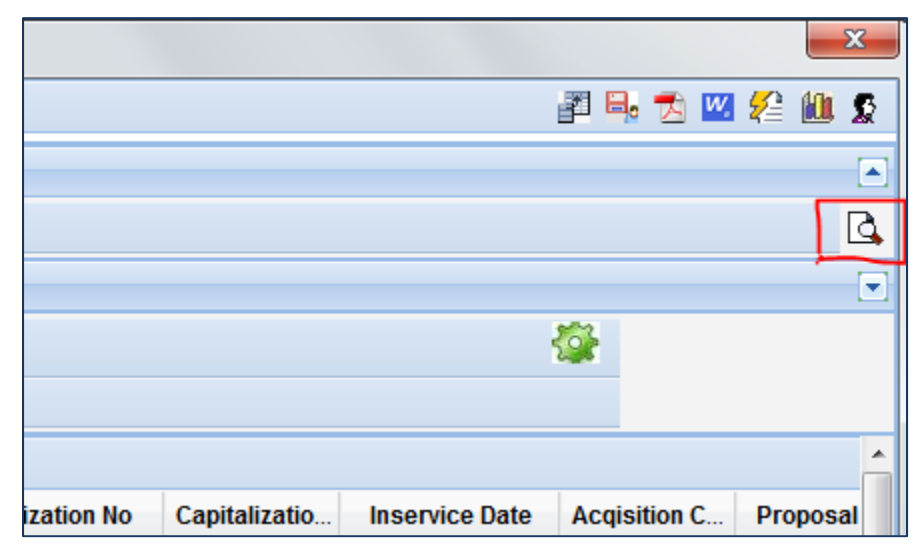

Exhibit 6 Illustrates option to modify Input Parameters

Click the Icon to generate the output again.

#### Exhibit -7:

|             | ×          |
|-------------|------------|
| 📰 🖦 🔂 💴 🚝 ( | <u>0</u> S |
|             |            |
|             | Q          |
|             |            |
|             |            |
|             |            |
|             | _          |

Exhibit 7 Illustrates option to refresh of output

# **Behavior Change**

> Report on Tax Transactions Output Columns:

| Transaction Category |
|----------------------|
| Transaction Type     |
| Account Code         |
| Document Date        |
| Document #           |
| Document Currency    |
| Trading Partner #    |
| Trading Partner Name |
| Supplier Document #  |
| Tax Reg. No.         |
| TCD Code and Variant |
| Тах Кеу              |
| Taxable On           |
| Taxable Amount       |
| Tax Amount (Dr)      |
| Tax Amount (Cr)      |
| Tax Category         |
| Tax Class            |
| Exchange Rate Type   |
| Exchange Rate        |
| Posting Doc #        |
| Remarks              |
| Тах Туре             |
| Tax Nature           |

# WHAT'S NEW IN COST BUDGET?

# Enhancement to Cost Budget to record Approved by and Remarks

Reference: AHBE-7886

#### Background

Financial Budget is recorded for an Organization beginning of a financial year after consultation with different departments. The Budget prepared will be reviewed on a frequent basis on comparison with actual. Sometimes, based on actual or market conditions, the budget may be revised. The process is to have consultation with different department heads and then Budget amended. Requirement is to have option in Cost Budget to record the approver information and remarks to detail the reasons.

#### Change Details

Additional fields – approved by and remarks are added in budget details cluster of amend budget header screen and in multiline of amend budget details screen. The same is available in View budget screen also.

- Additional fields Approved by and Remarks has been added in Amend Cost Budget
- User can specify an Employee code / Employee Name as Approved by at both Budget level or at line level
- If the option in Cost Setup >> Set Parameters, Responsibility validation against Employee Master is set as Yes, then Approved by should be a valid Employee code.
- Budget Revision Report AR Report detailing the Amendment details for a Budget # has been provided.

#### Exhibit -1:

| Amend Budget Header  Budget Details                                               | Additional fields – Approved<br>by and Remarks added                                             | < ( 1 2 ) > 1 /2 🔅 Traibar - 🏠 🖨 🎘                                                                                |
|-----------------------------------------------------------------------------------|--------------------------------------------------------------------------------------------------|----------------------------------------------------------------------------------------------------|
| Budget No. BUD20131<br>Description budget 2013<br>Budget Type Value<br>Org Unit v | Version No. 3<br>Aggregate / Period Period<br>Budget Org Unit SALOU<br>Effective Date 01-01-2013 | Status Active<br>Definition Type Cost Center - Cost Element<br>Responsibility [DMUSER<br>Expiry Date 31-12-2013 🖍 |
| Cost Center / Unit                                                                |                                                                                                  |                                                                                                    |
| Cost Center Structure ID<br>Entry PointQ                                          | Cost Center From                                                                                 | То                                                                                                    |
| Cost Element                                                                      |                                                                                                  |                                                                                                    |
| Cost Element Structure Id Q                                                       | Cost Element From                                                                                | То                                                                                                    |
| Accounting Period                                                                 |                                                                                                  |                                                                                                    |
| Accounting Period From 01-01-2013 🛩                                               | To 31-12-2013 💌                                                                                  |                                                                                                    |
| Increase / Decrease Details                                                       |                                                                                                  |                                                                                                    |
| Percentage Increase or Decrease                                                   | Budget Type Value 🛩                                                                              |                                                                                                    |
| From Period 01-01-2013 ×                                                          | To Period 31-12-2013 💌                                                                           |                                                                                                    |
| Edit Options                                                                      |                                                                                                  |                                                                                                    |
| Details Get 💌                                                                     | Increase / Decrease                                                                              |                                                                                                    |

Exhibit 1: Illustrates Approved by and Remarks field in Budget header

# Exhibit -2:

| Budg | Ame<br>Jet De | Budget Details<br>Budget No. BUC<br>Description bud<br>Budget Type Valu<br>Effective Date 014 | 20131<br>get 2013<br>æ<br>11-2013 | Version No. 3<br>Aggregate / Period Period<br>Budget Org Unit<br>Expiry Date 31-12-2013 | § | Addition<br>and Ren | nal fields – Appr<br>marks added | oved by st Element |
|------|---------------|-----------------------------------------------------------------------------------------------|-----------------------------------|-----------------------------------------------------------------------------------------|---|---------------------|----------------------------------|--------------------|
| #    |               | 1 - 10 / 1444 ( ) ( ) (+) (-) [                                                               | P 4 9 9 Y K                       | Accounting Period                                                                       |   |                     | Amproved by Q                    | Remarks            |
| 1    | E             | 1100                                                                                          | 411100                            | 01 Jan 2013 - 31 Jan 2013                                                               | * | 2987.00             | Approved by -s                   | The first fish     |
| 2    | 一日            | 1100                                                                                          | 411200                            | 01 Feb 2013 - 28 Feb 2013                                                               | * | 30000.00            |                                  |                    |
| 3    | E             | 1100                                                                                          | 412500                            | 01 May 2013 - 31 May 2013                                                               | * | 1000.00             |                                  |                    |
| 4    | 白             | 1100                                                                                          | 512200                            | 01 Jul 2013 - 31 Jul 2013                                                               | * | 876.22              |                                  |                    |
| 5    | 10            | 1100                                                                                          | 513200                            | 01 Dec 2013 - 31 Dec 2013                                                               | ~ | 111.23              |                                  |                    |
| 6    | E             | 1100                                                                                          | 513300                            | 01 Jan 2013 - 31 Jan 2013                                                               | * | 5654.20             |                                  |                    |
| 7    | E             | 1100                                                                                          | 514100                            | 01 Feb 2013 - 28 Feb 2013                                                               | * | 2987.00             |                                  |                    |
| 8    | 10            | 1100                                                                                          | 514200                            | 01 Mar 2013 - 31 Mar 2013                                                               | * | 30000.00            |                                  |                    |
| 9    | 13            | 1100                                                                                          | 515500                            | 01 Apr 2013 - 30 Apr 2013                                                               | * | 23000.00            |                                  |                    |
| 10   | 10            | 1100                                                                                          | 515600                            | 01 May 2013 - 31 May 2013                                                               | * | 16000.00            |                                  |                    |

Exhibit 2: Illustrates Approved by and Remarks field in Budget detail

# **Budget Revision Report:**

# Exhibit -3:

| 🗿 Parameters Webpage Dial    | og                   |   |               |            |   | × |
|------------------------------|----------------------|---|---------------|------------|---|---|
| Report Name : Cost Budget Re | evision - Parameters |   |               |            |   |   |
| Company Code                 |                      | ~ | Disamend Flag |            | ~ | ļ |
| Budget Type                  | ALL                  | ~ | Budget No     |            |   |   |
| Version No From              |                      |   | Version No To |            |   |   |
| Effective Date               | 2013-01-01           | ~ | Expiry Date   | 2013-12-31 | * | Ĭ |
| CostCenter From              |                      |   | CostCenter To |            |   |   |
|                              |                      |   | Ok Cancel     |            |   |   |

Exhibit 3: Illustrates Budget Revision Report Input screen

# Exhibit -4:

| Cost Budget Revision |            |             |                |              |               |               |           |            |            |         |               |          |
|----------------------|------------|-------------|----------------|--------------|---------------|---------------|-----------|------------|------------|---------|---------------|----------|
| Page Size 20         |            |             |                |              |               |               |           |            |            |         |               |          |
| 1 of 289 > >         |            |             |                |              |               |               |           |            |            |         |               |          |
| Budget No            | Version No | Cost Center | Cost Center D  | Cost Element | Element Descr | Accounting Pe | Amount    | Difference | Approvedby | Remarks | Actual Amount | Variance |
| BUD20131             | 1.00       | 1100        | 1100 - GENERAL | 411100       |               | 1             | 2,987.00  |            | DMUSER     |         |               |          |
| BUD20131             | 1.00       | 1100        | 1100 - GENERAL | 513300       |               | 1             | 5,654.20  |            | DMUSER     |         |               |          |
| BUD20131             | 1.00       | 1100        | 1100 - GENERAL | 600600       |               | 1             | 8,889.00  |            | DMUSER     |         |               |          |
| BUD20131             | 1.00       | 1100        | 1100 - GENERAL | 620200       |               | 1             | 564.22    |            | DMUSER     |         |               |          |
| BUD20131             | 1.00       | 1100        | 1100 - GENERAL | 634100       |               | 1             | 876.22    |            | DMUSER     |         |               |          |
| BUD20131             | 1.00       | 1100        | 1100 - GENERAL | 655400       |               | 1             | 9,876.00  |            | DMUSER     |         |               |          |
| BUD20131             | 1.00       | 6220        | 6220 - NDT YWG | 610900       |               | 7             | 5,654.20  |            | DMUSER     |         |               |          |
| BUD20131             | 1.00       | 6220        | 6220 - NDT YWG | 630300       |               | 7             | 111.23    |            | DMUSER     |         |               |          |
| BUD20131             | 1.00       | 6220        | 6220 - NDT YWG | 653000       |               | 7             | 8,889.00  |            | DMUSER     |         |               |          |
| BUD20131             | 1.00       | 6220        | 6220 - NDT YWG | 726000       |               | 7             | 111.23    |            | DMUSER     |         |               |          |
| BUD20131             | 1.00       | 6220        | 6220 - NDT YWG | 653200       |               | 6             | 111.23    |            | DMUSER     |         |               |          |
| BUD20131             | 1.00       | 6220        | 6220 - NDT YWG | 665600       |               | 6             | 8,889.00  |            | DMUSER     |         |               |          |
| BUD20131             | 1.00       | 6220        | 6220 - NDT YWG | 726100       |               | 6             | 5,654.20  |            | DMUSER     |         |               |          |
| BUD20131             | 1.00       | 6220        | 6220 - NDT YWG | 513100       |               | 7             | 23,000.00 |            | DMUSER     |         |               |          |
| BUD20131             | 1.00       | 6220        | 6220 - NDT YWG | 515901       |               | 7             | 30,000.00 |            | DMUSER     |         |               |          |
| BUD20131             | 1.00       | 6220        | 6220 - NDT YWG | 600400       |               | 7             | 2,987.00  |            | DMUSER     |         |               |          |
| BUD20131             | 1.00       | 6220        | 6220 - NDT YWG | 600500       |               | 6             | 30,000.00 |            | DMUSER     |         |               |          |
| BUD20131             | 1.00       | 6220        | 6220 - NDT YWG | 610300       |               | 6             | 111.23    |            | DMUSER     |         |               |          |
| BUD20131             | 1.00       | 6220        | 6220 - NDT YWG | 620100       |               | 6             | 2,987.00  |            | DMUSER     |         |               |          |

Exhibit 4: Illustrates Budget Revision Report Output

# WHAT'S NEW IN ARI REPORTS- MANAGEMENT ACCOUNTING?

# Report on Cost Center Balance - ARI

Reference: AHBE-10491

#### Background

Aviation Companies mostly Heli-Operators review their profitability by different yardsticks e.g., By Aircraft, By Aircraft Model, By Department, By Project, By Customer etc.,

In Ramco Aviation Solution, the above requirements can be modeled as Cost Center and Analysis code modeled as Reporting Cost Center. By this modelling, requirement information is collected from the transactions and the analysis can be performed at different levels.

#### Change Details

A new AR Report has been modeled to provide information of Account Balances across Cost Center and Reporting Cost Center [Analysis Code] so that analysis can be performed by the Users for their requirement.

Below Screen shots provides the steps to launch AR report and output for Report on Cost Center Balances

#### Launching the ARI reports:

Click the DW launcher icon (highlighted in *Exhibit 2*) in the Application after logging in. Click the following report links to launch the Report on Cost Center Balance:

#### Exhibit -1

|                             |                                                                                                    | User: DMUSER        | Organization Unit: ABC Li | mited        |              |                                                                                                    |                   |                  | Rol     | e: ABC Ro  |
|-----------------------------|----------------------------------------------------------------------------------------------------|---------------------|---------------------------|--------------|--------------|----------------------------------------------------------------------------------------------------|-------------------|------------------|---------|------------|
| Business Process 🕶 🛛 🎉 Rece | ent Activities 🔹 📩 Favorites 🔹                                                                                      |                     |                           | Quick Code   | 🔶 🛷 Screen T | 'est 🛛 🔏 🛅                                                                                                    | ۵. 🕹              | El 🚖 I           | 0 🧕 🤅   | ) 🗄 Th     |
|                             |                                                                                                    |                     |                           |              |              |                                                                                                    | - 1               | 🔅 Traibar        | • I 🏠 ( | a 🗟 🤅      |
| come DMUSER                 |                                                                                                    |                     |                           |              |              |                                                                                                    |                   |                  | 0       | . 🗟 🖣      |
| Home Sales Fin              | nance Materials                                                                                                    |                     |                           |              |              |                                                                                                    |                   |                  |         |            |
| der Based Invoice           |                                                                                                    |                     |                           |              |              |                                                                                                    |                   |                  | ? O 🐰   | <u>.</u> × |
| Invoice Processing          | Ready to Invoice - 45                                                                                               | Select DocumentsAll | Search By     Sunalize    | Amount       | <b>Co</b>    | Efficien<br>Straight  <br>30                                                                                          | ncy<br>Match Suce | 23 Dec 2<br>cess | 1013    |            |
| Ready For Invoice           | <ul> <li>FRequires Followup - 13</li> <li>FUpcoming Work - 236</li> <li>Follow-up</li> <li>Upcoming Work</li> </ul> |                     | )                         |              | y a          | 10<br>12<br>6<br>0<br>12<br>6<br>0<br>0<br>12<br>12<br>12<br>12<br>12<br>12<br>12<br>12<br>12<br>12<br>12<br>12<br>12 | 10<br>Matched     | 12               |         |            |
| Preview Invoice             | 0                                                                                                    | ther Details        | Invoice Amount Sumn       | mary Current | ry i         | Avg. Pro                                                                                                    | cessing Ti        | ne               |         |            |
| Supplier :                  |                                                                                                    | Order # :           | Value Excluding T/C/D     | 12           |              | 10                                                                                                    |                   |                  |         |            |
| Finance Book :              |                                                                                                    | Order Type :        | Taxes                     | e .          |              | 11                                                                                                    |                   |                  |         |            |
| Invoice # :                 |                                                                                                    | Buyer :             | Charges                   |              |              | a                                                                                                    | 0.03 0.0          | e0.0 b           | 0.12    | 0.15       |
| Last Modified by :          |                                                                                                    | Expense Type :      | Discount                  | t i          |              | Maintain                                                                                                    | Teuroice          |                  | 3       | 1          |
| Constant and                |                                                                                                    | Due Date :          | Sup. Inv. Amount          |              |              | Authoriz                                                                                                    | e Invoice         |                  |         |            |
| Sup.Inv.# :                 |                                                                                                    |                     | Unmatched Amount          |              |              | Match In                                                                                                    | voice             |                  |         |            |
| Comments :                  |                                                                                                    |                     |                           |              |              | Hold J K                                                                                                    | hease Inv         | DICE             |         |            |

Exhibit 9 Log-in to Ramco Application

## Exhibit -2

| Organization Unit: ABC Limited | Role: ABC Role                                   |
|--------------------------------|--------------------------------------------------|
| Quick Code 🔶 🛷 Screen          | Test 🗸 🎥 🎕 🌫 🖭 🚖 🕕 🗐 🗐 😳 📰 Themes 🗸              |
|                                | 🔰 🔜 Trailbar 🗸 🏠 🖾 🗸 🔘                           |
|                                | Q 🔂 🐔 💳                                          |
|                                |                                                  |
|                                | <b>? 은 봤 霝 ×</b>                                 |
| Search By                      | Efficiency 23 Dec 2013<br>Straight Match Success |
| Supplier Amount Age            | 24                                               |

Exhibit 10 Illustrates log-in for AR report

#### Exhibit -3:

|            | Monitor *               | Configure *      | Administer *        | Products * | Help 🔭   |   |
|------------|-------------------------|------------------|---------------------|------------|----------|---|
| ramco      | 🛅 🔍 I 🗞 I I R           |                  |                     |            |          |   |
| <b>+ +</b> |                         |                  |                     |            |          |   |
|            |                         |                  |                     |            |          | D |
| Reports    |                         |                  |                     |            |          |   |
|            | -                       |                  |                     | Rep        | ort name |   |
| Detaile    | d - Report              |                  |                     |            |          |   |
| Except     | ion - Report            |                  |                     |            |          |   |
| GL Tra     | nsaction ARI Report     |                  |                     |            |          |   |
| Report     | on Cost Center Balance  |                  |                     |            |          |   |
| Report     | on Elimination for Comp | any Constitution | < <u> </u>          |            |          |   |
| Report     | On Tax Transaction      |                  | New Report – Report | rt on Cost |          |   |
| Summa      | ary - Report            |                  |                     |            |          |   |
|            |                         |                  |                     |            |          |   |
|            |                         |                  |                     |            |          |   |
|            |                         |                  |                     |            |          |   |
|            |                         |                  |                     |            |          |   |
|            |                         |                  |                     |            |          |   |

Exhibit 3 Illustrates AR report list

Provide the input for the search criteria in the parameters dialog box as shown in Exhibit 4.

Search parameters: Company Code, Financial Year, Period From, Period To, CC Structure and CE Structure are input parameters to be provided for extracting the report.

Click 'Ok' after providing the necessary inputs. The report will be extracted in the format shown in the *Exhibit 5*.

#### Exhibit -4:

| Parameters Webpage Dialog                       |                             |                |                           |   |  |  |  |  |  |  |
|-------------------------------------------------|-----------------------------|----------------|---------------------------|---|--|--|--|--|--|--|
| Report Name : Report on CC Balance - Parameters |                             |                |                           |   |  |  |  |  |  |  |
| Company Code                                    | ABC                         | Financial Year | 01 Jan 2014 - 31 Dec 2014 | • |  |  |  |  |  |  |
| Period From                                     | 01 Jan 2014 - 31 Jan 2014 💙 | Period To      | 01 Jan 2014 - 31 Jan 2014 | • |  |  |  |  |  |  |
| CC Structure                                    |                             | CE Structure   |                           |   |  |  |  |  |  |  |
|                                                 |                             |                |                           |   |  |  |  |  |  |  |
|                                                 |                             |                |                           |   |  |  |  |  |  |  |
|                                                 |                             | Ok Cancel      |                           |   |  |  |  |  |  |  |

Exhibit 4 Illustrates Report on Cost Center Balance Input Screen

#### Exhibit -5:

| 🔲 4 🚺 of 2   |                              |              |                              |             |                       |               |                   |               |               |  |  |
|--------------|------------------------------|--------------|------------------------------|-------------|-----------------------|---------------|-------------------|---------------|---------------|--|--|
| Company Code | Company Name                 | Cost Element | Cost Element Description     | Cost Center | Cost Center Descr     | Analysis code | Analysis Descript | Amount        | Base Currency |  |  |
| AVEOS        | Aveos Fleet Performance Inc. | 412200       | Labour Revenue USD           | 1500        | 1500 - EMC CFM56 F    |               |                   | -1,178.46     | CAD           |  |  |
| AVEOS        | Aveos Fleet Performance Inc. | 414200       | Other Revenue USD            | 1500        | 1500 - EMC CFM56 F    |               |                   | -10,25,513.51 | CAD           |  |  |
| AVEOS        | Aveos Fleet Performance Inc. | 551100       | Internal Maintenance Expense | 1510        | 1510 - EMC CFM56 S    |               |                   | 10.18         | CAD           |  |  |
| AVEOS        | Aveos Fleet Performance Inc. | 414100       | Other Revenue CAD            | 1700        | 1700 - EMC CYCLE P    |               |                   | -3,053.30     | CAD           |  |  |
| AVEOS        | Aveos Fleet Performance Inc. | 553000       | Loan Expense                 | 1700        | 1700 - EMC CYCLE P    |               |                   | 2,000.00      | CAD           |  |  |
| AVEOS        | Aveos Fleet Performance Inc. | 551500       | Maintenance Expense OV       | 1800        | 1800 - EMC PRODUC     |               |                   | 8,829.05      | CAD           |  |  |
| AVEOS        | Aveos Fleet Performance Inc. | 412200       | Labour Revenue USD           | 3110        | 3110 - CMC AVIONIC    |               |                   | -6,339.94     | CAD           |  |  |
| AVEOS        | Aveos Fleet Performance Inc. | 412200       | Labour Revenue USD           | 3150        | 3150 - CMC IDG & G    |               |                   | -21,742.83    | CAD           |  |  |
| AVEOS        | Aveos Fleet Performance Inc. | 414200       | Other Revenue USD            | 3310        | 3310 - CMC LANDIN     |               |                   | -13,801.63    | CAD           |  |  |
| AVEOS        | Aveos Fleet Performance Inc. | 413200       | OV Revenue USD               | 3420        | 3420 - CMC INTERIO    |               |                   | -5,330.00     | CAD           |  |  |
| AVEOS        | Aveos Fleet Performance Inc. | 730400       | Cash Discount                | 4111        | 4111 - EMC SCM Pro    |               |                   | 8.22          | CAD           |  |  |
| AVEOS        | Aveos Fleet Performance Inc. | 552400       | Exchange Rate Variance       | 7610        | 7610 - SG&A Finance   |               |                   | 7,005.93      | CAD           |  |  |
| AVEOS        | Aveos Fleet Performance Inc. | 720100       | FX Unrealized                | 7610        | 7610 - SG&A Finance   |               |                   | 1,497.91      | CAD           |  |  |
| AVEOS        | Aveos Fleet Performance Inc. | 727000       | Rounding off                 | 9997        | 9997 - Rounding Off   |               |                   | 5.60          | CAD           |  |  |
| AVEOS        | Aveos Fleet Performance Inc. | 515100       | Parts Cost Of Sale           | 9998        | 9998 - Invoice Quanti |               |                   | 19,528.50     | CAD           |  |  |
| AVEOS        | Aveos Fleet Performance Inc. | 411100       | Material Revenue CAD         | 1210        | 1210 - EMC MAINTE     |               |                   | -2,000.00     | CAD           |  |  |
| AVEOS        | Aveos Fleet Performance Inc. | 600000       | Salaries                     | 1210        | 1210 - EMC MAINTE     |               |                   | 1,000.00      | CAD           |  |  |
| AVEOS        | Aveos Fleet Performance Inc. | 413100       | OV Revenue CAD               | 1520        | 1520 - EMC JT9D EN    |               |                   | -7,612.55     | CAD           |  |  |
| AVEOS        | Aveos Fleet Performance Inc. | 513100       | OV Cost                      | 1520        | 1520 - EMC JT9D EN    |               |                   | 509.00        | CAD           |  |  |

Exhibit 5 Illustrates Report on Cost Center Balance output

#### Modify the Search Criteria:

Click the icon to modify the search parameters

## Exhibit -6:

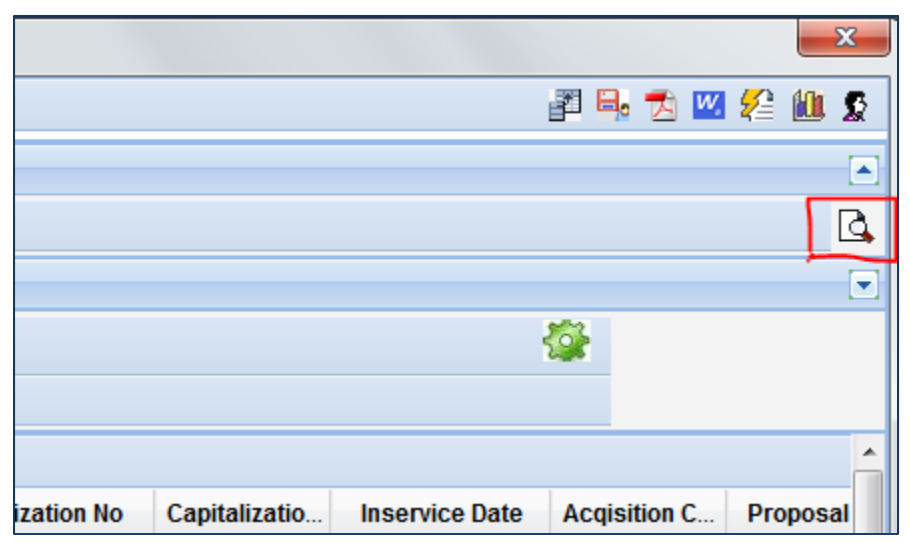

Exhibit 6 Illustrates option to modify Input Parameters

Click the lcon to generate the output again.

# Exhibit -7:

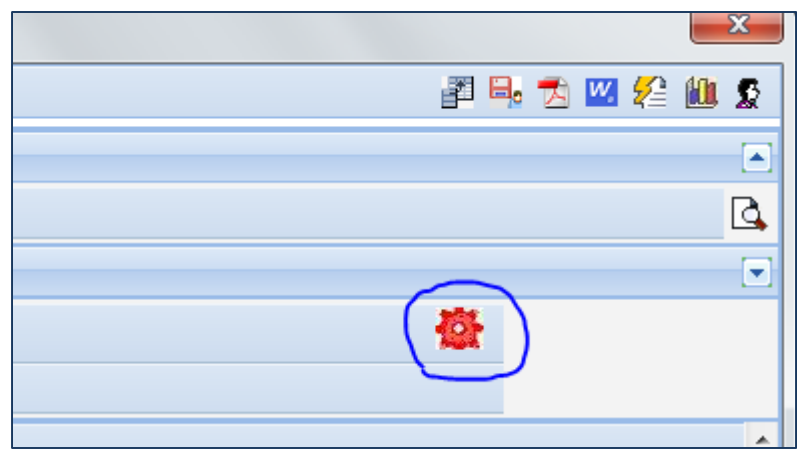

Exhibit 7 Illustrates option to refresh of output

#### **Behavior Change**

> Report on Cost Center Balance Output Columns:

Company Code **Company Name** Cost Element **Cost Element Description** Cost Center **Cost Center Description** Analysis Code Analysis Code Description Amount Base Currency **CE Heading** Group Cost Center CC Structure **CE Structure Financial Year Financial Period Finance Book** 

# WHAT'S NEW IN SMART SEARCH?

# Smart Search for Usage Id and Cost Center in Journal Voucher, Supplier Direct Invoice and Sundry Payment

#### Reference: AHBE-9827

#### Background

In order to enhance the Users experience of recording transactions, a new feature "Smart Search" has been introduced. Smart Search enables the user by listing the data based on the information provided. e.g. If an User is required to search an account code, if they provide the description, Smart Search will list all the possible data with the input, enabling user to select the applicable account code.

#### **Change Details**

> Smart Search feature has been added for Cost Center field in below screens

#### Journal Voucher:

- o Create Journal Voucher
- o Edit Journal Voucher
- o Authorize Journal Voucher
- o Create Recurring Voucher Template
- o Edit Recurring Voucher Template
- o Create Distribution Setup
- o Edit Distribution Setup
- o Account Inquiry

Smart Search feature has been added for Usage Id and Cost Center field in below screens

#### **Supplier Direct Invoice:**

- o Create Expense Invoice
- o Create Item Invoice [Cost Center]
- o Edit Expense Invoice
- o Edit Item Invoice [Cost Center]
- o Authorize Expense Invoice
- o Authorize Item Invoice [Cost Center]
- Smart Search feature has been added for Usage Id, Account Cod and Cost Center field in below screens

#### **Sundry Payment:**

- o Create Voucher
- o Edit Voucher
- o Authorize Voucher

#### Exhibit - 1:

| * Create Journal Voucher         |             |               |                     |                   |                     |                   |         |           |
|----------------------------------|-------------|---------------|---------------------|-------------------|---------------------|-------------------|---------|-----------|
| Reversal Numbering Type 🔽 🗸      |             | Reversal Date |                     |                   |                     |                   |         |           |
| Control Total                    |             | Remarks       |                     |                   |                     |                   |         |           |
| Accounting Information           |             |               |                     |                   |                     |                   |         |           |
| Distribution No. Q               |             |               | Transactio          | n Amount          |                     |                   |         |           |
| (< [No records to display] ) > + | s 7 🐝       |               |                     |                   | l t                 | 🖸 [ 🕅 💷 🕬         |         | 3 👍   🕀 ( |
| # 8                              | Cost Center | q             | Analysis Code 🤍     | Sub Analysis Code |                     | Expense Classific | ation Q |           |
| 1                                | 1100        |               |                     |                   |                     |                   |         |           |
|                                  | Cost Center | Cost Center   | Description         | Account Code      | Account Description |                   |         |           |
|                                  | 1100000     | 1100000 -     | EMC GENERAL MANAGER | 4801              | Mobe                |                   |         |           |
|                                  | 1100        | 1100 - GEN    | NERAL MANAGER       | 405000            | rounding off        |                   |         |           |
|                                  | 1100        | 1100 - GEN    | VERAL MANAGER       | 405001            | rounding off        |                   |         |           |
|                                  | 1100        | 1100 - GEN    | VERAL MANAGER       | 415000            | Parts Sale          |                   | E       |           |
| *                                | 1100        | 1100 - GEI    | NERAL MANAGER       | 4801              | Mobe                |                   |         |           |
| Compute Totals                   | 1100        | 1100 - GEI    | NERAL MANAGER       | 4910              | T-Service           |                   |         |           |
|                                  | 1100        | 1100 - GEI    | NERAL MANAGER       | 4918              | T-Maint             |                   |         |           |
|                                  | 1100        | 1100 - GEN    | VERAL MANAGER       | 512100            | Labour Cost         |                   |         |           |
|                                  | 1100        | 1100 - GEN    | VERAL MANAGER       | 513100            | OV Cost             |                   |         |           |
| Create Voucher                   | 1100        | 1100 - GEN    | NERAL MANAGER       | 514100            | Other Cost          |                   |         |           |
| Attach Notec                     | 1100        | 1100 - GEI    | NERAL MANAGER       | 515700            | Exchange Fee        |                   | -       |           |
| Attactinotes                     | Total Rows: | 436 Advanc    | ed Search           |                   |                     | 1 - 20            |         | <u>v</u>  |
| Created by                       |             |               |                     |                   |                     |                   | Cre     | ated Date |

Exhibit 1: Illustrates Smart Search listing for Cost Center

# Exhibit - 2:

|          | Crea  | te Expens     | e Invoice      |                  |                   |            |             |           |                           |                  |   |       |
|----------|-------|---------------|----------------|------------------|-------------------|------------|-------------|-----------|---------------------------|------------------|---|-------|
| Expe     | ise i | mormación     |                |                  |                   |            |             |           |                           |                  |   | _     |
|          |       |               | Default Tax Ke |                  |                   |            |             |           |                           |                  |   |       |
| -        |       |               |                |                  |                   |            |             |           |                           |                  |   | 1011  |
| <u>«</u> | • 0   | No records to | display] 🕨 🚿   |                  | SK V ¥K           |            |             |           |                           | ITTE SLE LEV TOT |   |       |
| #        | 8     | Line #        | Expense        | Usage Id 🤇       | UOM # 🭳           | Quantity   | Rate        | Amount    | Maint. Obj. Type          | Maint. Obj. #    | Q | Custo |
| 1        |       |               |                | 513              |                   |            |             |           |                           |                  |   |       |
|          |       |               |                | Usage Id         | Usage Description | n          | Account cod | te Curren | Account Description       |                  |   |       |
|          |       |               |                | 513100           | OV Cost           |            | 513100      | CAD       | OV Cost                   |                  |   |       |
|          |       |               |                | 513200           | OV Cost Manual    | Adjustment | 513200      | CAD       | OV Cost Manual Adjustment |                  |   |       |
|          |       |               |                | 513300           | OV Cost Accrua    | al         | 513300      | CAD       | OV Cost Accrual           |                  |   |       |
|          |       |               |                |                  |                   |            |             |           |                           |                  |   |       |
|          |       |               |                |                  |                   |            |             |           |                           |                  |   |       |
|          |       |               |                |                  |                   |            |             |           |                           |                  |   |       |
|          |       |               |                |                  |                   |            |             |           |                           |                  |   |       |
|          |       |               |                |                  |                   |            |             |           |                           |                  |   |       |
|          |       |               |                |                  |                   |            |             |           |                           |                  |   |       |
|          |       | •             |                |                  |                   |            |             |           |                           |                  |   |       |
|          |       |               |                |                  |                   |            |             |           |                           |                  |   |       |
| Comp     | oute  | 1             |                | Total Rows: 3 Ad | lvanced Search    |            |             |           |                           | 1-3 🖪 🕨          |   |       |
| Invoi    | ce V  | alue Details  | r.             |                  |                   |            |             |           |                           |                  |   | _     |

Exhibit 2: Illustrates Smart Search listing for Usage Id

#### Pre-requisite

Enabling Smart Search requires some option to be set. Please contact the System Administrator or Ramco Support to enable this feature.

# Smart Search for Account Code in Journal Voucher and Account Inquiry

#### Reference: AHBE-9059

#### Background

In order to enhance the Users experience of recording transactions, a new feature "Smart Search" has been introduced. Smart Search enables the user by listing the data based on the information provided. E.g. If an User is required to search an account code, if they provide the description, Smart Search will list all the possible data with the input, enabling user to select the applicable account code.

#### **Change Details**

- Smart Search feature has been added for Account Code field in below screens on a pilot basis
  - o Create Journal Voucher
  - o Edit Journal Voucher
  - Authorize Journal Voucher
  - Create Recurring Voucher Template
  - o Edit Recurring Voucher Template
  - o Create Distribution Setup
  - o Edit Distribution Setup
  - Account Inquiry

#### JOURNAL VOUCHER:

#### Exhibit - 1:

| Treate Journal Voucher                                   |                                                  | 📑 Traibar + 🛛 🏠 🛱 🗸               |
|----------------------------------------------------------|--------------------------------------------------|-----------------------------------|
| Voucher No. Transaction Date 22-12-2013 Voucher Category | Voucher Type Regular v<br>Finance Book ABCPFB1 v | Status<br>Numbering Type 🤉 💌      |
| Copy Details                                             |                                                  |                                   |
| Reversal Voucher Details                                 |                                                  |                                   |
| Accounting Information                                   |                                                  |                                   |
| < 🔹 [No records to display] 🕨 >> + - 🗗 🍇 💩 🐼 🍸 🌾         | 1                                                | 🖸 🚥 🖬 🖬 🛔   🗍 🖨   All 🕥 🔽 🔎       |
| # C Account Code Q Transaction Currency                  | Dr/Cr Transaction Amount                         | Exchange Rate Base Amount Remarks |
| 1 CAD                                                    | ✓ Dr ✓                                           |                                   |
| < <u> </u>                                               |                                                  | ,                                 |
| Compute Totals                                           | Transaction Amount                               | Base Amount                       |
|                                                          | Debit Total                                      | Debit Total                       |
|                                                          | Credit Total                                     | Credit Total                      |
| Create Voucher                                           | Create And Authorize Voucher                     |                                   |

Exhibit 1: Illustrates Journal Voucher screen

# Exhibit - 2:

| Creat                                                                                                    | 📑 🕆 Create Journal Voucher                                                                                                    |                             |                 |          |         |                    |               |              |         |     |
|----------------------------------------------------------------------------------------------------|----------------------------------------------------------------------------------------------------|-----------------------------|-----------------|----------|---------|--------------------|---------------|--------------|---------|-----|
|                                                                                                    | Voucher No.     Voucher Type     Regular     Status       Transaction Date     22-12-2013     Pinance Book     ABCPFB1 v     Numbering Type     V       Voucher Category     v |                             |                 |          |         |                    |               |              |         |     |
| Copy Details         Reversal Voucher Details         Accounting Information         Smart Search lists the possible data         Image: Copy Details         Image: Copy Details         When User types the information,<br>Smart Search lists the possible data         Image: Copy Details         Image: Copy Details         Ima |                                                                                                    |                             |                 |          |         |                    |               | •<br>•<br>•  |         |     |
| # 🗉                                                                                                    | Account Code                                                                                                    | Trans                       | action Currency | Dr/      | Or      | Transaction Amount | Exchange Rate | Base Amount  | Remarks |     |
| 1                                                                                                    | 123                                                                                                    | CAD                         |                 | 🕶 Dr     | ~       |                    |               |              |         |     |
|                                                                                                    | Account Code                                                                                                    | Accound Desc                | Group           | Currency |         |                    |               |              |         |     |
|                                                                                                    | 123500                                                                                                    | QST Refund                  | ASSET           | CAD      | Â       |                    |               |              |         |     |
|                                                                                                    | 123000                                                                                                    | GST Receivable              | ASSET           | CAD      |         |                    |               |              |         |     |
|                                                                                                    | 123100                                                                                                    | HST Receivable              | ASSET           | CAD      |         |                    |               |              |         |     |
|                                                                                                    | 123200                                                                                                    | QST Receivable              | ASSET           | CAD      | =       |                    |               |              |         | - F |
| Comput                                                                                                    | 123300                                                                                                    | OST/UST Defued              | ASSET           | CAD      | tion    | Amount             |               | Base Amount  |         |     |
| Compar                                                                                                    | 120400                                                                                                    | Claima Receivable           | ASSET           | CAD      |         | whit Total         |               | Dabit Total  |         |     |
|                                                                                                    | 123350                                                                                                    | PST Receivable Manitoba     | ASSET           | CAD      |         | udit Tatal         |               | Cradit Tatal |         |     |
|                                                                                                    | 123600                                                                                                    | GST - Meals/Entertainment   | ASSET           | CAD      |         | cuic roudi         |               | Credit Total |         |     |
|                                                                                                    | 123800                                                                                                    | SR&ED Tax Incentive Program | ASSET           | CAD      | d Autho | rize Voucher       |               |              |         |     |
| •                                                                                                    |                                                                                                    |                             |                 |          |         |                    |               |              |         | •   |

Exhibit 2: Illustrates the Smart Search listing for Account Code

#### ACCOUNT INQUIRY:

#### Exhibit - 1:

| Business Process: Book Keeping                                                                                                    | User: D                                    | MUSER                                | Organization Unit: ABC L            | Limited                      | Role: ABC Role               |
|----------------------------------------------------------------------------------------------------|--------------------------------------------|--------------------------------------|-------------------------------------|------------------------------|------------------------------|
| 🚊 Business Process 🗸 🛛 👷 Recent Activities 🗸                                                                                                    | ★ Favorites      ✓ Welcome                 | to Ramco Aviation Solutions Relea    | se 5.6 - System Testing Environment | Quick Code 🔿 🛷 Screen Test 🗸 | 🔏 🛍 🎨 🌄 🖭 🚖 🕕 💷 🚮 🔠 Themes 🗸 |
| Account Inquiry                                                                                                    |                                            |                                      |                                     |                              | 😂 Trailbar 🔹 🏠 🚔 🌄 🥹         |
| Basic Search                                                                                                    | Account Level Details                      |                                      |                                     |                              | ·                            |
| Account CodeQ<br>Finance Book ABCPFB1                                                                                                    | (No records to display)     # Finance Book | X     X     Account Code     Account | unt Currency Balance                | 2                            | Balance (In Base Curr.)      |
| Financial Period From 012an13-31Dec13<br>Financial Period From 01Dec13-31Dec13<br>To Date 01Dec13-31Dec13                                                                                          | ×<br>▼<br>▼                                |                                      |                                     |                              | н                            |
| Search Transaction Level Search                                                                                                    | Transaction Level Details                  |                                      |                                     |                              |                              |
| Group Cost Centre Q                                                                                                    | (No records to display)                    |                                      | / D/                                |                              |                              |
| Cost Centre Q<br>Analysis Code Q<br>Sub-Analysis Code Q<br>Expense Classification Q<br>Value From (In Base Curr.)<br>Value To (In Base Curr.)<br>Addl. Search Ref.<br>Search Ref.<br>Total Records | innance pook                               | Account Looe Trans                   | action Late 17ans                   | action No Transaction Type   | balance (un base Lurr.)      |
| •                                                                                                    |                                            |                                      |                                     |                              |                              |
| Reports - Book Keeping -> Account Inquiry                                                                                                    |                                            |                                      |                                     |                              | 🕑 59 Minute(s) 11:15 AM      |

Exhibit 1: Illustrates Account Inquiry screen

# Exhibit - 2:

Illustrates the Smart Search listing for Account Code

| Business Process: Book Keeping       |                              |                                       | it: ABC Limited | Role: A                          |                  |
|--------------------------------------|------------------------------|---------------------------------------|-----------------|----------------------------------|------------------|
| 📇 Business Process 🔹 🔬 Recent        | t Activities 🔹 📩 Favorites 🔹 | When User types the information,      |                 | Quick Code 🚽 🛷 Screen Test 🗸 🚵 🎡 | 5. el 🔶 🕕 🗐 :    |
| ■ * Account Inquiry                  |                              | Smart Search lists the possible data  |                 | Is                               | 🕏 Trailbar 🔹 🏠 🗎 |
| Basic Search                         | A CLEVEL Details             | 5                                     |                 |                                  |                  |
|                                      | No records to                | n display] 🕨 💓 🕱 🕅                    |                 |                                  | ×                |
| Account Code payable                 |                              |                                       |                 |                                  |                  |
| Finance Book 203000                  | )                            | GST Payable                           | LIABILITIES     | CAD                              | <b>*</b>         |
| Financial Year 203100                | )                            | HST Payable                           | LIABILITIES     | CAD                              |                  |
| Financial Period From 203200         | )                            | QST Payable                           | LIABILITIES     | CAD                              |                  |
| 10 Date 203300                       | )                            | PST Payable                           | LIABILITIES     | CAD                              |                  |
| 203350                               | )                            | PST Payable Manitoba                  | LIABILITIES     | CAD                              | =                |
| Search 217000                        | )                            | Income Tax Payable (ST)               | LIABILITIES     | CAD                              |                  |
| Transaction Level Sear 297000        | )                            | Income Tax Payable (LT)               | LIABILITIES     | CAD                              |                  |
| 200450                               | )                            | Service Tax Provision Payable Account | ASSET           | CAD                              | ~                |
| Group Cost Centre Q 202200           | )                            | Account Payables Suspense Account     | LIABILITIES     | CAD                              | Base (urr.)      |
| Cost Centre 203500                   | )                            | Corporate Capital Tax Payable         | LIABILITIES     | CAD                              | rbase carry      |
| Analysis Code 210200                 | )                            | Employee Benefits Payable (er)        | LIABILITIES     | CAD                              | -                |
| Sub-Analysis Code Control Total Ro   | ows: 14                      |                                       |                 | 1 - 14                           |                  |
| Value From (In Base Curr.)           |                              |                                       |                 |                                  |                  |
| Value To (In Base Curr.)             |                              |                                       |                 |                                  |                  |
| Addl. Search by                      | ~                            |                                       |                 |                                  |                  |
| Search Ref.                          |                              |                                       |                 |                                  |                  |
| Total Records                        |                              |                                       |                 |                                  |                  |
| •                                    |                              |                                       |                 |                                  |                  |
| Reports - Book Keeping -> Account Is | nquiry                       |                                       |                 |                                  | 🕑 59 Minute(s    |

# Pre-requisite

Enabling Smart Search requires some option to be set. Please contact the System Administrator or Ramco Support to enable this feature.

# Smart Search for Supplier Code in AP Transactions

#### Reference: AHBE-11076

#### Background

In order to enhance the Users experience of recording transactions, a new feature "Smart Search" has been introduced. Smart Search enables the user by listing the data based on the information provided. E.g. If an User is required to search an Supplier code, if they provide the supplier name, Smart Search will list all the possible data with the input, enabling user to select the applicable Supplier code.

#### **Change Details**

> Smart Search feature has been added for Supplier Code field in below screens

#### Supplier Direct Invoice:

- Create Expense Invoice
- o Create Item Invoice

#### Supplier Order based Invoice:

- o Maintain Invoice
- o Create Delivery Charges Invoice

#### Supplier Debit Credit Note:

- o Create Item based Note
- o Create Account based Note

#### Supplier Balance Adjustment:

- o Create Single Currency Adjustment
- o Create Multi Currency Adjustment

#### Supplier Receipt:

o Create Receipt

#### Supplier Inquiry:

o AP Inquiry

#### **Supplier Payment:**

• Create Prepayment Voucher

# Exhibit - 1:

| · Maintain Invoice                           |               |                      |       |                            |      |          |               | aiķ Traiha             | v -   🛆 🖨 📮 📮        |
|----------------------------------------------|---------------|----------------------|-------|----------------------------|------|----------|---------------|------------------------|----------------------|
| Invoice Information                          |               |                      |       |                            |      |          |               |                        |                      |
| lavos e # <sup>Q</sup> .                     |               |                      | Clear | Invoice Category ~         |      |          |               | Status                 |                      |
| Invoice Date                                 | 05/Mar/2014   |                      |       | Finance Back ADCPED1 **    |      |          | Namh          | ring Type 😗 💌          |                      |
| Currency                                     | CAD *         |                      |       | Exchange Rate 1.00         |      |          |               | Drall No 💌             |                      |
| Comments                                     |               |                      |       |                            |      |          |               |                        |                      |
| Supplier Information                         |               |                      |       |                            |      |          |               |                        |                      |
| Supplier #0,                                 | hel           |                      |       | Supplier Name              |      |          | Pay           | Term                   |                      |
| Pay To Supplier #                            | Supplier Code | Supplier Description |       | Address info               |      |          | And           | oor Deller 05/Mar/2014 |                      |
| Sup. Invoice #                               | 35133         | COATS BELL DIV       |       | 1,ARTHUR,CAMADA            |      | <u>*</u> | Sup. L        | nv. Date               |                      |
| Part/Order Level T/C/D Information           | 7313M         | BELL MACHINERY       |       | 1, VANCOUVER, CANADA       |      | _        |               |                        |                      |
|                                              | 800227        | BELL GANADA          |       | 1,NORTH YORK,CAN           |      | _        |               |                        |                      |
| Deraut Tax Key                               | 000202        | DELL CANADA          |       | 1,MONTREAL,CAN             |      | ·        |               |                        |                      |
| 📔 📧 💽 [No records to display] 💽 🔊            | 801416        | COA IS BELL          |       | 1,MONTHEAL,CAN             |      |          | A E           | ¥                      | <b>P</b>             |
| 4 🗇 Invite Line 4 Order                      | 802355        | TENADUP I TD         |       | 1,STE ANNE DE RELLEVUE,CAN |      | )uantity | Provised Rate | Reposed Amount         | Ref. Document 4      |
| 1 🗉                                          | 80:32:43      | BETE CANADA          |       | 1,NORTH YORK,CAN           |      |          |               |                        |                      |
|                                              | 804922        | BELL MOBILITY INC.   |       | 1,MONTREAL (CAN            | _    |          |               |                        |                      |
|                                              | 004971        | DELLE ISLE, DJANDJI  |       | 1,MONTREAL,CAN             |      |          |               |                        |                      |
|                                              | 805024        | HEIT CANADA          |       | 1,MONTREAL,CAN             |      |          |               |                        |                      |
|                                              | 805428        | BELL CONFERENCES     | ING.  | 1, TORONTO, CAN            |      |          |               |                        |                      |
| · · · · · · · · · · · · · · · · · · ·        | TODELKOWS: 5  | O Advanced Search    |       |                            | 1-20 | 8        |               |                        | •                    |
| Get Details                                  |               |                      |       |                            |      |          |               |                        |                      |
|                                              |               |                      |       |                            |      |          |               |                        |                      |
| Supplier Order Dased Invoice -> Maintain Inv | doe           |                      |       |                            |      |          |               |                        | 🕑 58 Minute(s) 10:49 |

Exhibit 1: Illustrates Smart Search listing for Supplier Code

Pre-requisite

Enabling Smart Search requires some option to be set. Please contact the System Administrator or Ramco Support to enable this feature.

# ramco

# **Corporate Office and R&D Center**

Ramco Systems Limited, 64, Sardar Patel Road, Taramani, Chennai – 600 113, India Office + 91 44 2235 4510 / 3090 4000 Fax +91 44 2235 2884 Website - www.ramco.com

© Copyright 2014, Ramco Systems Ltd.